# BAB IV HASIL DAN PEMBAHASAN

### 4.1 Profil UPT Puskesmas Medan Deli

UPT. Puskesmas Medan Deli dibangun pada tahun 1975 berdasarkan Inpres Tahun 1975 sebagai salah satu FKTP (Fasilitas Kesehatan Tingkat Pertama) rawat inap milik pemerintah Kota Medan yang berlokasi di Jl. K.L. Yos Sudarso Km. 11 Lingkungan III Kelurahan Kota Bangun Kecamatan Medan Deli. UPT Puskesmas Medan Deli memiliki beberapa sarana fisik sumber daya masyarakat salah satunya posyandu balita dan pelayanan ibu hamil. Terdapat 45 posyandu yang terbagi dalam tiga kelurahan wilayah kerja UPT Puskesmas Medan Deli. Namun dalam hal ini posyandu yang dimonitoring dalam penelitian ini adalah posyandu kelurahan Kota Bangun yang terdiri atas 7 (tujuh) posyandu.

| Nama Kelurahan | Nama Posyandu          |
|----------------|------------------------|
|                | 1. Posyandu Cemara     |
|                | 2. Posyandu Melati     |
| 1. 2.1         | 3. Posyandu Teratai    |
| Kota Bangun    | 4. Posyandu Sri Rezeki |
| 1.1            | 5. Posyandu Cempaka A  |
|                | 6. Posyandu Cempaka B  |
| - Sen da Ali   | 7. Posyandu Anyelir    |

 Tabel 4. 1 Posyandu UPT Puskesmas Medan Deli

### 4.1.1 Struktur Organisasi

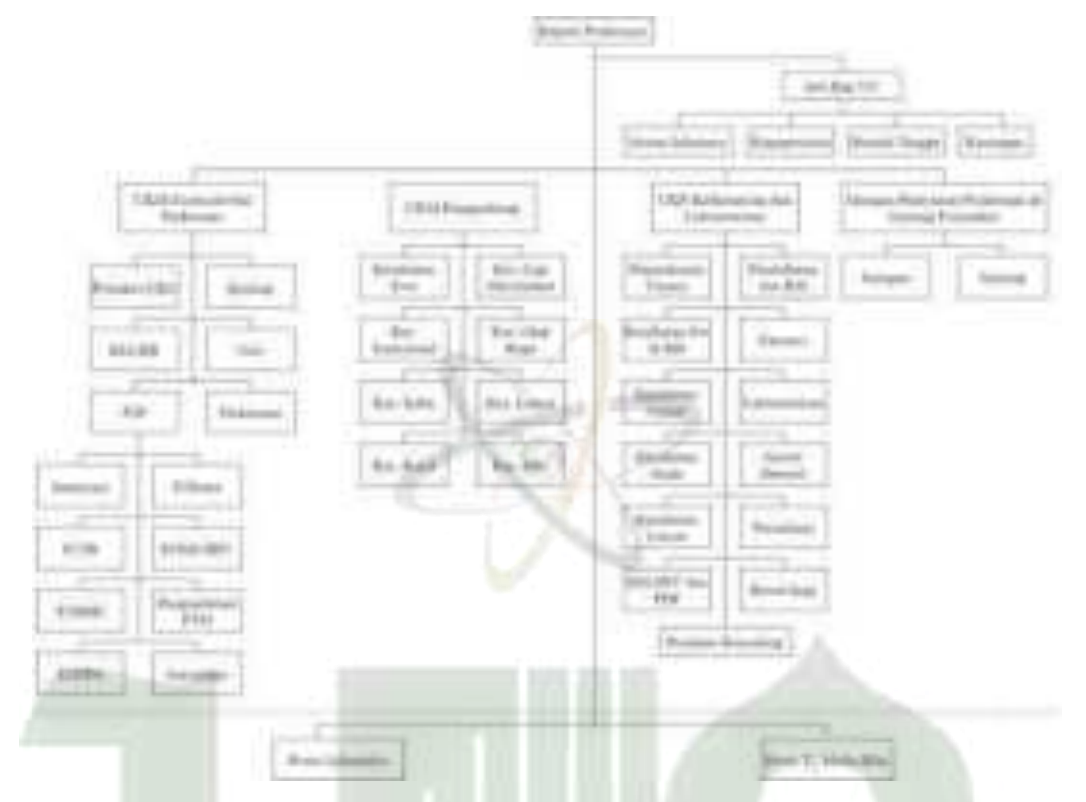

Gambar 4. 1 Struktur Organisasi UPT Puskesmas Medan Deli

Gambar diatas adalah struktur organisasi UPT Puskesmas Medan Deli. Struktur organisasi dikenal sebagai struktur dan hubungan antara berbagai bagian dan posisi dalam suatu organisasi dalam melaksanakan kegiatan operasional untuk mencapai tujuan.

## 4.1.2 Job Description dari Struktur Organisasi

Struktur organisasi UPT Puseksmas Medan deli adalah sebagai berikut :

| No | Nama Jabatan     | Uraian Tugas                                   |  |  |  |  |  |  |  |
|----|------------------|------------------------------------------------|--|--|--|--|--|--|--|
|    |                  | Merencanakan operasional lingkup UPT           |  |  |  |  |  |  |  |
|    |                  | Puskesmas Medan Deli berdasarkan Rencana       |  |  |  |  |  |  |  |
| 1  | Kepala Puskesmas | Strategis Dinas Kesehatan Kota Medan dan hasil |  |  |  |  |  |  |  |
|    |                  | evaluasi tahun sebelumnya, serta membagi tugas |  |  |  |  |  |  |  |
|    |                  | kepada bawahan sesuai tugasnya.                |  |  |  |  |  |  |  |

Tabel 4. 2 Uraian Tugas UPT Puskesmas Medan Deli

| 2 | Sub Bagian Tata<br>Usaha                                | Melaksanakan pengelolaan administrasi termasuk<br>tata naskah dinas, pengelolaan arsip, kepegawaian,<br>keuangan, perlengkapan, urusan rumah tangga, dan<br>urusan umum lainnya sesuai dengan peraturan<br>perundang – undangan yang berlaku.                                                                         |
|---|---------------------------------------------------------|----------------------------------------------------------------------------------------------------|
| 3 | UKM Essensial dan<br>Perkesmas                          | Memantau dan mengevaluasi seluruh kinerja<br>pelaksanaan program di UKM dan menyampaikan<br>hasilnya kepada kepala puskesmas untuk<br>dievaluasi.                                                                                                    |
| 4 | UKM Pengembang                                          | Bertanggungjawab terhadap kegiatan pelayanan<br>UKM di puskesmas seperti memeriksa dan<br>mengevaluasi pelaksanaan program dan kegiatan<br>pelayanan kesehatan jiwa, gigi masyarakat,<br>kesehatan tradisional, olahraga, kesehatan indra,<br>lansia, kerja dan haji.                                                 |
| 5 | UKP Kefarmasian<br>dan Lab<br>Pemeriksaan Umum          | Memberikan pelayanan umum, konsultasi pasien serta melakukan tindakan medis.                                                                                                    |
| 6 | Jaringan Pelayanan<br>Puskesmas &<br>Jejaring Fasyankes | <ul> <li>a. Meningkatkan aksesbilitas pelayanan puskesmas yang didukung oleh puskesmas pembantu. puskesmas keliling dan jejaring fasilitas lainnya</li> <li>b. Melaksanakan, menjaga, dan meningkatkan kesehatan serta mencegah dan menangani masalah kesehatan dengan fokus pada keluarga dan masyarakat.</li> </ul> |

## 4.2 Penerapan Zachman Framework

Selanjutnya, berdasarkan hasil pengumpulan data, dilakukan pemetaan masalah ke dalam kerangka kerja *zachman* untuk menghasilkan rancangan sistem yang dibutuhkan. Masalah diuraikan dari sudut pandang *planner*, *owner*, *designer*, dan *builder*.

| Danan alstif |                                                   |                                                | K                                           | Kolom                                             |                                            |                                                     |  |  |  |  |
|--------------|---------------------------------------------------|------------------------------------------------|---------------------------------------------|---------------------------------------------------|--------------------------------------------|-----------------------------------------------------|--|--|--|--|
| гегереки     | What                                              | How                                            | Where                                       | Who                                               | When                                       | Why                                                 |  |  |  |  |
| Planner      | Data<br>berkaitan<br>posyandu<br>dan ibu<br>hamil | Alur<br>Sistem<br>berjalan                     | Lokasi<br>utama<br>operasional              | Orang<br>yang<br>terlibat<br>dalam<br>monitoring  | Waktu<br>Pelaksana-<br>an                  | Visi misi<br>UPT<br>Puskes-<br>mas<br>Medan<br>Deli |  |  |  |  |
| Owner        | Use Case<br>Diagram                               | Alur<br>Sistem<br>Informasi<br>(ASI)<br>usulan | Desain<br>jaringan<br>yang<br>berjalan      | Pihak<br>yang<br>mengelola<br>sistem<br>informasi | Jadwal<br>waktu<br>pembangu-<br>nan sistem | Tujuan<br>pengadaan<br>sistem<br>informasi          |  |  |  |  |
| Designer     | Class<br>Diagram                                  | Activity<br>Diagram                            | Desain<br>jaringan<br>yang<br>diusulkan     | Rancangan<br>antarmuka<br>aplikasi                | Jadwal<br>perancangan<br>model<br>sistem   | Aturan –<br>aturan<br>pembuatan<br>model            |  |  |  |  |
| Builder      | Rancangan<br>database                             | Sequence<br>Diagram                            | Desain<br>jaringan<br>pengelo-<br>laan data | Implemen-<br>tasi sistem                          | Jadwal<br>pembuatan<br>aplikasi            | Aturan -<br>aturan<br>pembangu-<br>nan sistem       |  |  |  |  |

 Tabel 4. 3 Pemetaan Zachman Sistem Informasi Monitoring

#### 4.2.1 Perspektif *Planner*

Perspektif ini juga berisikan tentang lingkup, tujuan dan latar belakang yang menjelaskan proses posyandu dan ibu hamil di wilayah kerja UPT Puskesmas Medan Deli.

### 4.2.1.1 What

Kolom ini berisikan kumpulan data observasi yang berkaitan dengan sistem informasi monitoring posyandu dan ibu hamil. Data – data tersebut mencakup data petugas UPT Puskesmas Medan Deli, data kader posyandu, data posyandu bayi hingga balita, dan data pemeriksaan ibu hamil. Berikut uraian data – data tersebut :

#### 1. Data kader posyandu

| - 1 |                    |                         |            |                      |                        |              |
|-----|--------------------|-------------------------|------------|----------------------|------------------------|--------------|
| _   | Nama<br>Kader      | Tempat Tanggal<br>Lahir | Jabatan    | Alamat<br>Posyandu   | Pendidikan<br>Terakhir | No Telp      |
|     | Tuti<br>Hendrayani | Medan, 09/01/1977       | Ketua      |                      | SMA                    | 081245879874 |
|     | Suherlina          | Medan, 11/03/1975       | Sekretaris | Linkungan<br>VII Kel | SMA                    | 082154298734 |
| _   | Wiwik<br>Dianti    | Medan, 30/12/1980       | Bendahara  | Kota<br>Bangun       | SMA                    | 081290763897 |
|     | Leni<br>Hartati    | Stabat, 15/12/1980      | Anggota    | (Rumah Ibu<br>Ita)   | SMA                    | 081378956754 |
|     | Sri Rahayu         | Medan, 30/03/1981       | Anggota    |                      | S1                     | 082143278654 |
|     | Nur Lestari        | Medan, 20/04/1981       | Ketua      |                      | SMA                    | 082167785423 |
|     | Atik               | Medan, 05/08/1981       | Sekretaris | -                    | SMA                    | 081256987765 |
|     | Nuriati            | Belawan, 07/05/1978     | Bendahara  | Lingkungan<br>V Kota | SMA                    | 081370171965 |
|     | Leli<br>Handayani  | Belawan, 06/11/1982     | Anggota    | Bangun               | SMA                    | 082145987652 |
|     | Imelia             | Medan, 12/12/1977       | Anggota    |                      | SMA                    | 085298543219 |
|     |                    |                         |            |                      |                        |              |
|     | Sumarni            | Medan, 27/07/1978       | Ketua      |                      | SMA                    | 082361158722 |
|     | Sri<br>Sudarwati   | Medan, 17/02/1979       | Sekretaris | Komplek<br>G         | SMA                    | 081375567214 |
| _   | Suharti            | Belawan, 08/04/1981     | Bendahara  | Gurami<br>Kota       | SMP                    | 082277640982 |
|     | Mimin              | Belawan, 18/05/1981     | Anggota    | Bangun               | SMA                    | 082290149839 |
|     | Liswati            | -Belawan, 11/05/1981    | Anggota    |                      | SMA                    | 081375567214 |

Tabel 4. 4 Data Kader Posyandu

# Tabel 4. 5 Data Posyandu Balita

| Immisasi                              |                  | MR/Campak            |                             | MR/Campak                   |                  | HB               | PCV 2                    |                  |   | PCV<br>3/Influenza<br>1 |
|---------------------------------------|------------------|----------------------|-----------------------------|-----------------------------|------------------|------------------|--------------------------|------------------|---|-------------------------|
| TGL<br>Imunisasi                      |                  | 22/01/2023           |                             | 22/01/2023                  | 1                | 23/01/2023       | 22/01/2023               |                  |   | 22/01/2023              |
| (C II)                                | 86               | 70,1                 | 68,7                        | 70,1                        | 99,2             | 47,5             | 65,9                     | 100,4            |   | 67,6                    |
| BB<br>(Kg)                            | 14,8             | 8,2                  | 7,9                         | 8,2                         | 15,2             | 3,7              | 7,5                      | 15,5             | 1 | 7,9                     |
| Lingkar<br>Kepala<br>(Cm)             | 49,7             | 43,8                 | 43,4                        | 43,8                        | 49,8             | 33,9             | 42,6                     | 49,9             |   | 43,3                    |
| Umur<br>(Bulan)                       | 39               | 6                    | 20                          | 6                           | 41               | o                | Ś                        | 43               |   | Q                       |
| TGL<br>Ukur                           | 22/01/2023       | 22/01/2023           | 22/01/2023                  | 22/01/2023                  | 22/01/2023       | 23/01/2023       | 22/01/2023               | 22/01/2023       |   | 22/01/2023              |
| Nmr Telp /Hp<br>ortu                  | 081368631472     | 081361080961         | 081375335763                | 085260497076                | 081375567214     | 081374069415     | 081375335763             | 081375567214     |   | 085261999599            |
| NIK Ortu (Ibu)                        | 1203301504891000 | -                    |                             |                             |                  |                  |                          |                  |   | 1219026802860006        |
| Nama Ortu (Ibu)                       | Junaidi Gultom   | Dorsihol             | Roganda                     | Hotmaria<br>Manulang        | Maria Tampubolon | Asda Sihotang    | Cristin                  | Lastiar          |   | Ferawati                |
| Pb<br>(Cm)                            | 46               | 45,5                 | 50,1                        | 49                          | 64               | 47,5             | 45,3                     | 47               |   | 47                      |
| BB<br>Lahir<br>(Kg)                   | 3,5              | 3,1                  | 29                          | m                           | 3,5              | 3,5              | e                        | 2,8              |   | 3,7                     |
| K                                     | Г                | 4                    | ۵.                          | ۵.                          | Ц                | ۵.               | Ц                        | Ц                | : | Г                       |
| Tanggal<br>Lahir                      | 10/10/2019       | 12/04/2022           | 29/04/2022                  | 18/04/2022                  | 16/08/2019       | 01/01/2023       | 21/08/2022               | 29/05/2019       |   | 24/06/2022              |
| Nama Anak                             | Abdiel Gultom    | Adelia Br<br>Nababan | Afriani Elvia<br>Simatupang | Agnes Lestina<br>Lia Gultom | Agustian Maniik  | Aisyah Sialagan  | Alex Silvano<br>Sitompul | Alfa Siregar     |   | Zionathan<br>Manulang   |
| Anak<br>Ke                            | -                | 7                    | -                           | 6                           | 2                | m                | 7                        | 3                |   | -                       |
| NIK (Nomor<br>Induk<br>Kependudukan ) | 1271061010190003 | 1275805204224076     | 1275806904227228            | 1275805804224495            | 1275801608198334 | 1275804101237656 | 1275802108226628         | 1275802905197932 |   | 1271062406220002        |
| 0<br>Z                                | -                | 7                    |                             | 4                           | S                | Q                | ۲                        | ∞                | : | 137                     |

# 3. Data pemeriksaan ibu hamil

# Tabel 4. 6 Data Pemeriksaan Ibu Hamil

| Ket.                                 |         |                             |                     |                                       |                                                   |                                                |                  | 1.   |                                                |
|--------------------------------------|---------|-----------------------------|---------------------|---------------------------------------|---------------------------------------------------|------------------------------------------------|------------------|------|------------------------------------------------|
| (яәәм) ЯГ                            | ı       | 30                          | 4                   | 36                                    | 23                                                | =                                              | 33               | 1    | 33                                             |
| UAT                                  |         | 28                          |                     |                                       |                                                   | 3                                              |                  | ł    | 24                                             |
| <sup>B</sup> VS4iH                   |         | NR                          | NK                  |                                       | NR                                                | NR                                             | NK               | 1    |                                                |
| SILIIS                               |         | NR                          | NR                  |                                       | R                                                 | R                                              | NR               | •    |                                                |
| лін                                  |         | NR                          | NR                  | 6                                     | NR                                                | NR                                             | NR               | ÷    |                                                |
| (Jb/g) 8H                            | I       | 13                          | 12,5                | 2                                     | 10,6                                              |                                                | 6.11             |      |                                                |
| (тэ) А.П.                            | 1       | 25                          | 32                  | 28                                    | 31                                                | 25                                             | 24               | •    | 38                                             |
| TB (cm)                              |         | 160                         | 157                 | 159                                   | 148                                               | 147                                            | 156              | I    | 147                                            |
| (84) BB                              |         | 58,2                        | 8                   | 71.6                                  | 43,7                                              | 55,5                                           | 21               | 1    | 63.2                                           |
| (gHmm) (                             | LL      | 102/50                      | 99/101              | 122/70                                | 95/61                                             | 96/67                                          | 160/69           |      |                                                |
| Jarak                                |         | 0                           | o                   | o                                     | v                                                 | Ś                                              | o                | •    | Ś                                              |
| Ċ.                                   |         | 08/03/2023                  | 17/08/2023          | 29/01/2023                            | 29/04/2023                                        | 22/07/2023                                     | 19/02/2023       | ŀ    | 22/07/2023                                     |
| THAH                                 |         | 04.06/2022                  | 10/1/2022           | 24.04/2022                            | 22.07/2022                                        | 15/10/2022                                     | 12.05/2022       |      | 15/10/2022                                     |
| Persa<br>linan<br>hir                |         | ~                           |                     |                                       | z                                                 | sc                                             |                  | 1    | X                                              |
| т Е                                  | 4 ۹     | 0                           | •                   | 0                                     | 0                                                 | 0                                              | 0                | 1.11 | 0                                              |
| Riwaya<br>Kehami                     | е.<br>0 | •                           | -                   | •                                     | 9                                                 | 6                                              | -                | 1    | m<br>N                                         |
| ස ස ස හ                              | -       | <                           | o                   | o                                     | m                                                 | m                                              | m                |      | m                                              |
| Alamat                               |         | Lk I Kota<br>Bangun         | Jl. Budhi<br>Terjun | JI.K.L. Yos<br>Sudarso Lk IV<br>Mabar | JI. Pasar Pagi<br>Gg. Tembok<br>Lk XII T<br>Mulia | Jl. Sersan<br>Usman No 62<br>Lk IV K<br>Bangun | Tanjung Mulia    |      | JI. Sersan<br>Ukman No 62<br>Lk IV K<br>Bangun |
| NIK / No Telp                        |         | 1271068512950007            | 1271066001460002    | 1271062905010001                      | 127 106 620 789 000 1<br>/ 08 13 709 592 68       | 1271066510960006                               | 1271065901020001 | -    | 1271066510960006                               |
| Umur<br>(tahun)                      |         | 5                           | 26                  | 5                                     | 32                                                | 26                                             | 30               | I    | 36                                             |
| Nama Ibu<br>Hamil /<br>Nama<br>Suama |         | Rafika/<br>Andri<br>Ermawan | Lia<br>Waldani /    | Fadilla /<br>Aril<br>Ramadan          | Sartika /<br>Irfan<br>Afandi                      | Eva<br>Suryana /<br>Iqbal<br>Uriansyah         | Senni/<br>Deni   |      | Eva<br>Suryana /<br>Iqhal<br>Uriansyah         |
| No. RM                               |         | 179000                      | 11908               | 727                                   | 7342                                              | 10906                                          | 011616           | ļ    | 10906                                          |
| F04                                  |         |                             |                     | 2023                                  | 10/20                                             |                                                |                  |      | £202/£0/1£                                     |

## 4.2.1.2 How

Kolom ini menjelaskan bagaimana sistem berjalan pada posyandu dan monitoring ibu hamil yang digambarkan dengan Aliran Sistem Informasi (ASI).

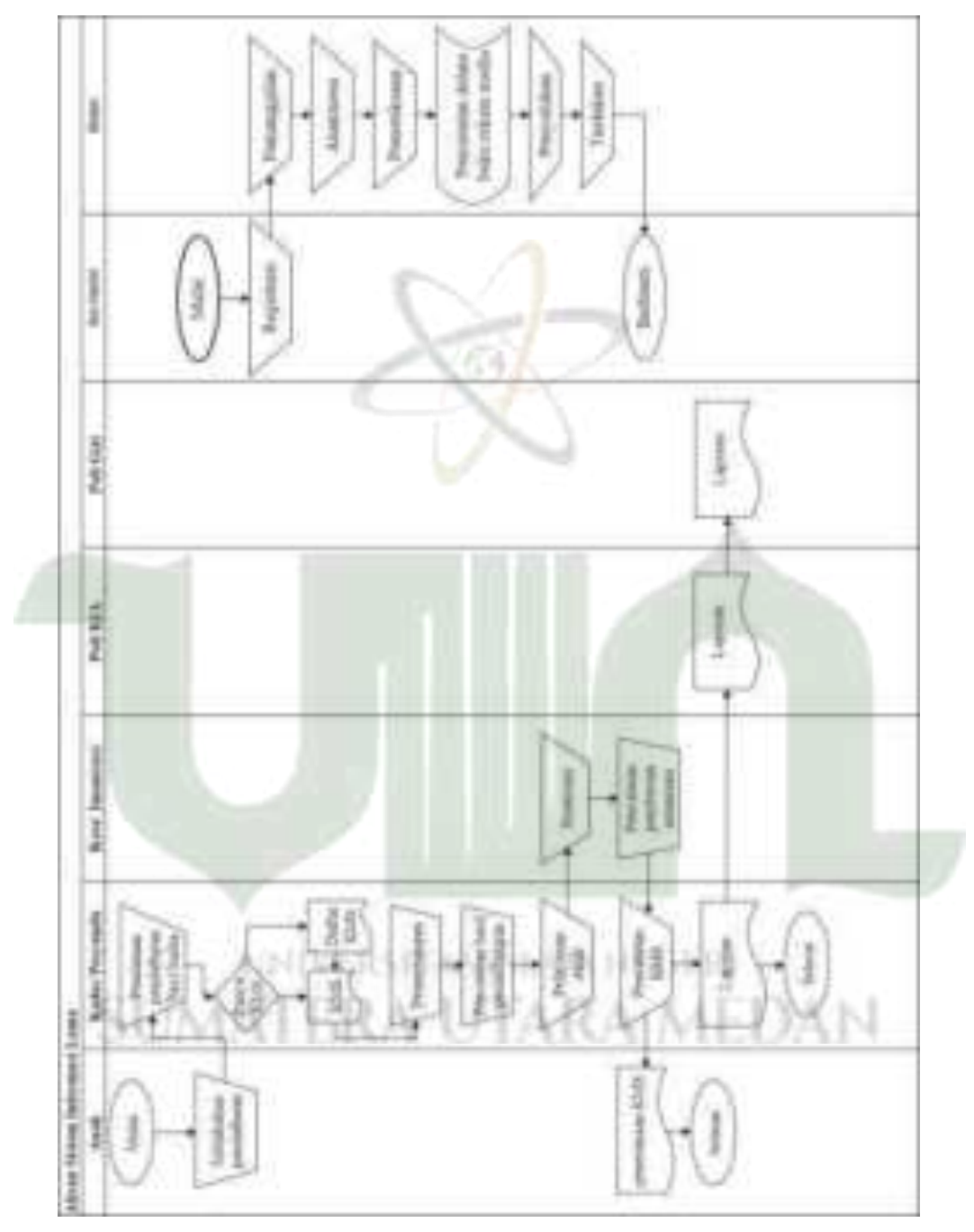

Gambar 4. 2 Aliran Sistem Informasi (ASI) Lama

Diposyandu, sistem pelayanan dimulai dengan anak yang melakukan pendaftaran. Setelah pendaftaran, kader akan mencatat informasi dan menanyakan kepada orangtua apakah anak tersebut sudah memiliki KMS (Kartu Menuju Sehat). Jika sudah memiliki KMS, proses dilanjutkan dengan penimbangan, Namun, jika anak belum memiliki KMS, mereka harus mendaftar untuk mendapatkannya. Hasil penimbangan kemudian dicatat dan anak akan menerima pelayanan imunisasi. Setelah itu, data penimbangan dan imunisasi dicatat pada KMS yang kemudian diberikan kembali kepada orangtua anak. Laporan kegiatan posyandu selanjutnya diserahkan kepada petugas puskesmas, khususnya di poli KIA (Kesehatan Ibu dan Anak) dan poli gizi. Untuk ibu hamil, alur pelayanan dimulai dengan registrasi di administrasi untuk mendapatkan nomor antrian. Setelah nomor antrian dipanggil, ibu hamil akan menemui bidan untuk anamnesa. Selanjutnya, ibu hamil menjalani pemeriksaan kehamilan yang meliputi pengukuran berat badan, tinggi badan, lingkar lengan atas, tekanan darah, serta pemeriksaan lain yang diperlukan. Hasil pemeriksaan dicatat dalam buku rekam medis. Terakhir, ibu hamil mendapatkan penyuluhan tentang kehamilan dan tindakan medis yang dibutuhkan.

#### 4.2.1.3 Where

Kolom ini membahas tentang dimana lokasi utama sistem dijalankan, yakni berlokasi di UPT Puskesmas Medan Deli yang berlokasi di Jl. Kol. Yos Sudarso No. KM. 11, Kota Bangun, Kec. Medan Deli, Kota Medan, Sumatera Utara 20244.

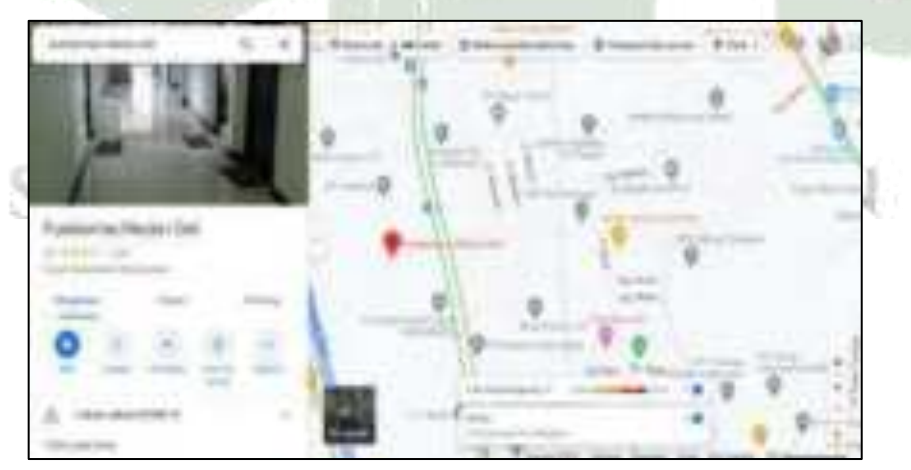

Gambar 4. 3 Lokasi utama sistem dijalankan

#### 4.2.1.4 Who

Di kolom ini membahas tentang sumber daya manusia yang terlibat dalam monitoring posyandu dan ibu hamil, antara lain :

- 1. Poli KIA (Kesehatan Ibu dan Anak) penerima laporan
- 2. Kader posyandu sebagai pemonitoring timbangan anak
- 3. Bidan sebagai pemberi pemonitoring pemeriksaan ibu hamil
- 4. Poli Gizi sebagai pemonitoring gizi anak dan ibu hamil
- 5. Koordinator imunisasi sebagai pemonitoring imunisasi anak
- 6. Anak dan ibu hamil sebagai sasaran monitoring

#### 4.2.1.5 When

Kolom *when* berisi waktu berlangsungnya kegiatan monitoring posyandu dan monitoring ibu hamil.

- 1. Pelaksanaan posyandu dilakukan satu bulan sekali secara rutin dengan waktu pengumpulan laporan selama satu bulan.
- 2. Monitoring pemeriksaan ibu hamil dilakukan setiap trimester atau sesuai arahan dari bidan.

#### 4.2.1.6 Why

Kolom ini berisi tentang visi misi yang ada pada UPT Puskesmas Medan Deli.

1. Visi

Terwujudnya masyarakat Kecamatan Medan Deli yang sehat dalam keberkahan, maju dan kondusif.

UNIVERSEEAS ISCAMENESERI

- 2. Misi
  - a. Melaksanakan pelayanan kesehatan yang bermutu dan bermuara pada kepuasan.
  - b. Menggerakan kemandirian dan partisipan masyarakat melalui pemberdayaan masyarakat dalam pembangunan kesehatan.
  - c. Melaksanakan penanggulangan masalah kesehatan di wilayah kerja.
  - Meningkatan kualitas SDM yang handal dan sesuai dengan perkembangan zaman.

## 4.2.2 Perspektif *Owner*

Pada perspektif *owner* (pemilik) menjabarkan gambaran sistem usulan menurut sudut pandang pemilik atau orang yang bertanggungjawab pada sistem.

## 4.2.2.1 What

Kolom ini menggambarkan secara singkat dan *requirement* dari sistem yang akan dibangun melalui *use case diagram* dan deskripsinya.

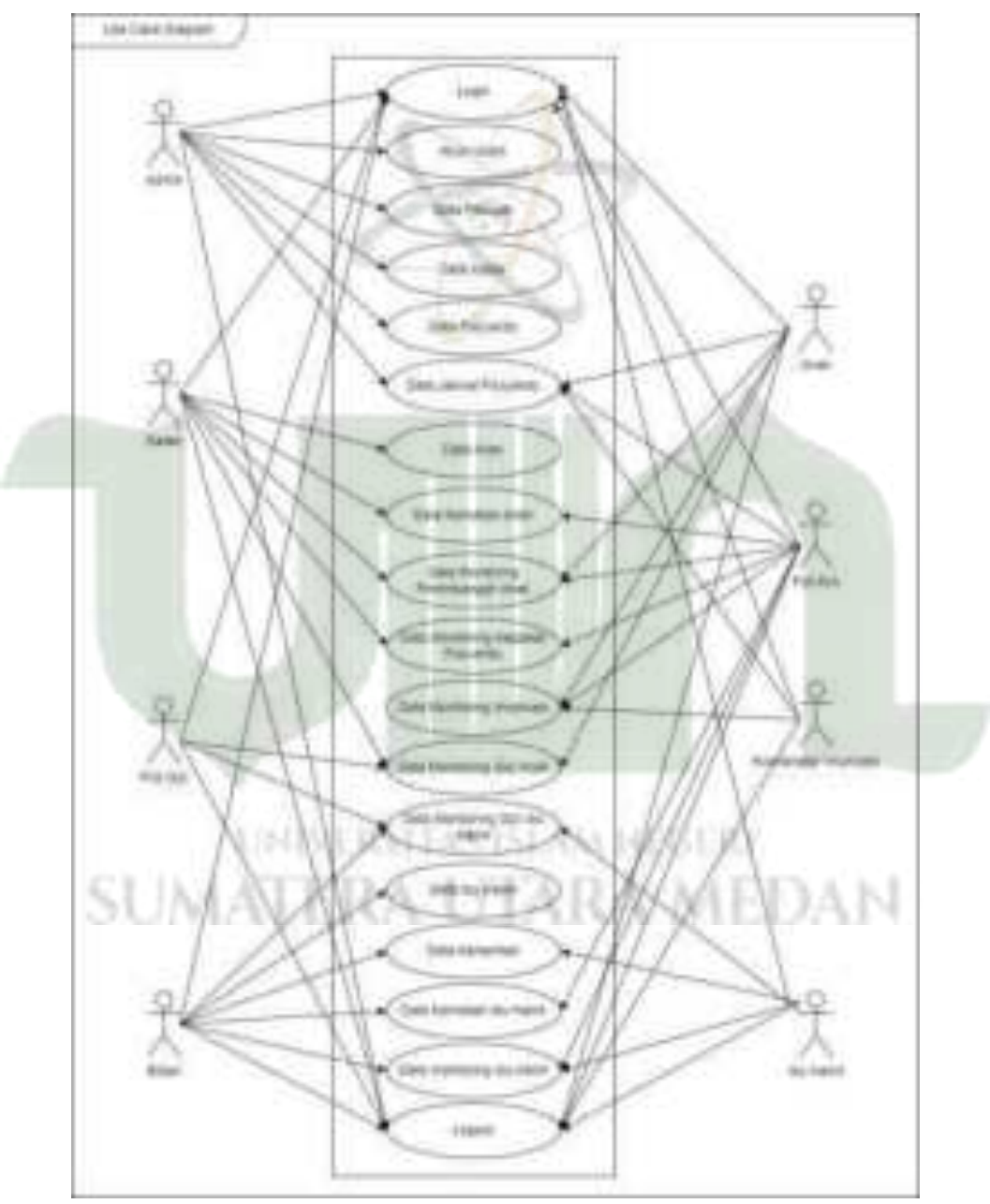

Gambar 4. 4 Use case diagram

| Use Case           | Deskripsi                                                   |  |  |  |  |  |  |  |
|--------------------|-------------------------------------------------------------|--|--|--|--|--|--|--|
|                    | Admin, kader, koordinator imunisasi, poli KIA, poli gizi,   |  |  |  |  |  |  |  |
| Login              | bidan, anak dan ibu hamil melakukan <i>login</i> agar dapat |  |  |  |  |  |  |  |
|                    | masuk ke halaman sistem.                                    |  |  |  |  |  |  |  |
| Abun usors         | Admin dapat menambah, mengedit, dan menghapus akun          |  |  |  |  |  |  |  |
| AKun users         | users pada sistem.                                          |  |  |  |  |  |  |  |
| Data petugas       | Admin danat melihat data netugas nuskesmas                  |  |  |  |  |  |  |  |
| puskesmas          | Adimii dapat mennat data petagas puskesmus.                 |  |  |  |  |  |  |  |
| Data kader         | Admin dapat mengedit data kader.                            |  |  |  |  |  |  |  |
| Data posvandu      | Admin dapat menambah, mengedit, dan menghapus data          |  |  |  |  |  |  |  |
| Data posyanau      | posyandu.                                                   |  |  |  |  |  |  |  |
|                    | Admin dapat menambah, mengedit, menghapus, dan              |  |  |  |  |  |  |  |
| Data jadwal        | mencetak data jadwal posyandu pada sistem. sedangkan        |  |  |  |  |  |  |  |
| posyandu           | anak, poli KIA, dan koordinator imunisasi dapat melihat     |  |  |  |  |  |  |  |
|                    | data jadwal posyandu.                                       |  |  |  |  |  |  |  |
| Data anak          | Kader dapat menambah, mengedit, menghapus, dan              |  |  |  |  |  |  |  |
| Data anax          | mencetak data anak.                                         |  |  |  |  |  |  |  |
|                    | Kader dapat menambah, mengedit, menghapus, dan              |  |  |  |  |  |  |  |
| Data kematian anak | mencetak data kematian anak. Sedangkan poli KIA dapat       |  |  |  |  |  |  |  |
|                    | melihat dan mencetak data kematian anak.                    |  |  |  |  |  |  |  |
|                    | Kader dapat menambah, mengedit, menghapus, dan              |  |  |  |  |  |  |  |
| Data monitoring    | mencetak data monitoring penimbangan anak.                  |  |  |  |  |  |  |  |
| penimbangan anak   | Sedangkan anak hanya dapat melihat dan poli KIA dapat       |  |  |  |  |  |  |  |
|                    | melihat serta mencetak.                                     |  |  |  |  |  |  |  |
|                    | Kader dapat menambah, mengedit, menghapus, dan              |  |  |  |  |  |  |  |
| Data monitoring    | mencetak data monitoring kegiatan posyandu.                 |  |  |  |  |  |  |  |
| kegiatan posyandu  | Sedangkan poli KIA dapat menyetujui kegiatan posyandu       |  |  |  |  |  |  |  |
|                    | dan mencetak.                                               |  |  |  |  |  |  |  |

Tabel 4. 7 Deskripsi Use Case Diagram

| Data monitoring<br>imunisasi | Koordinator imunisasi dapat menambah, mengedit,<br>menghapus dan mencetak monitoring imunisasi.<br>Sedangkan anak dan poli KIA hanya dapat melihat                             |
|------------------------------|----------------------------------------------------------------------------------------------------|
| Data monitoring gizi         | Poli gizi dapat mengelola monitoring gizi anak dan ibu<br>hamil. Sedangkan ibu hamil, anak, poli KIA, dan bidan<br>hanya dapat melihat.                                        |
| Data ibu hamil               | Bidan dapat menambah, mengedit, menghapus dan<br>mencetak data ibu hamil. Sedangkan ibu hamil hanya<br>dapat mengedit data miliknya sendiri.                                   |
| Data kehamilan               | Bidan dapat menambah, mengedit, menghapus dan<br>mencetak data kehamilan. Sedangkan ibu hamil hanya<br>dapat melihat.                                                          |
| Data kematian ibu<br>hamil   | Bidan dapat menambah, mengedit, menghapus dan<br>mencetak data kematian ibu hamil. Sedangkan poli KIA<br>hanya dapat melihat.                                                  |
| Data monitoring ibu<br>hamil | Bidan dapat menambah, mengedit, menghapus dan<br>mencetak data monitoring ibu hamil. Sedangkan poli<br>KIA dan ibu hamil hanya dapat melihat.                                  |
| Logout                       | Admin, kader, koordinator imunisas, poli KIA, poli gizi,<br>bidan, ibu hamil dan anak dapat <i>logout</i> dari sistem jika<br>merasa telah selesai berinteraksi dengan sistem. |

## 4.2.2.2 *How*

Abstraksi *how* menggambarkan dan menjelaskan secara rinci sistem yang diusulkan melalui Aliran Sistem Informasi (ASI) baru. Aliran sistem informasi merupakan suatu alat bantu berupa bentuk bagan alir yang digunakan untuk menggambarkan arus kerja atau interaksi terhadap sistem informasi dari awal hingga akhir. Adapun aliran sistem informasi pada sistem informasi monitoring posyandu dan ibu hamil, sebagai berikut:

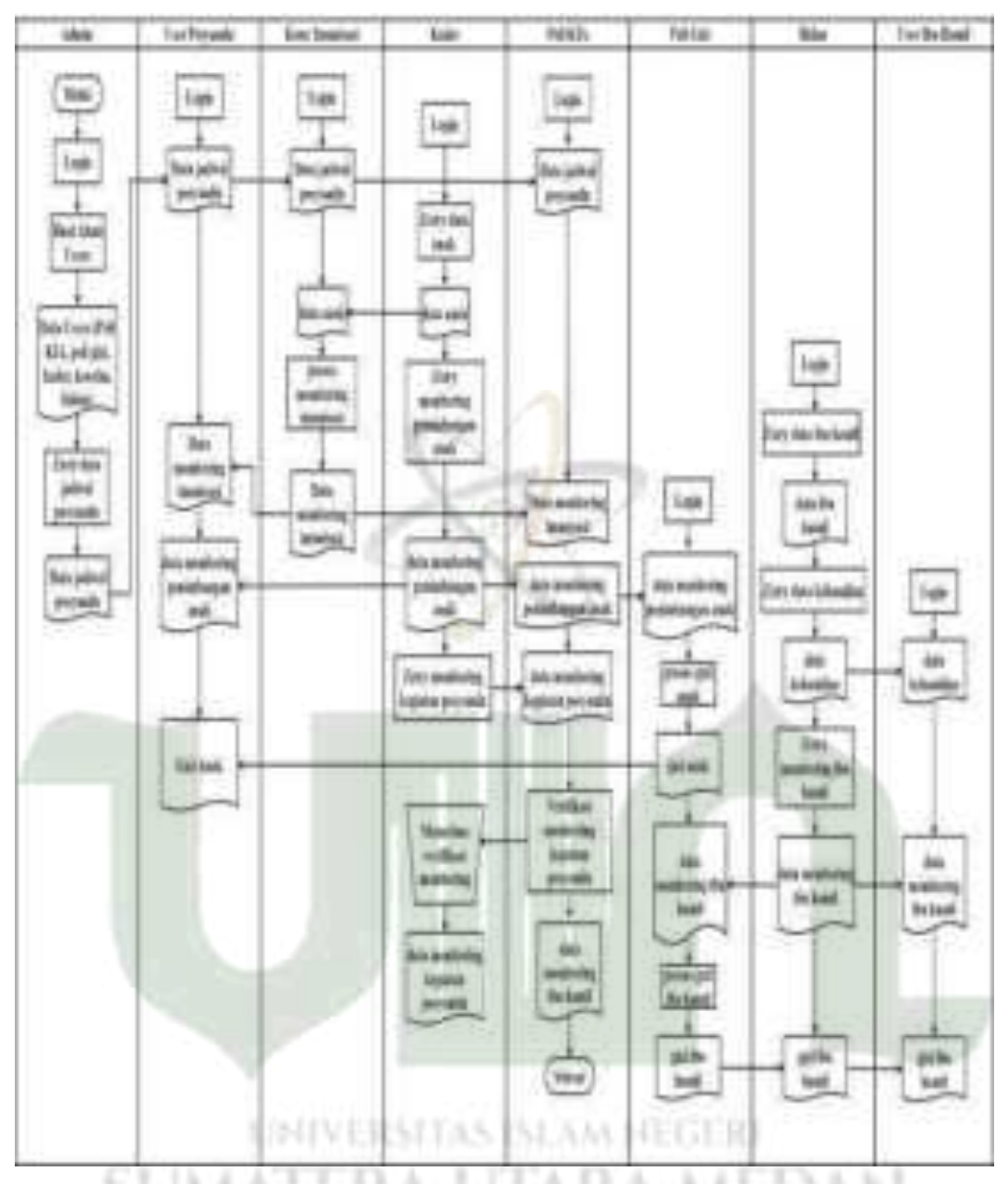

Gambar 4. 5 Aliran Sistem Informasi (ASI) Usulan

Sistem usulan yang digambarkan melalui Aliran Sistem Informasi (ASI), dimulai dengan proses *login* admin puskesmas ke dalam sistem, dan admin harus menambahkan data user terlebih dahulu yaitu: kader, poli KIA, poli gizi, koordinator imunisasi, dan bidan agar mereka dapat mengakses website. Selanjutnya dalam kegiatan posyandu, kader akan *login* ke website dan mengisi data anak. Kader kemudian mengisi data penimbangan anak di menu posyandu balita. Setelah itu, kader memilih menu monitoring kegiatan posyandu dan mengisi *form* yang akan diverifikasi oleh poli KIA. Koordinator imunisasi akan *login* ke aplikasi dan memilih menu monitoring imunisasi dan mengisinya. Selanjutnya, poli KIA akan memverifikasi monitoring yang diajukan oleh kader posyandu dan mengirimkan hasil verifikasi tersebut ke kader. Untuk proses ibu hamil, bidan *login* ke aplikasi dan mengisi data ibu hamil. Bidan kemudian melakukan monitoring ibu hamil dan mengisi *form* monitoring. Ibu hamil dapat mengakses website untuk melihat monitoring kehamilannya sendiri. Setelah kader mengisi form penimbangan anak dan bidan mengisi form monitoring ibu hamil, poli gizi dapat memproses status gizi anak dan ibu hamil. Untuk user posyandu, yang *login* adalah orangtua dari anak yang terdaftar di posyandu. Orangtua dapat melihat hasil penimbangan, imunisasi dan status gizi masing – masing anaknya. Demikian pula, ibu hamil harus login terlebih dahulu untuk melihat data kehamilan, data monitoring pemeriksaan kehamilan dan status gizi mereka.

#### 4.2.2.3 Where

Abstraksi ini menggambarkan desain jaringan yang ada di UPT Puskesmas Medan Deli. Gambar desain jaringan diatas dibuat menggunakan *software Cisco Packet Tracer* versi 8.2. Saat ini, jaringan di UPT Puskesmas Medan Deli menggunakan jaringan *wifi*.

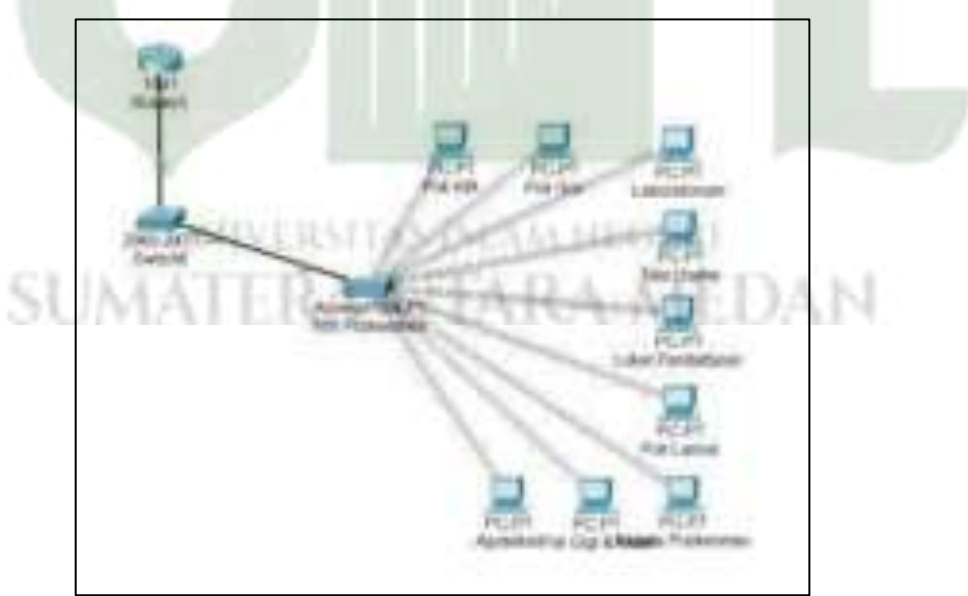

Gambar 4. 6 Desain Jaringan UPT Puskesmas Medan Deli

#### 4.2.2.4 Who

Kolom ini menjelaskan mengenai individu yang ditugaskan untuk mengelola sistem informasi monitoring posyandu dan ibu hamil, sebagai berikut :

- 1. Administrator tugasnya menambahkan user internal.
- 2. Kader posyandu tugasnya mengelola data anak dan data monitoring posyandu.
- 3. Koordinator imunisasi tugasnya mengelola dan memonitoring data imunisasi.
- 4. Poli KIA tugasnya mengelola data monitoring kegiatan posyandu.
- 5. Bidan tugas mengelola data monitoring ibu hamil.
- 6. Poli Gizi tugasnya mengelola data gizi anak dan ibu hamil.

#### 4.2.2.5 When

Kolom ini menggambarkan jadwal waktu dalam mengembangkan sistem informasi dari sudut pandang *owner*. Jadwal ini untuk sistem informasi monitoring posyandu dan ibu hamil berfungsi sebagai panduan untuk melaksanakan penjadwalan berikutnya.

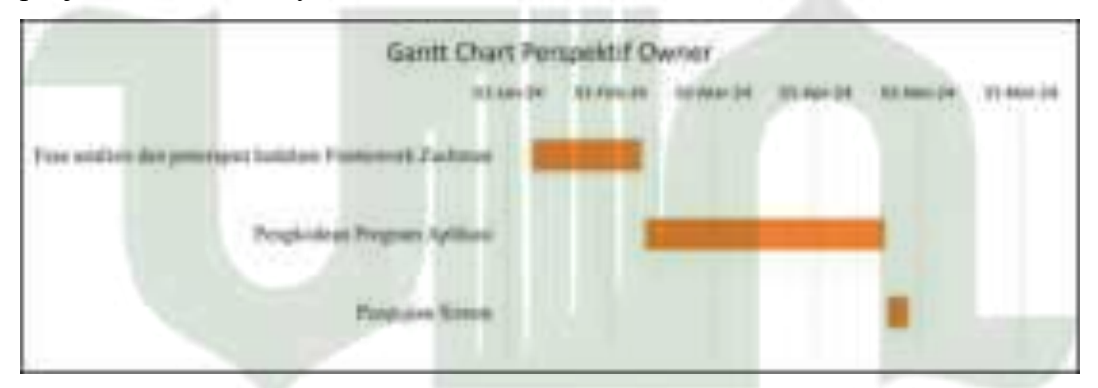

Gambar 4. 7 Gantt Chart Perspektif Owner

### 4.2.2.6 Why

Kolom ini menjelaskan tentang tujuan yang ingin di capai UPT Puskesmas Medan Deli dan kader posyandu terkait adanya sistem sistem informasi monitoring posyandu dan ibu hamil. Tujuan tersebut mencakup hal – hal sebagai berikut :

- 1. Ingin melihat partisipasi ibu untuk membawa anaknya ke posyandu.
- Memberikan kemudahan kepada kader posyandu dan seluruh petugas dalam menjalankan tugas dan tanggungjawab.
- 3. Agar posyandu dapat berjalan sebagaimana mestinya dan memantau kinerja kader posyandu.

- 4. Puskesmas mendapatkan laporan secara cepat dan tepat.
- 5. Puskesmas dapat memantau perkembangan ibu dan mengingatkan ibu hamil untuk rutin melakukan pemeriksaan kehamilan.

#### 4.2.3 Perspektif Designer

Sudut pandang *designer* atau sistem model ini akan menjadi dasar untuk rancangan sistem mencakup model *logic* dan kebutuhan seperti aliran data dan juga rancangan *user interface*.

### 4.2.3.1 What

Kolom *what* adalah tahap dimana model sistem didefinisikan dengan mempresentasikan entitas dan atribut dalam basis data menggunakan kelas diagram. Berikut *class diagram* sistem informasi monitoring posyandu dan ibu hamil.

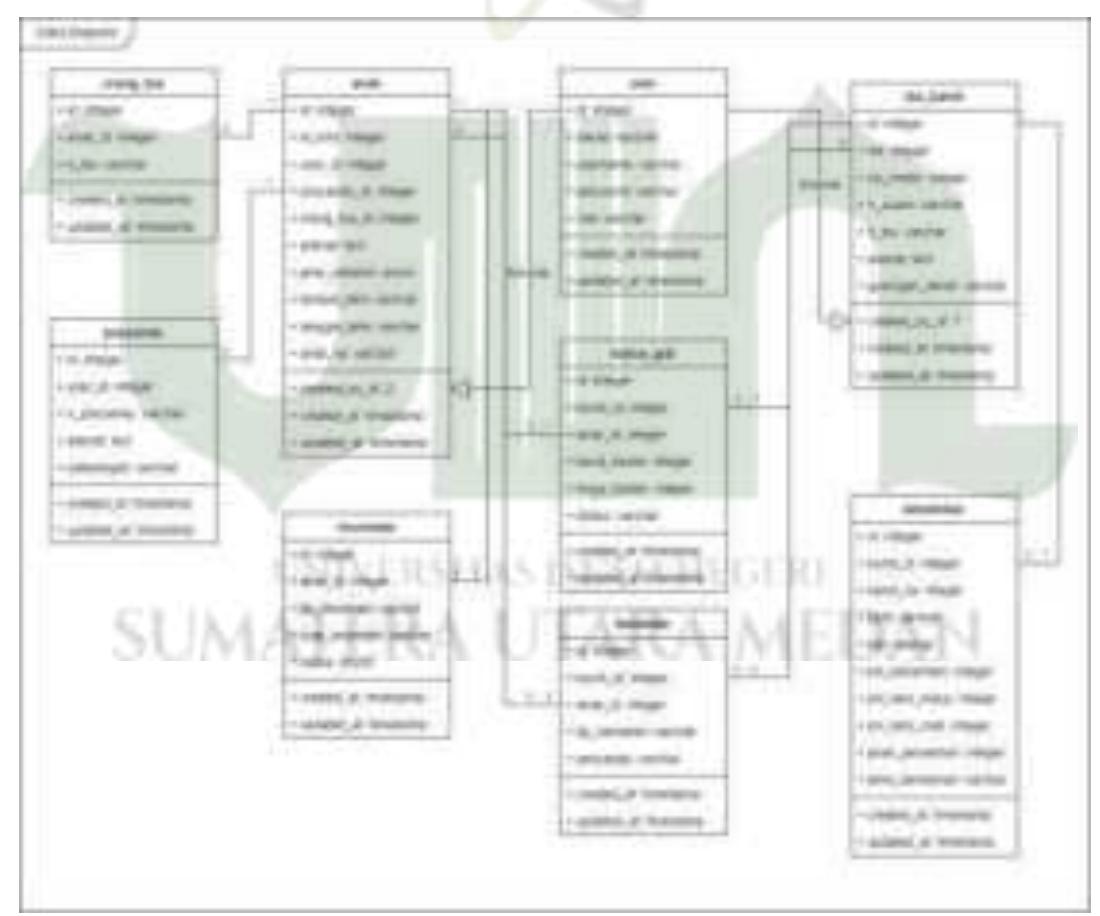

Gambar 4.8 Class Diagram

### 4.2.3.2 *How*

Sel ini menjelaskan bagaimana aktivitas perilaku sistem yang digambarkan melalui *activity diagram*.

## 1) Activity Diagram Login

Pengguna melakukan *login* dengan memasukan *username* dan *password* yang telah di daftarkan sebelumnya. Sistem kemudian akan memverifikasinya. Jika berhasil, sistem akan menampilkan *dashboard*. Pengguna sistem tersebut yakni admin, kader, poli KIA, poli gizi, koordinator imunisasi, bidan, user anak dan user ibu hamil.

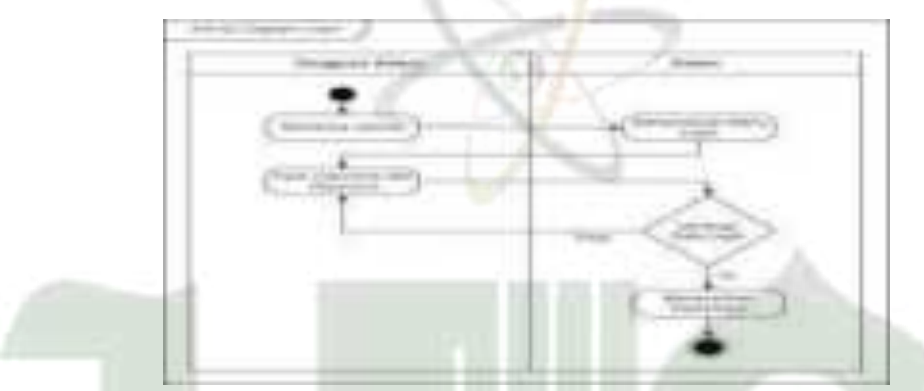

Gambar 4.9 Diagram Aktivitas Login

### 2) Activity Diagram Akun Users

Setelah *login*, admin dapat mengelola akun users seperti menambah dan mengedit akun users.

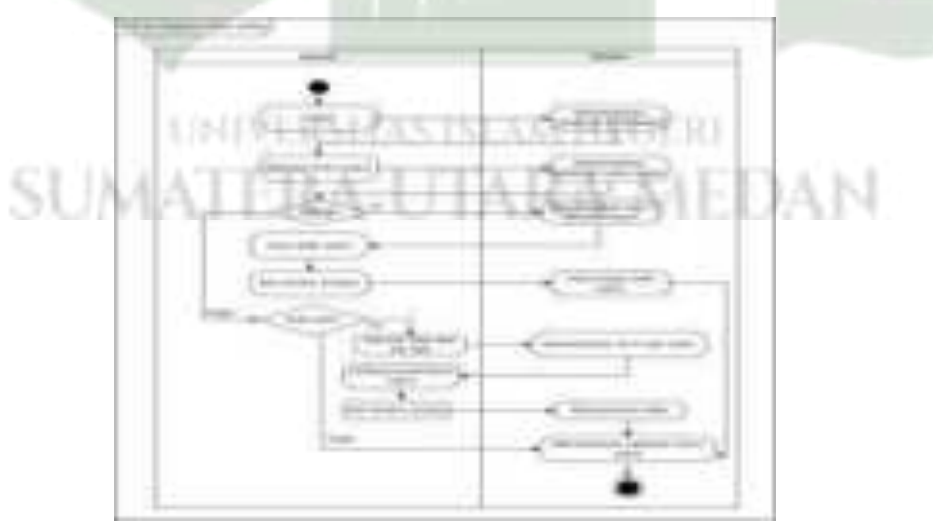

Gambar 4. 10 Diagram Aktivitas Akun Users (Admin)

### 3) Activity Diagram Data Kader

Setelah *login*, admin dapat mengelola data kader seperti mengedit data kader.

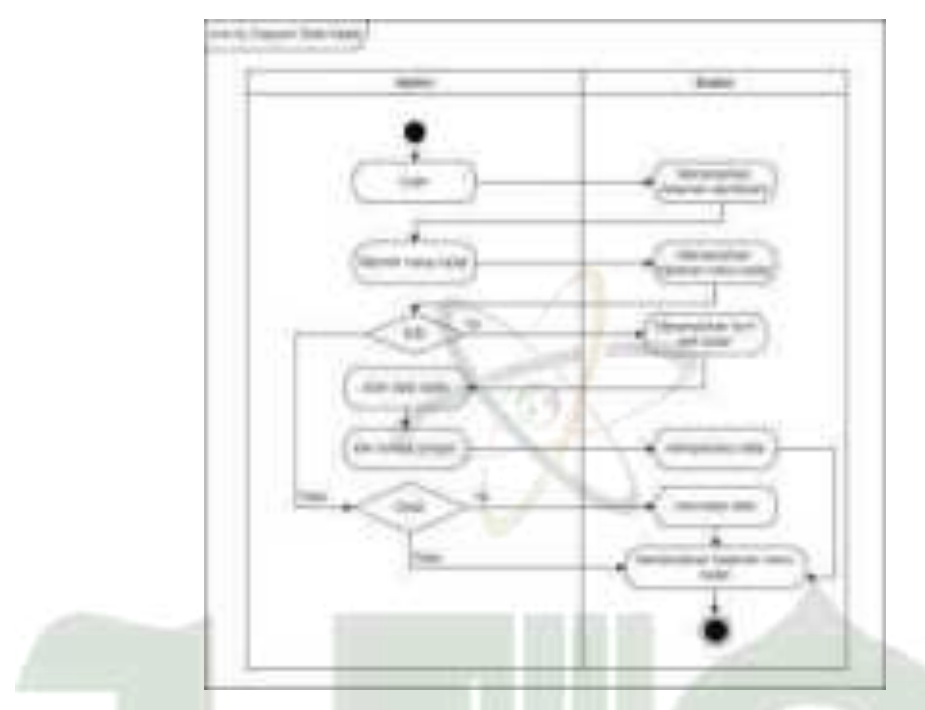

Gambar 4. 11 Diagram Aktivitas Data Kader (Admin)

### 4) Activity Diagram Data Petugas

Setelah *login*, admin dapat melihat data petugas. Petugas tesebut poli KIA, poli gizi, bidan, dan koordinator imunisasi.

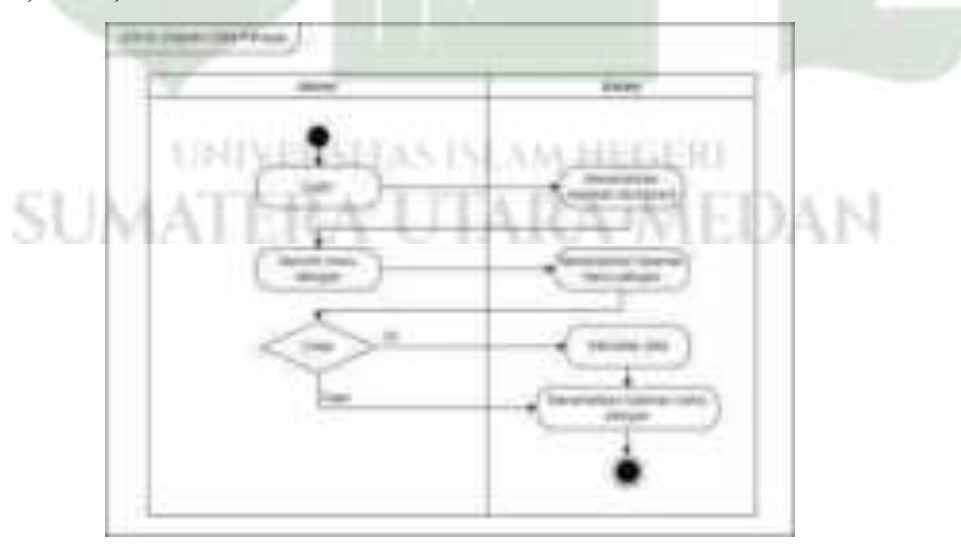

Gambar 4. 12 Diagram Aktivitas Data Petugas (Admin)

Setelah *login*, admin dapat mengelola data posyandu seperti menambah, mengedit, menghapus dan mencetak data posyandu.

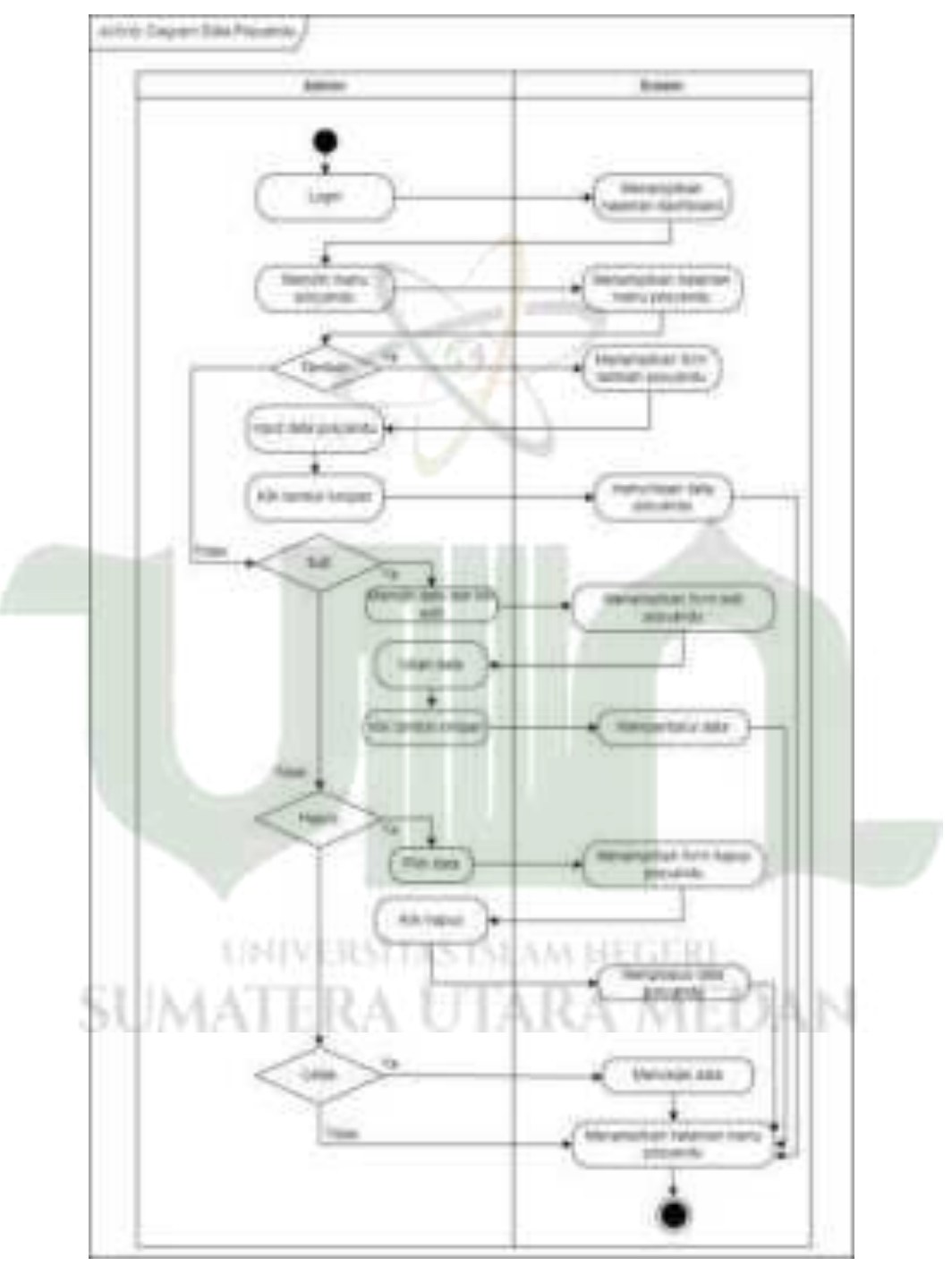

Gambar 4. 13 Diagram Aktivitas Data Posyandu (Admin)

## 6) Activity Diagram Data Jadwal Posyandu

Setelah *login*, admin dapat menambah, mengedit, menghapus dan mencetak data jadwal posyandu.

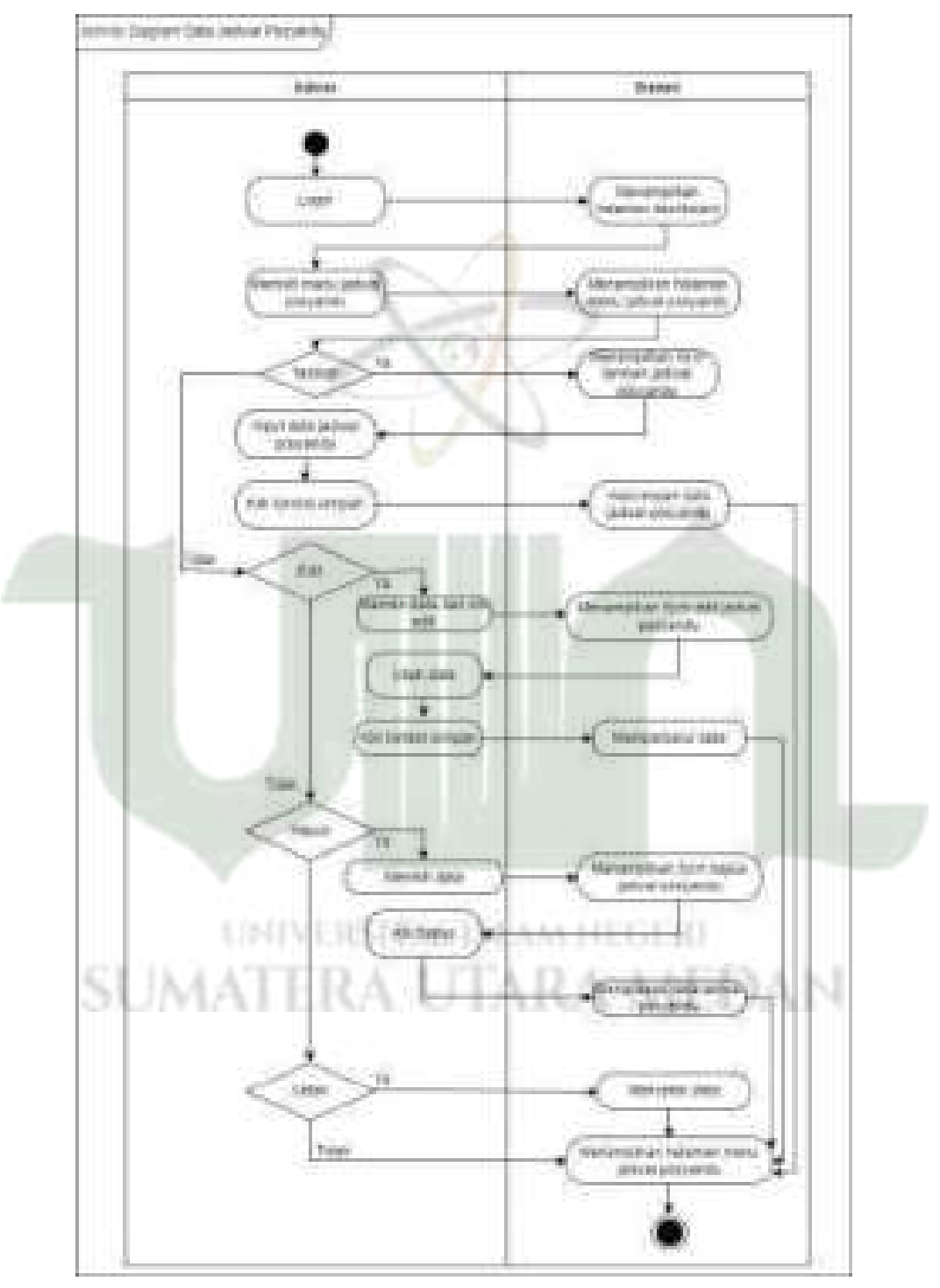

Gambar 4. 14 Diagram Aktivitas Data Jadwal Posyandu (Admin)

Setelah *login*, poli KIA, koordinator imunisasi dan anak dapat mengakses menu jadwal posyandu dan hanya dapat melihatnya.

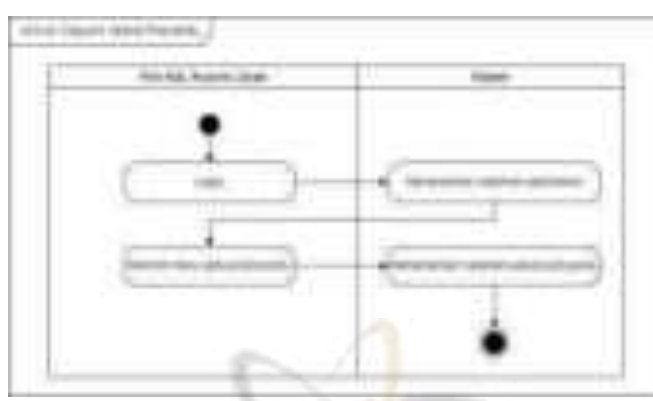

Gambar 4. 15 Diagram Aktivitas Jadwal Posyandu (Poli KIA, Koorim, Anak)

## 7) Activity Diagram Data Anak

Setelah *login*, kader dapat menambah, mengedit dan mencetak data anak pada sistem.

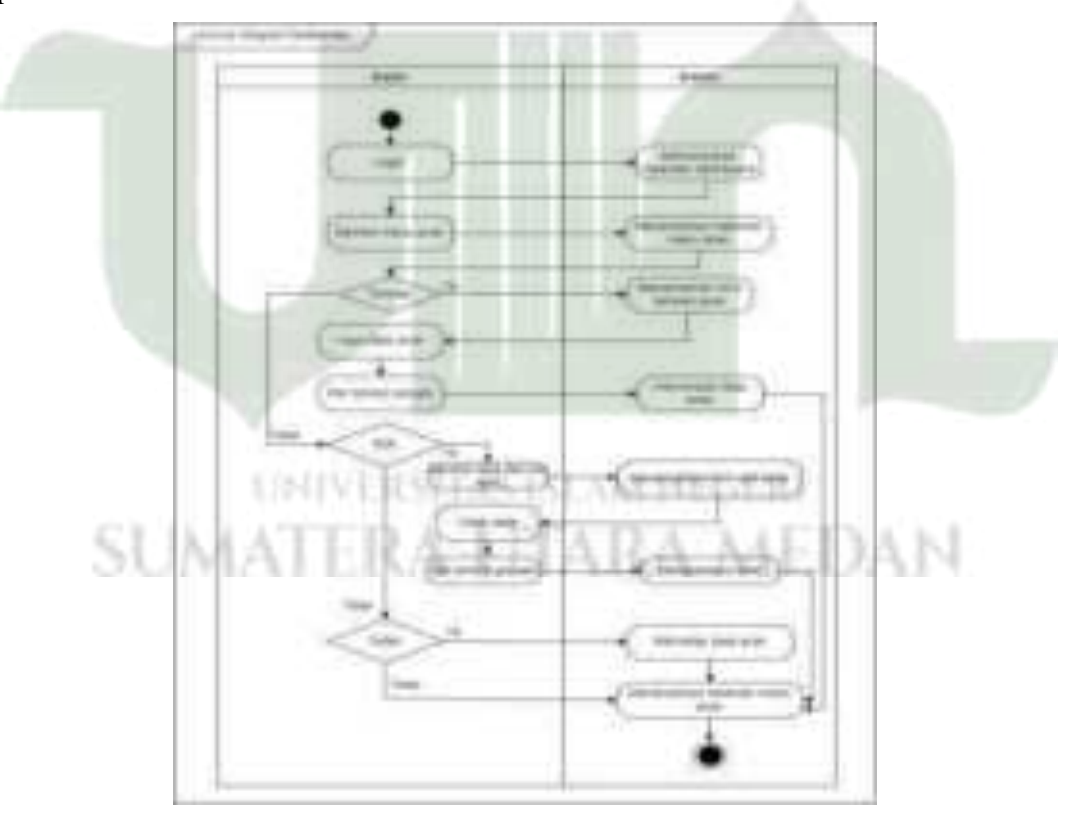

Gambar 4. 16 Diagram Aktivitas Data Anak (Kader)

# 8) Activity Diagram Kematian Anak

Setelah *login*, kader dapat menambah, mengedit, menghapus dan mencetak data kematian anak.

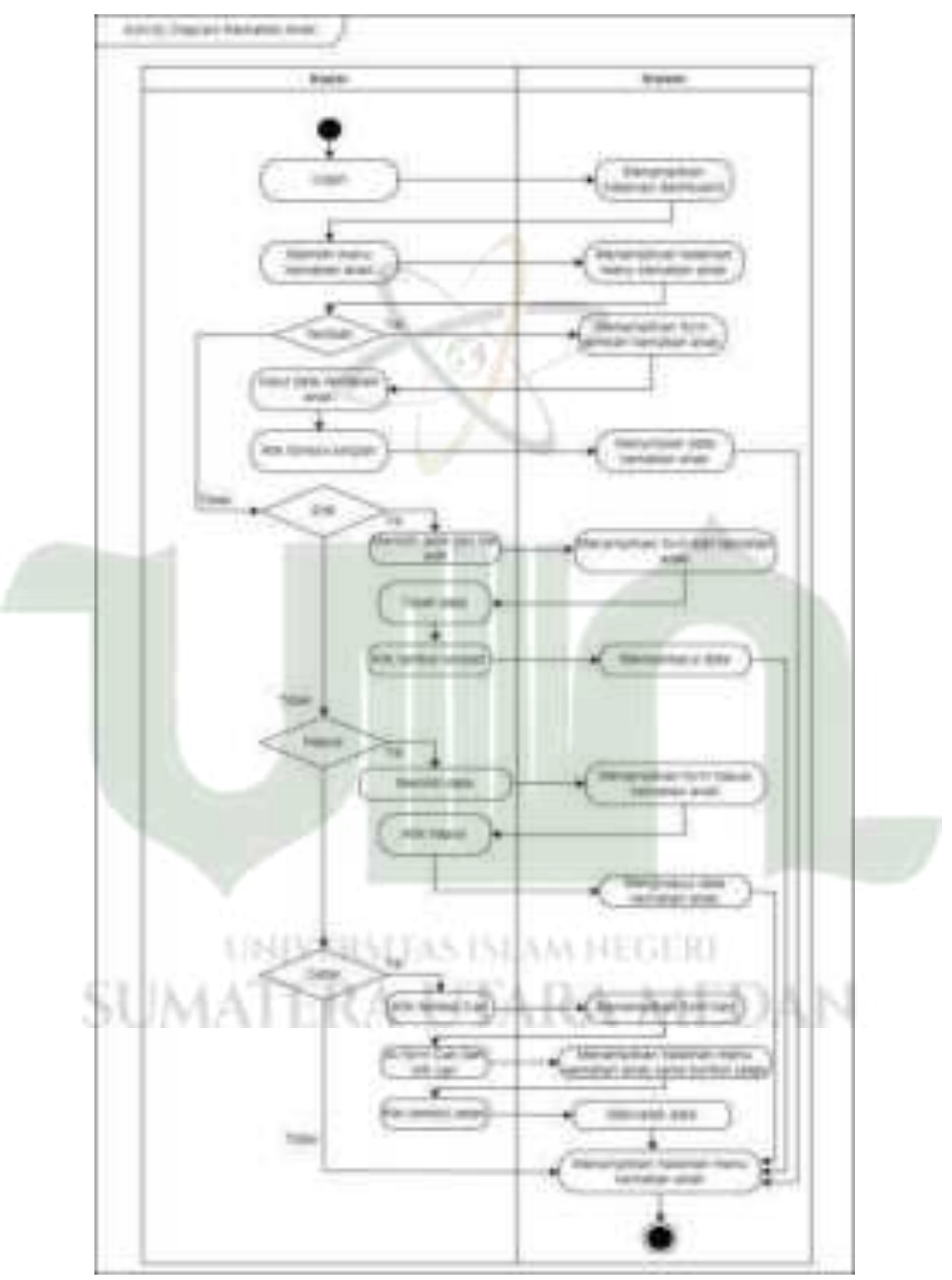

Gambar 4. 17 Diagram Aktivitas Kematian Anak (Kader)

Setelah *login*, poli KIA (Kesehatan Ibu dan Anak) hanya dapat melihat dan mencetak data kematian anak.

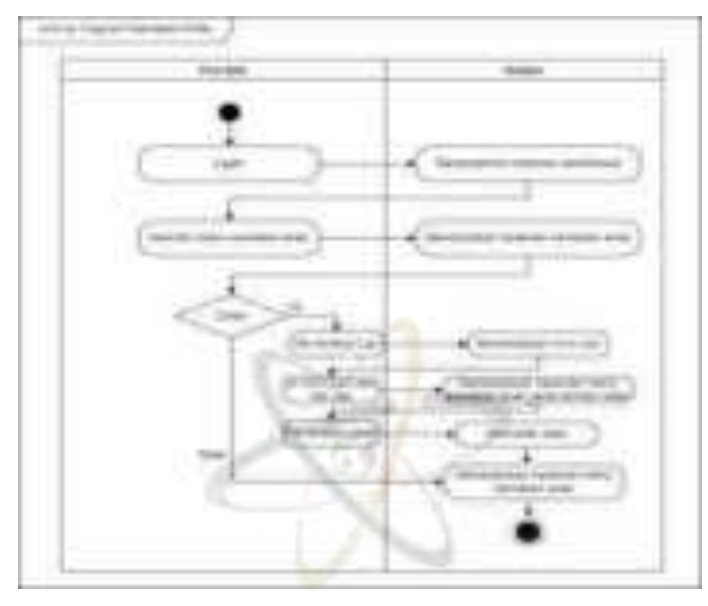

Gambar 4. 18 Diagram Aktivitas Kematian Anak (Poli KIA)

## 9) Activity Diagram Data Monitoring Penimbangan Anak

Setelah login, poli KIA dapat melihat dan mencetak monitoring penimbangan anak.

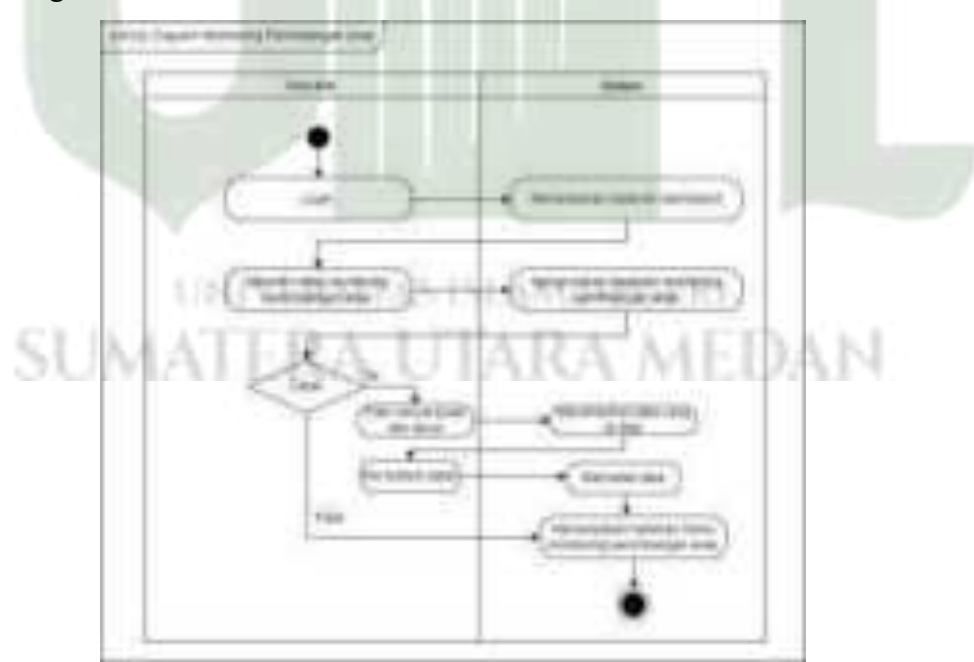

Gambar 4. 19 Diagram Aktivitas Monitoring Penimbangan Anak (Poli KIA)

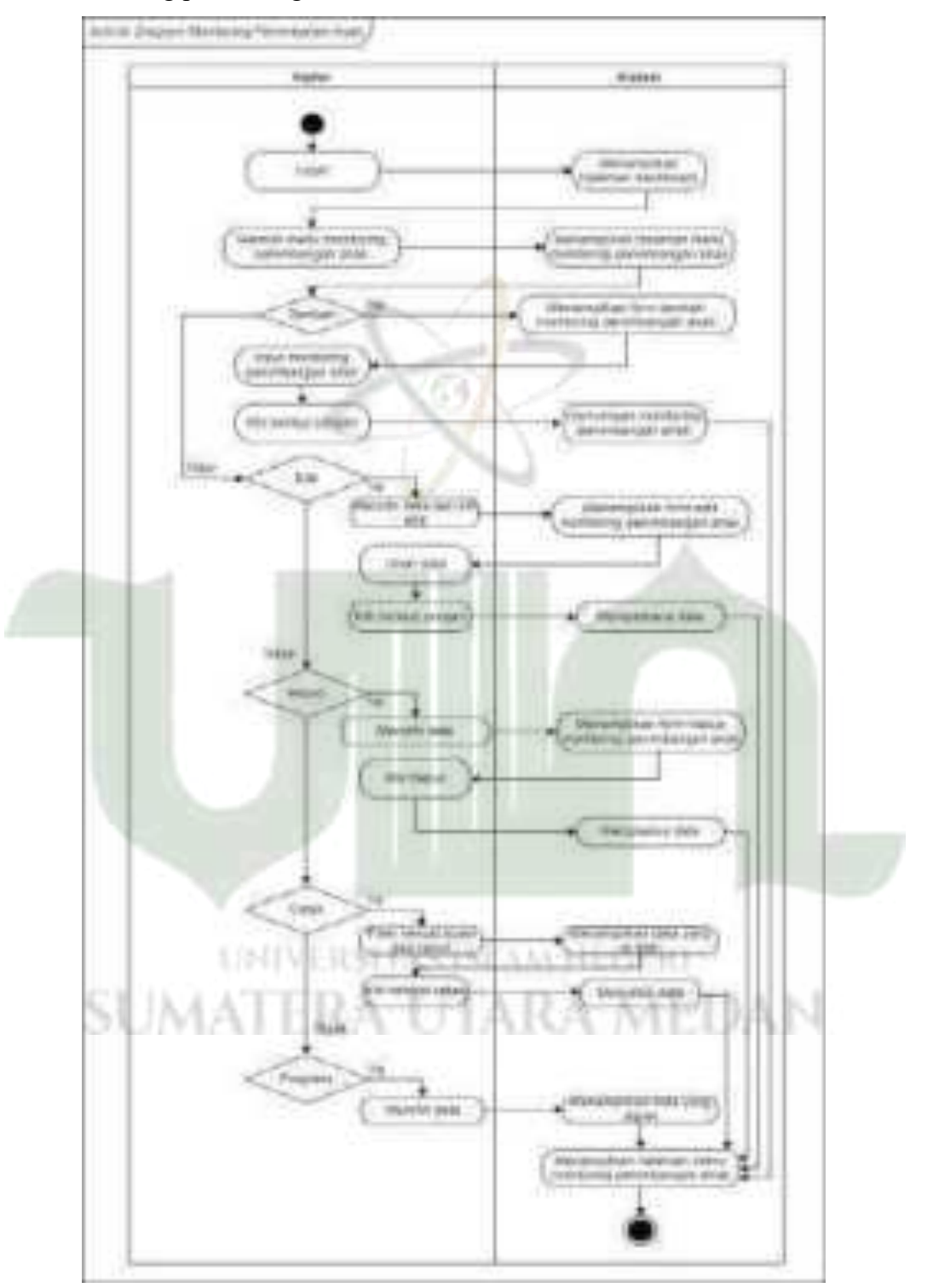

Setelah *login*, kader dapat menambah, mengedit, menghapus dan mencetak data monitoring penimbangan anak.

Gambar 4. 20 Diagram Aktivitas Penimbangan Anak (Kader)

Setelah *login, user* anak hanya dapat melihat data monitoring penimbangan anak.

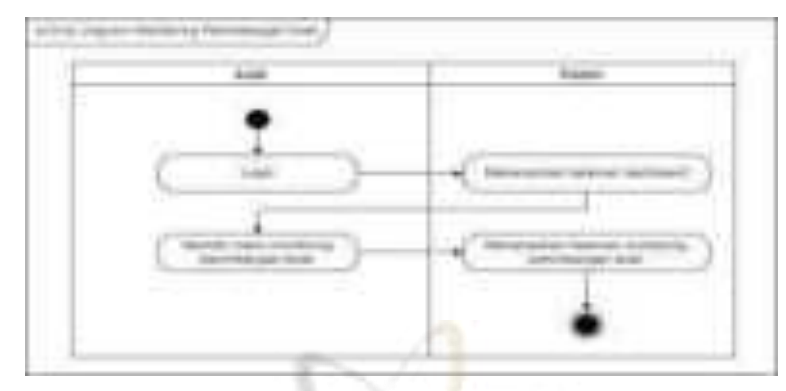

Gambar 4. 21 Diagram Aktivitas Monitoring Penimbangan Anak (Anak)

## 10) Activity Diagram Monitoring Kegiatan Posyandu

Setelah *login*, kader dapat menambah, mengedit, menghapus, mencetak monitoring kegiatan posyandu.

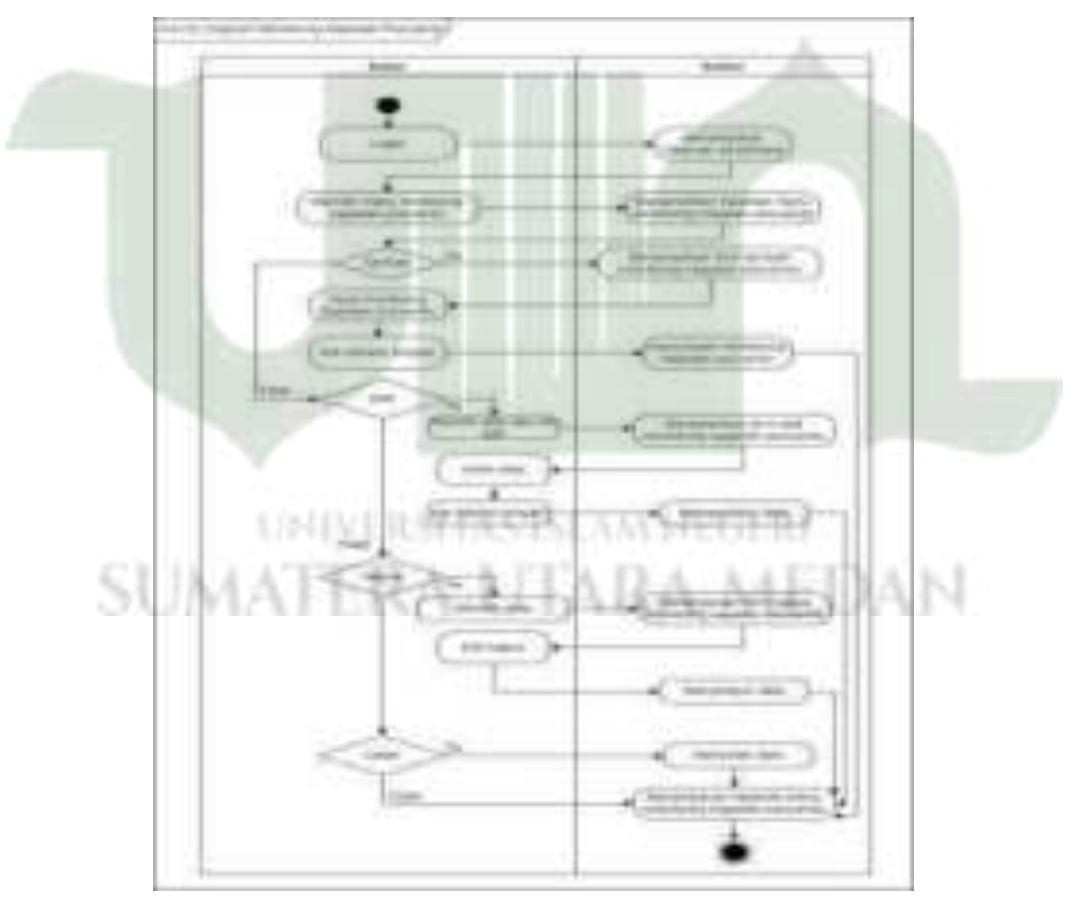

Gambar 4. 22 Diagram Aktivitas Monitoring Kegiatan Posyandu (Kader)

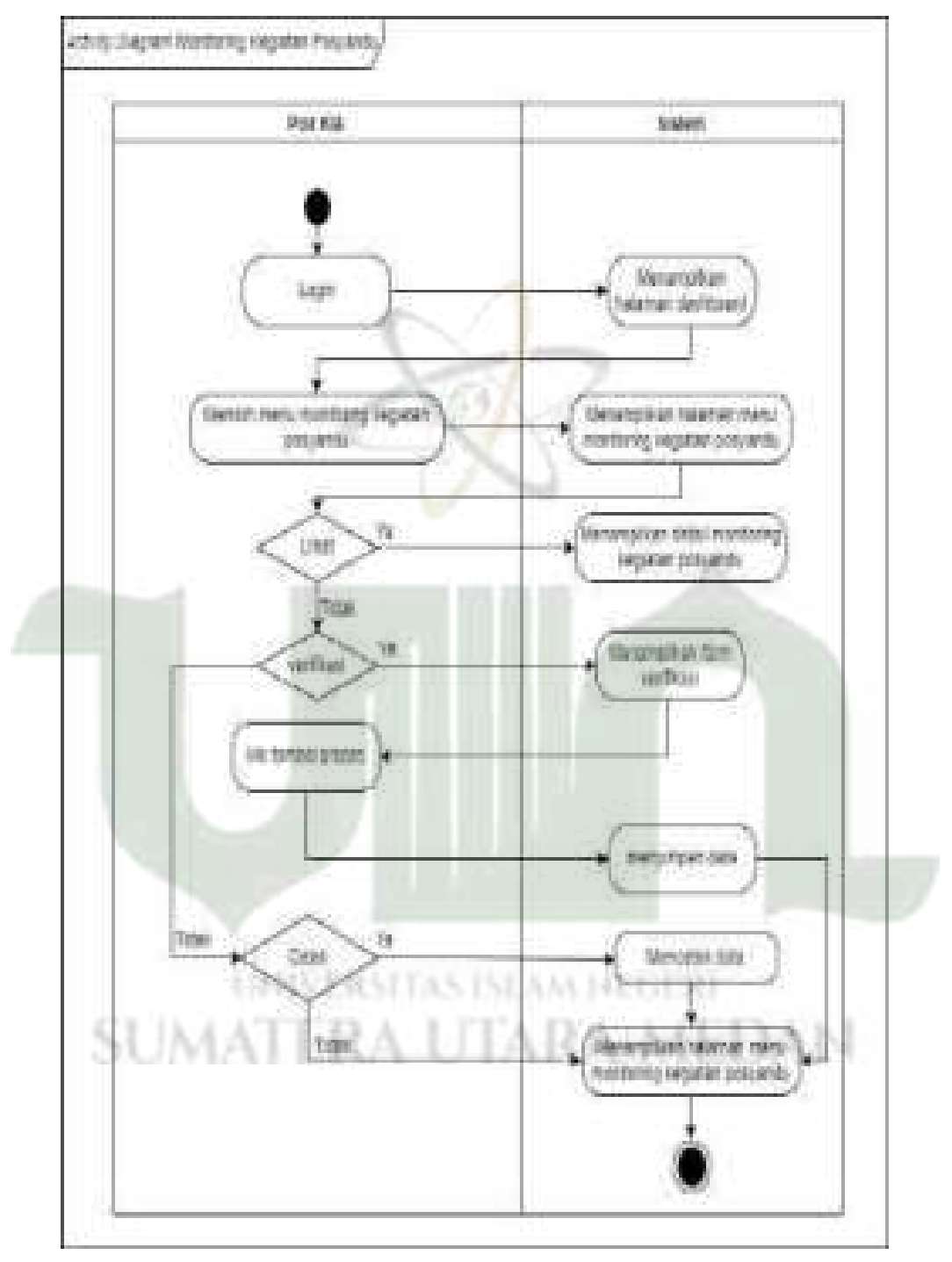

Setelah *login*, poli KIA dapat memverifikasi monitoring kegiatan posyandu yang diajukan kader.

Gambar 4. 23 Diagram Aktivitas Monitoring Kegiatan Posyandu (Poli KIA)

## 11) Activity Diagram Monitoring Imunisasi

Setelah *login*, koordinator imunisasi dapat menambah, mengedit, menghapus dan mencetak monitoring imunisasi.

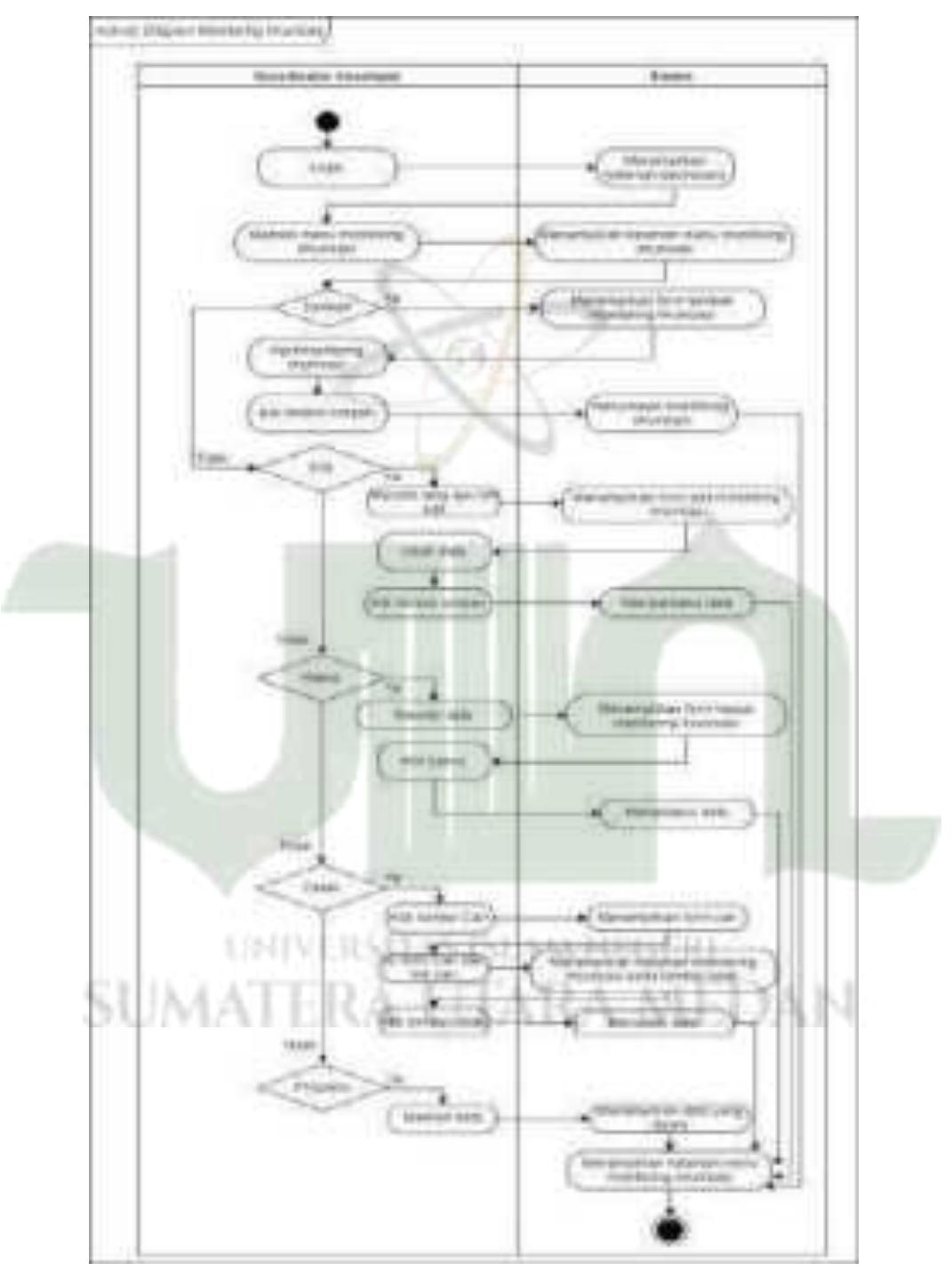

Gambar 4. 24 Diagram Aktivitas Monitoring Imunisasi (Koorim)

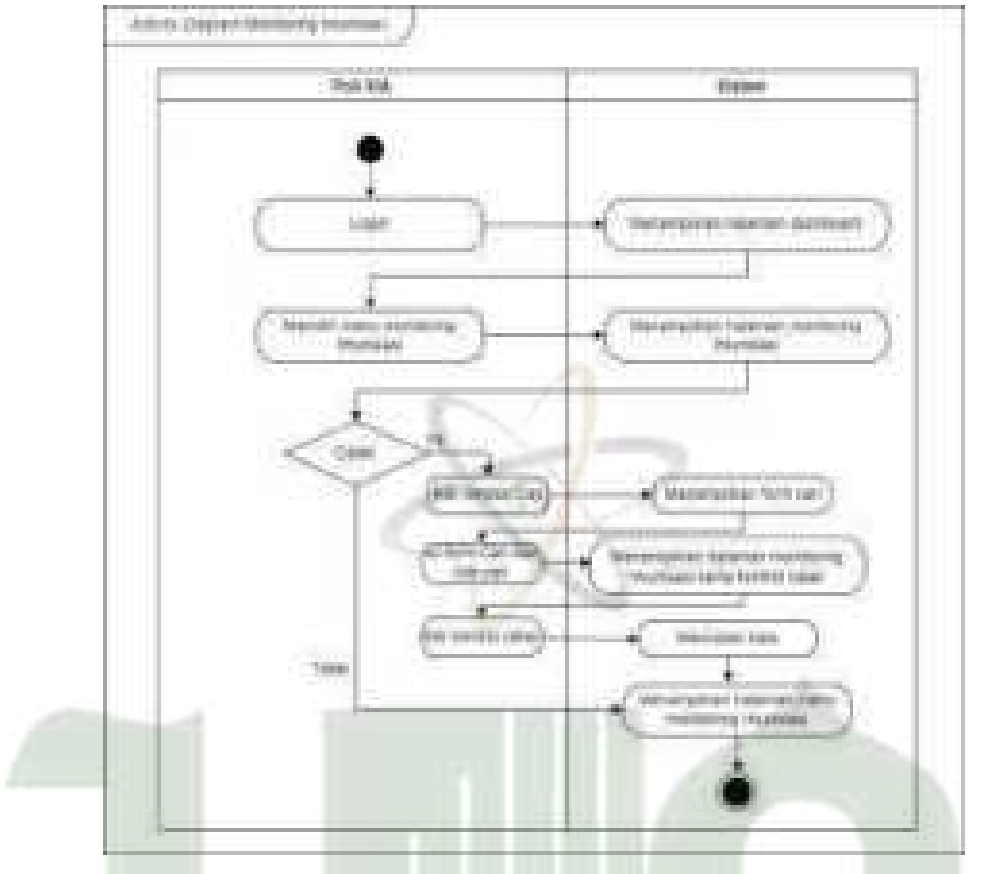

Setelah login, poli KIA dapat melihat dan mencetak monitoring imunisasi.

Gambar 4. 25 Diagram Aktivitas Monitoring Imunisasi (Poli KIA) Sedangkan untuk *user* anak hanya dapat melihat monitoring miliknya sendiri.

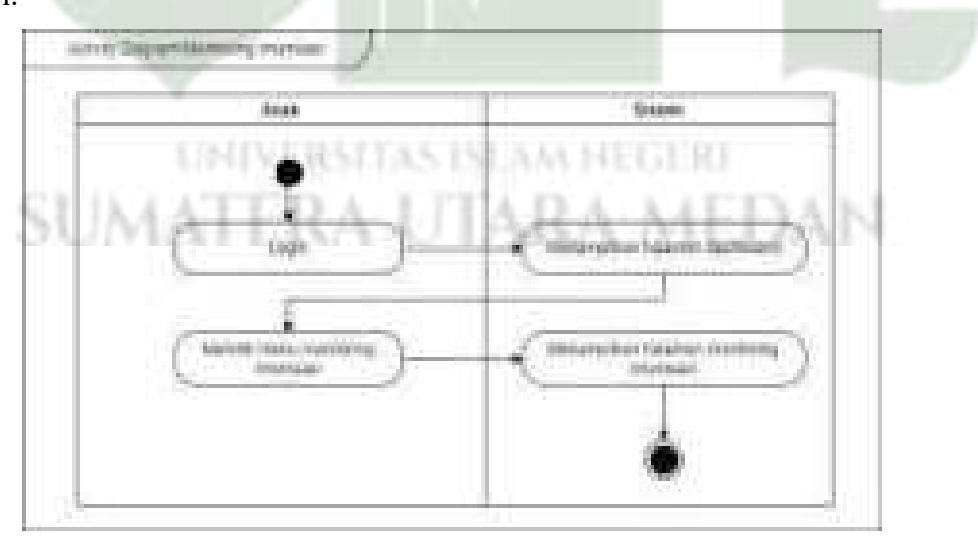

Gambar 4. 26 Diagram Aktivitas Monitoring Imunisasi (Anak)

## 12) Activity Diagram Monitoring Gizi Anak

Setelah *login*, poli gizi dapat memproses status gizi anak berdasarkan berat badan dan umur.

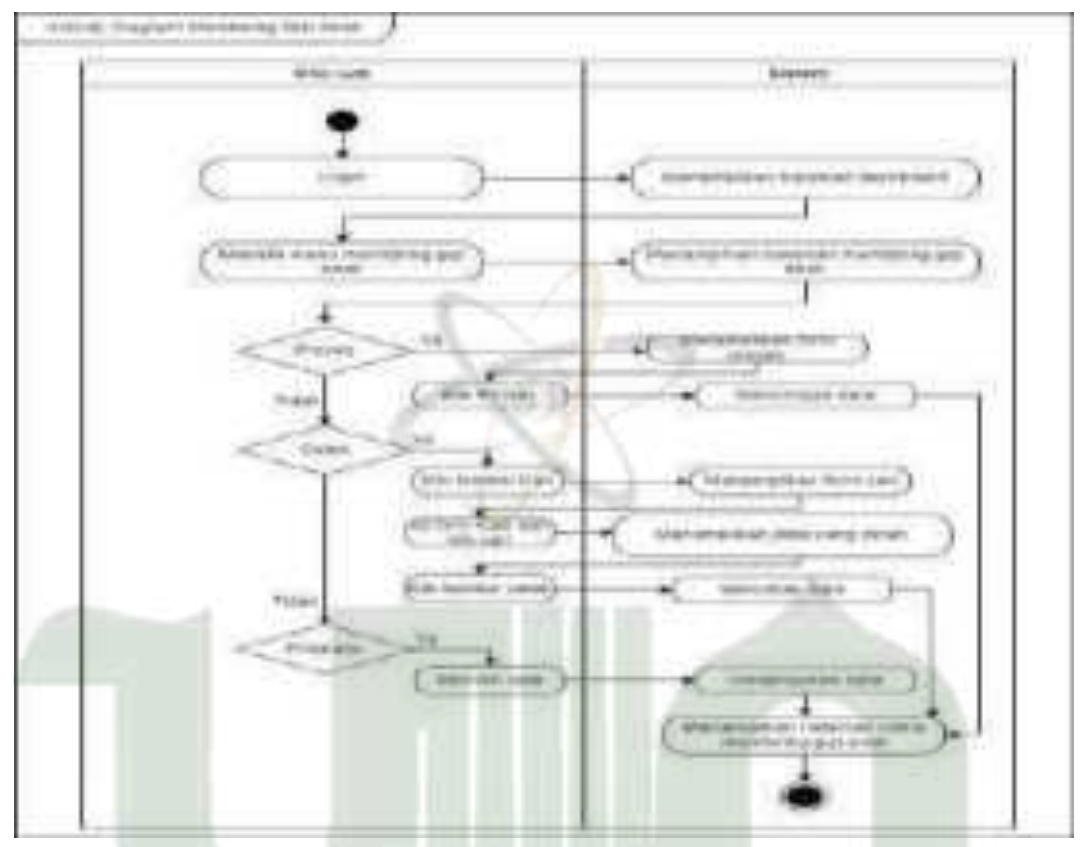

Gambar 4. 27 Diagram Aktivitas Monitoring Gizi Anak (Poli Gizi)

Setelah *login*, kader dan anak hanya dapat melihat status gizi. Namun anak hanya melihat data mereka sendiri.

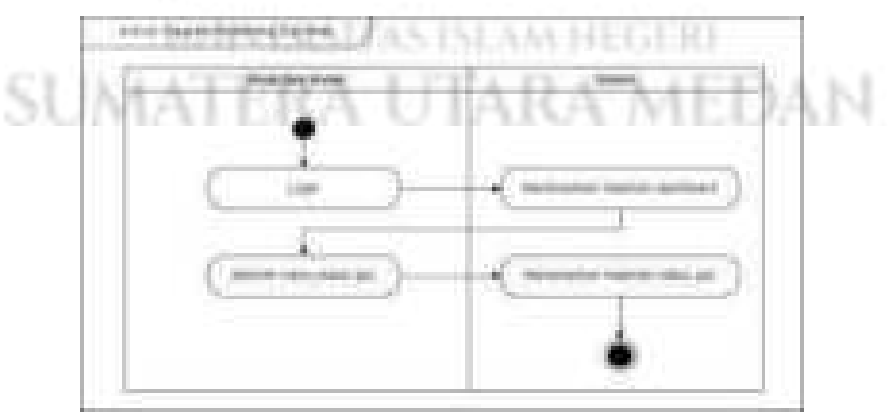

Gambar 4. 28 Diagram Aktivitas Monitoring Gizi (Anak dan Kader)

### 13) Activity Diagram Monitoring Gizi Ibu Hamil

Setelah *login*, poli gizi dapat memproses status gizi ibu hamil berdasarkan berat badan dan tinggi badan ibu hamil.

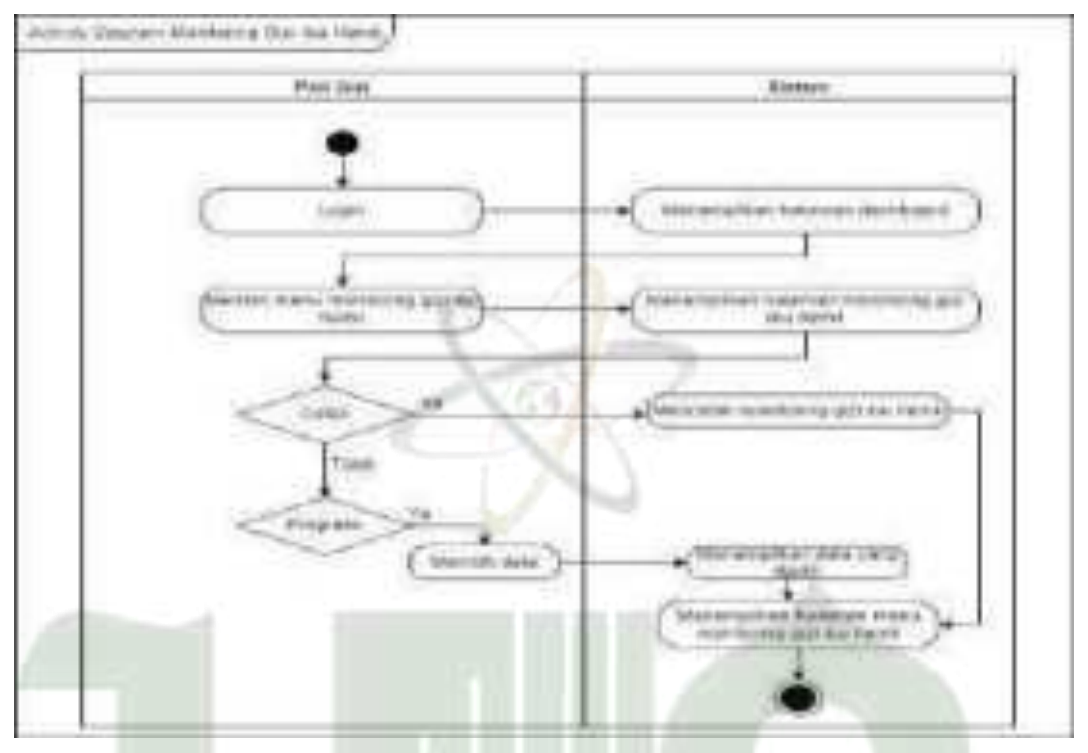

Gambar 4. 29 Diagram Aktivitas Monitoring Gizi Ibu Hamil (Poli Gizi)Setelah *login*, ibu hamil dan bidan dapat melihat status gizi ibu hamil.Namun ibu hamil hanya melihat status gizinya sendiri.

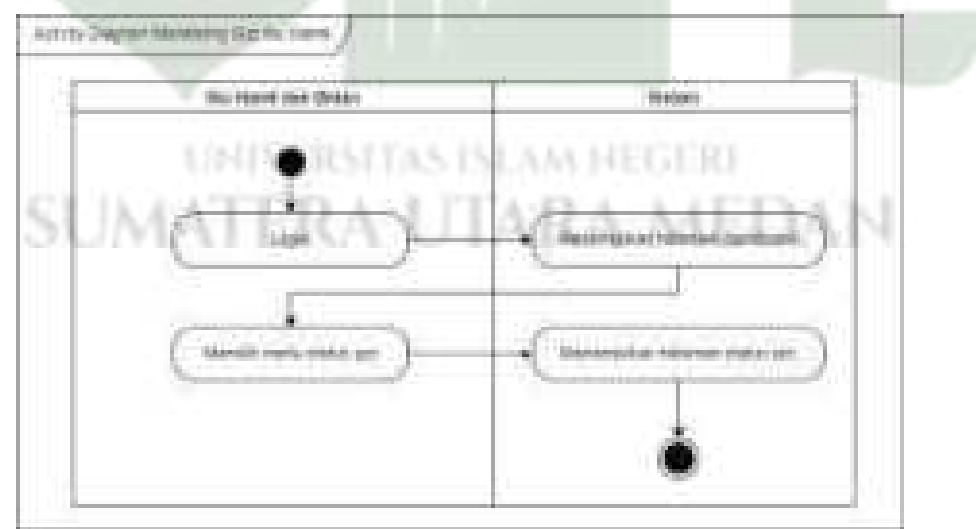

Gambar 4. 30 Diagram Aktivitas Monitoring Gizi (Ibu Hamil dan Bidan)

# 14) Activity Diagram Data Ibu Hamil

Setelah *login*, bidan dapat menambah, mengedit, menghapus, dan mencetak data ibu hamil.

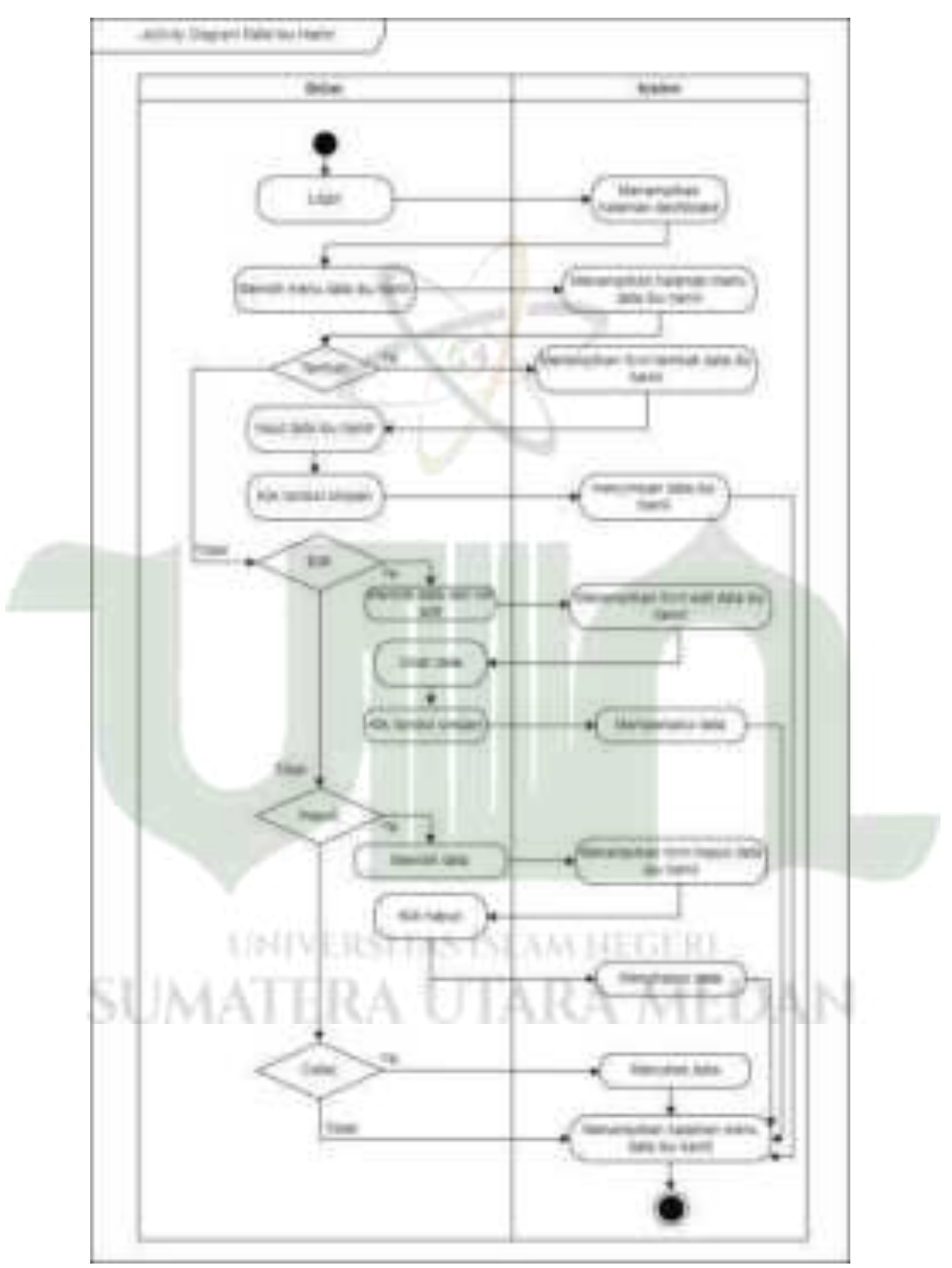

Gambar 4. 31 Diagram Aktivitas Data Ibu Hamil (Bidan)

## 15) Activity Diagram Data Kehamilan

Setelah *login*, bidan dapat menambah, mengedit, menghapus, dan mencetak data kehamilan.

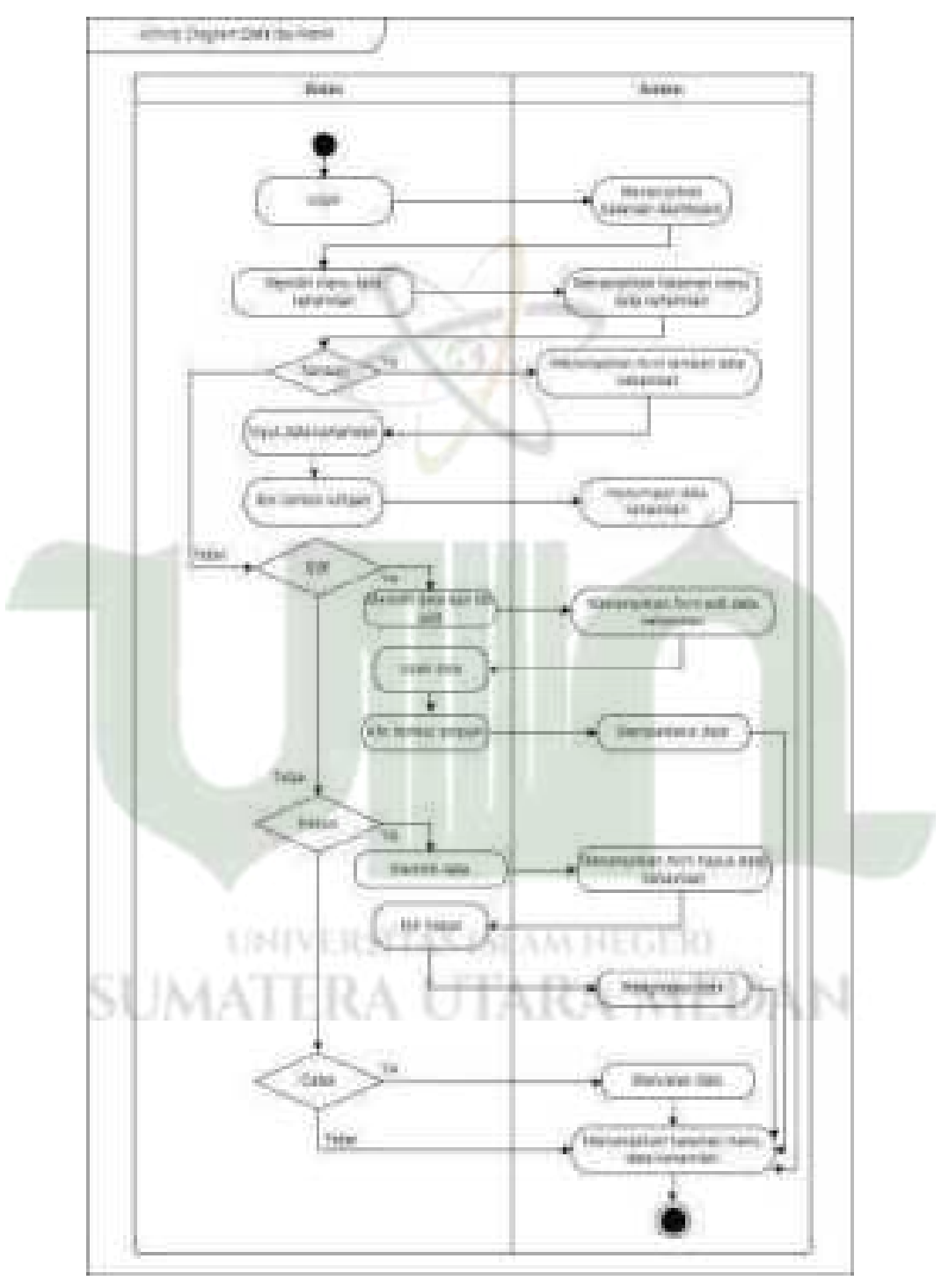

Gambar 4. 32 Diagram Aktivitas Data Kehamilan (Bidan)

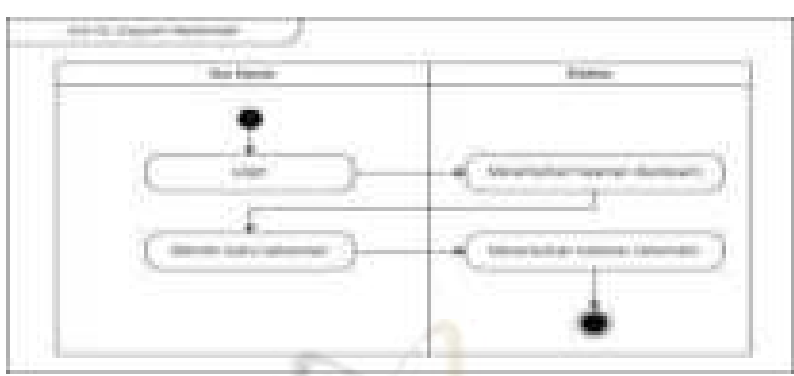

Setelah *login*, ibu hamil dapat mengakses menu kehamilan dan melihat data kehamilannya sendiri.

Gambar 4. 33 Diagram Aktivitas Data Kehamilan (Ibu Hamil)

# 16) Activity Diagram Data Kematian Ibu Hamil

Setelah *login*, bidan dapat menambah, mengedit dan menghapus data kematian ibu hamil.

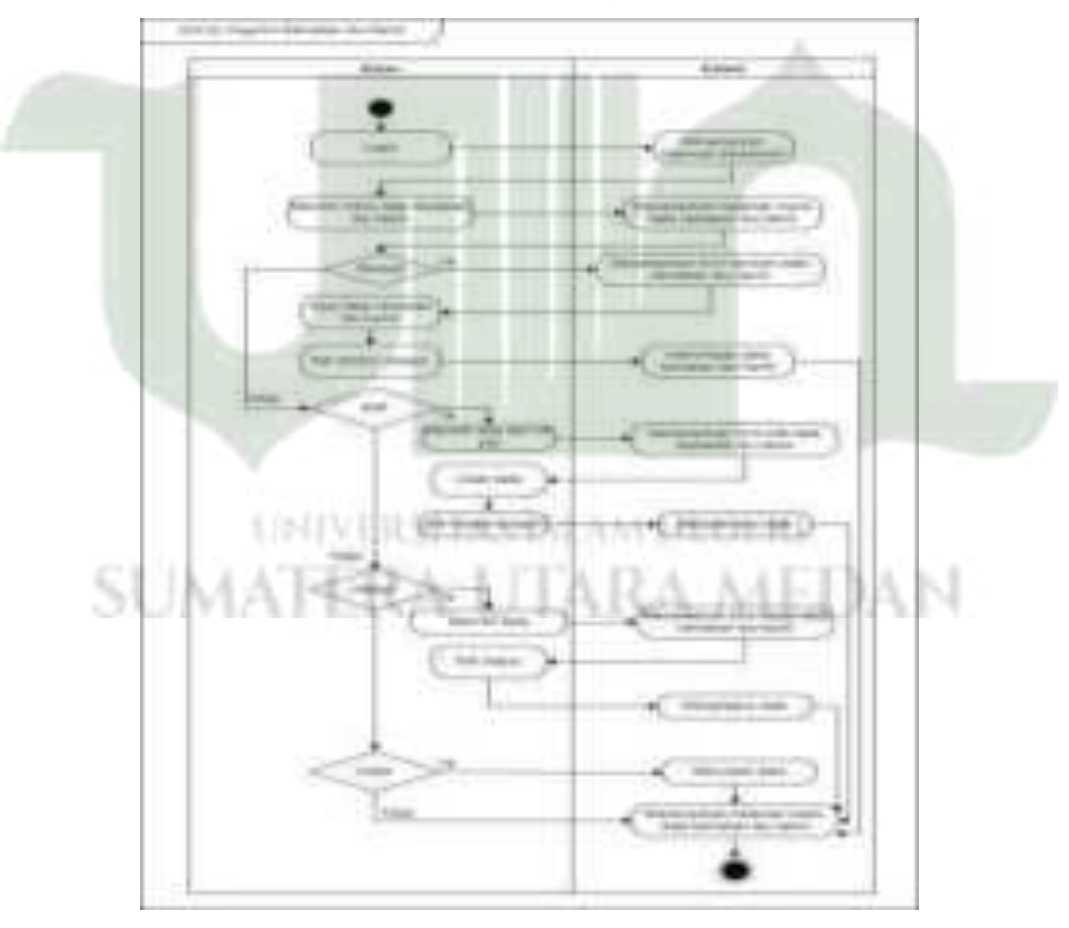

Gambar 4. 34 Diagram Aktivitas Data Kematian Ibu Hamil (Bidan)

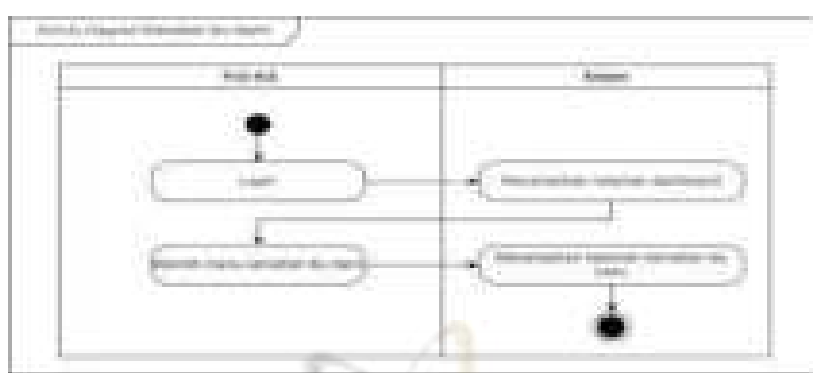

Setelah *login*, poli KIA mengakses menu kematian ibu hamil dan hanya dapat melihat datanya saja.

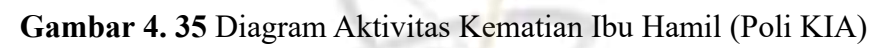

## 17) Activity Diagram Monitoring Ibu Hamil

Setelah *login*, bidan dapat menambah, mengedit, menghapus, dan mencetak monitoring ibu hamil.

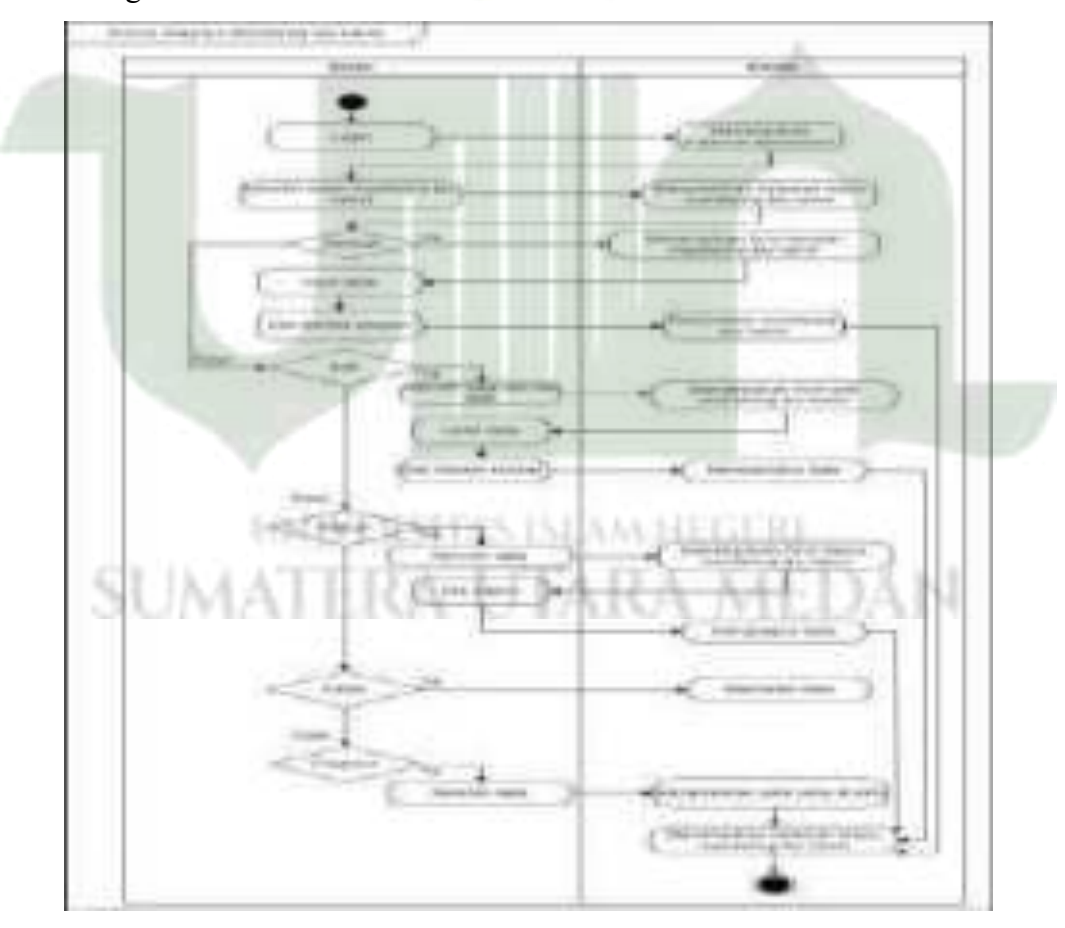

Gambar 4. 36 Diagram Aktivitas Monitoring Ibu Hamil (Bidan)

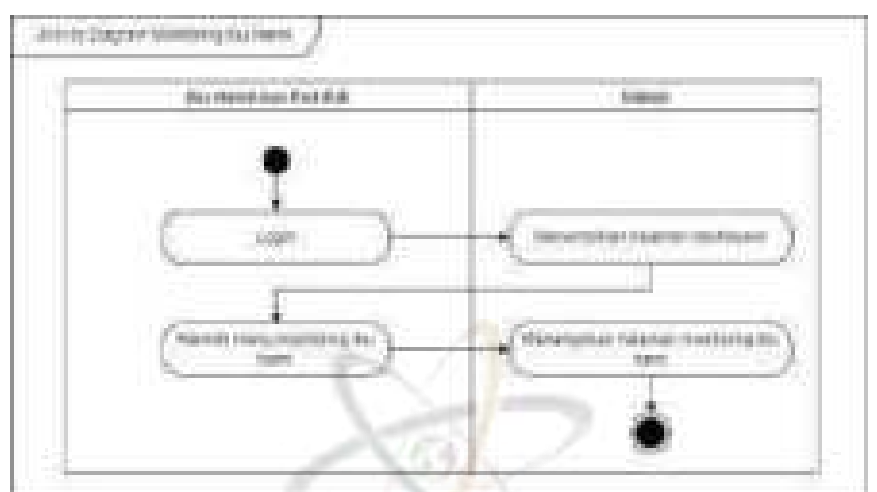

Setelah *login*, poli KIA dan ibu hamil mengakses menu monitoring ibu hamil dan hanya dapat melihat data monitoring ibu hamil.

Gambar 4. 37 Diagram Aktivitas Monitoring Ibu Hamil

## 18) Activity Diagram Logout

Pengguna sistem (admin, poli KIA, kader, bidan, poli gizi, koordinator imunisasi, ibu hamil, anak) dapat *logout* dari sistem untuk mengakhiri interaksi.

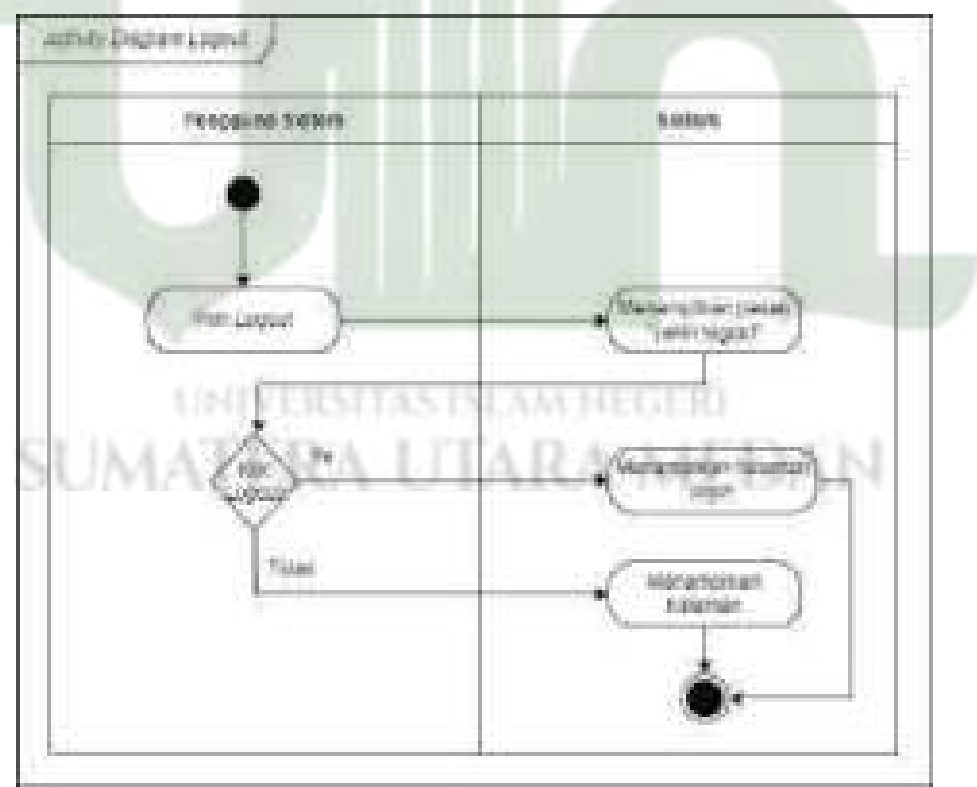

Gambar 4. 38 Diagram Aktivitas Logout
#### 4.2.3.3 Where

Kolom ini berisi tentang desain jaringan yang diusulkan untuk dapat menjalankan proses bisnis. Simulasi jaringan ini dibuat menggunakan *Cisco Packet Tracer* versi 8.2. Usulannya yakni terdapat tambahan perangkat berupa *central office server* dan *cell tower* yang berfungsi untuk memberi akses internet ke *smartphone* pengunjung yang akan digunakan untuk membuka web sistem informasi.

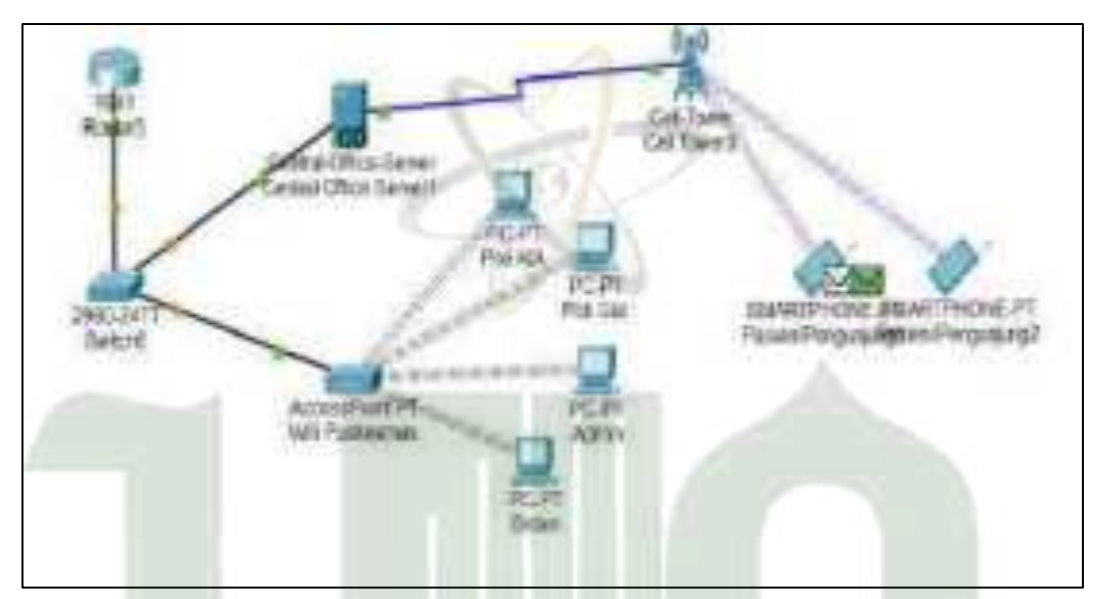

Gambar 4. 39 Desain Jaringan Usulan

#### 4.2.3.4 Who

Abstraksi *who* berisi tentang rancangan antarmuka aplikasi. Rancangan inilah yang nantinya akan digunakan sebagai acuan pembangunan sistem informasi monitoring posyandu dan ibu hamil. Rancangan desain antarmuka dibuat menggunakan *software Balsamiq Wireframes*.

#### a) Rancangan Antarmuka Login

Tampilan awal ini merupakan halaman *login* yang pertama kali admin dan pengguna lainnya lihat saat mengakses *website*. Admin dan pengguna harus memasukan *username* dan *password* yang sudah didaftarkan sebelumnya. Jika *username* dan *password* yang dimasukan salah maka admin dan pengguna tidak akan dapat masuk ke dalam halaman selanjutnya.

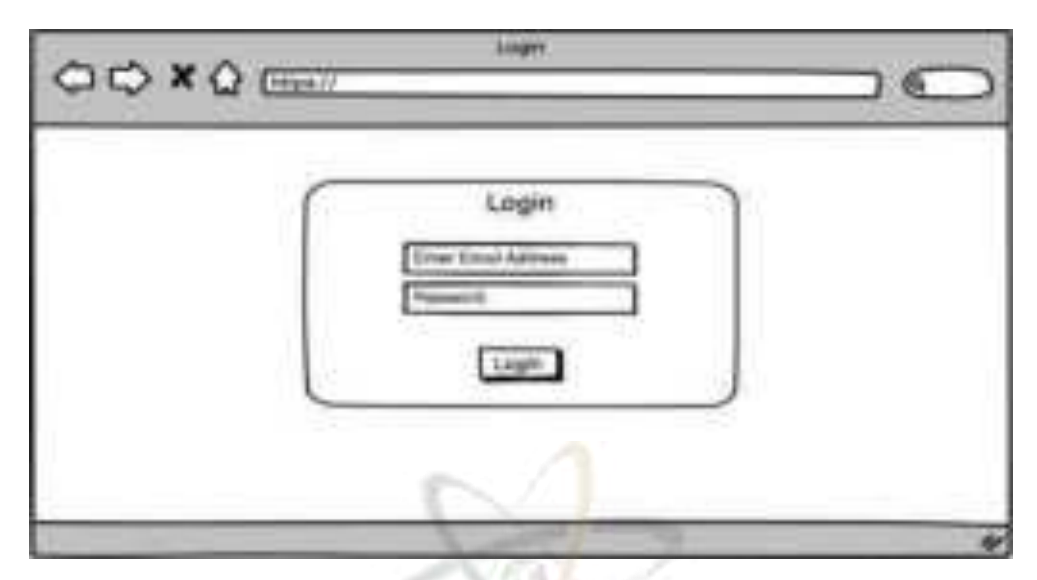

Gambar 4. 40 Rancangan Antarmuka Login

# b) Rancangan Antarmuka Admin

Halaman admin mencakup menu users, posyandu, jadwal posyandu, artikel, dan petugas.

# 1) Rancangan Dashboard Admin

Berikut ini adalah rancangan halaman *dashboard* admin ketika admin berhasil *login* kedalam sistem.

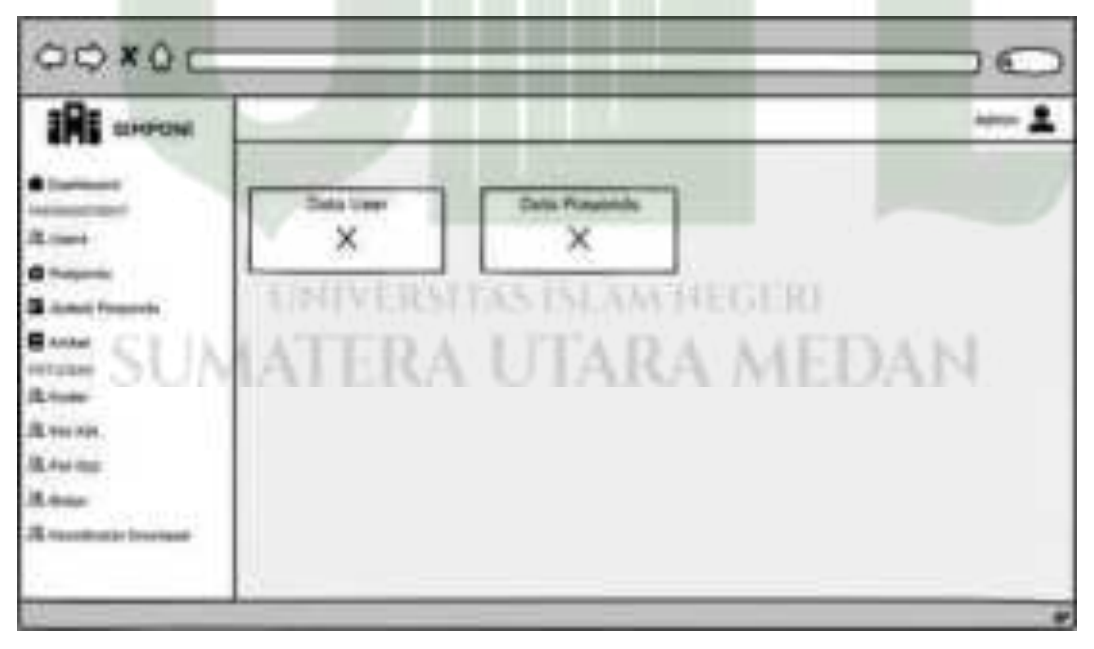

Gambar 4. 41 Rancangan Dashboard (Admin)

# 2) Rancangan Menu Users

Pada halaman *users* ini, admin dapat menambahkan pengguna sistem seperti kader, bidan, koordinator imunisasi, poli KIA dan poli gizi. Tombol edit berfungsi untuk mengubah nama dan mengubah status aktivasi akun.

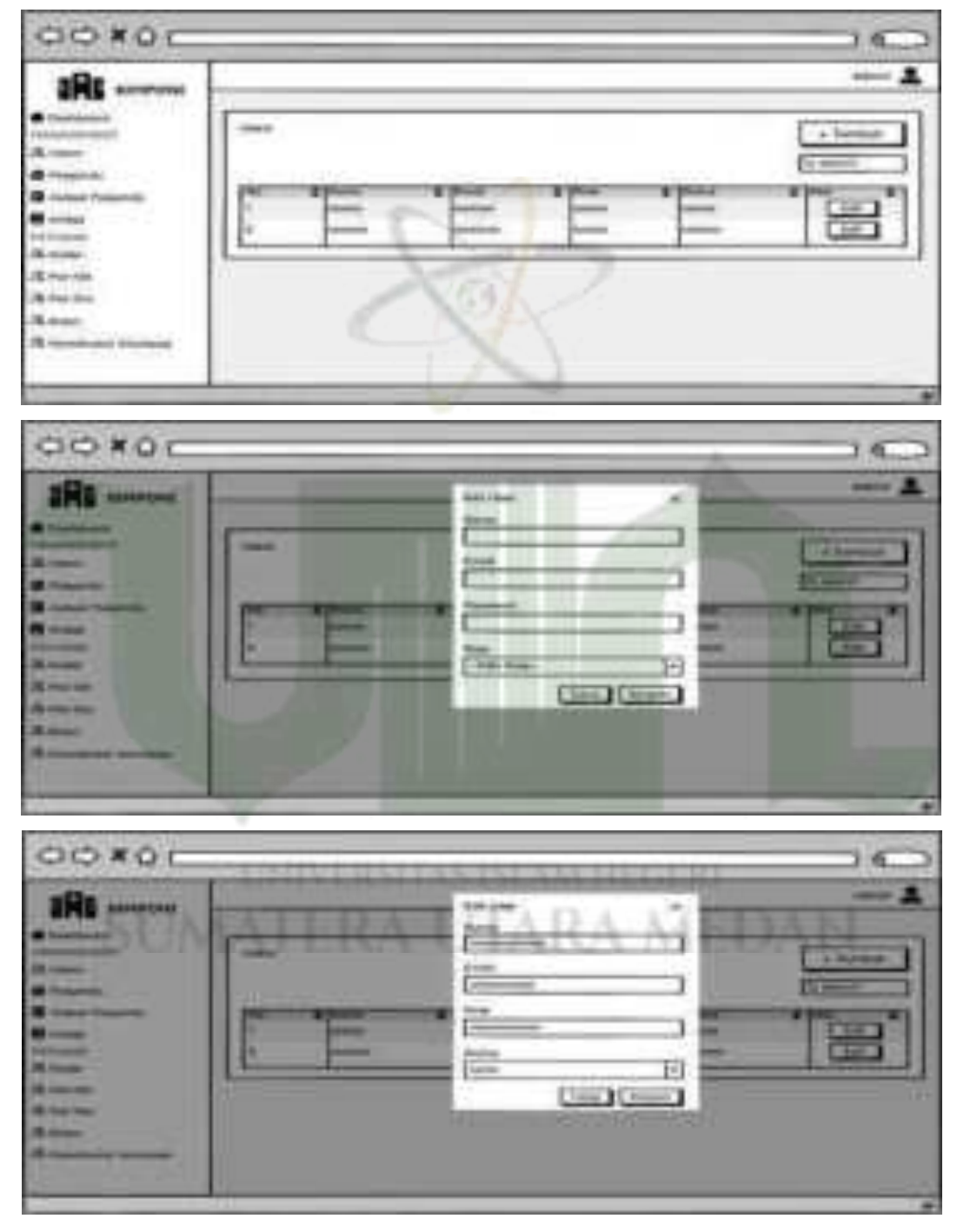

Gambar 4. 42 Rancangan Menu Users (Admin)

# 

## 3) Rancangan Menu Posyandu

Gambar 4. 43 Rancangan Menu Posyandu (Admin)

Berikut rancangan halaman menu posyandu role admin, antara lain :

- a. Tampilan menu posyandu
- b. Klik tombol tambah, mengisi *form* tambah posyandu, dan klik simpan. Klik tutup untuk membatalkan pengisian.
- c. Klik tombol edit, mengisi *form* edit posyandu yang berisi nama posyandu, alamat dan telepon, lalu klik simpan. Klik tutup untuk membatalkan aksi.
- d. Klik tombol hapus untuk menghapus data. Klik tutup untuk membatalkan aksi
- e. Klik tombol PDF untuk mencetak data posyandu

Berikut rancangan halaman menu jadwal posyandu role admin pada sistem informasi monitoring posyandu dan ibu hamil.

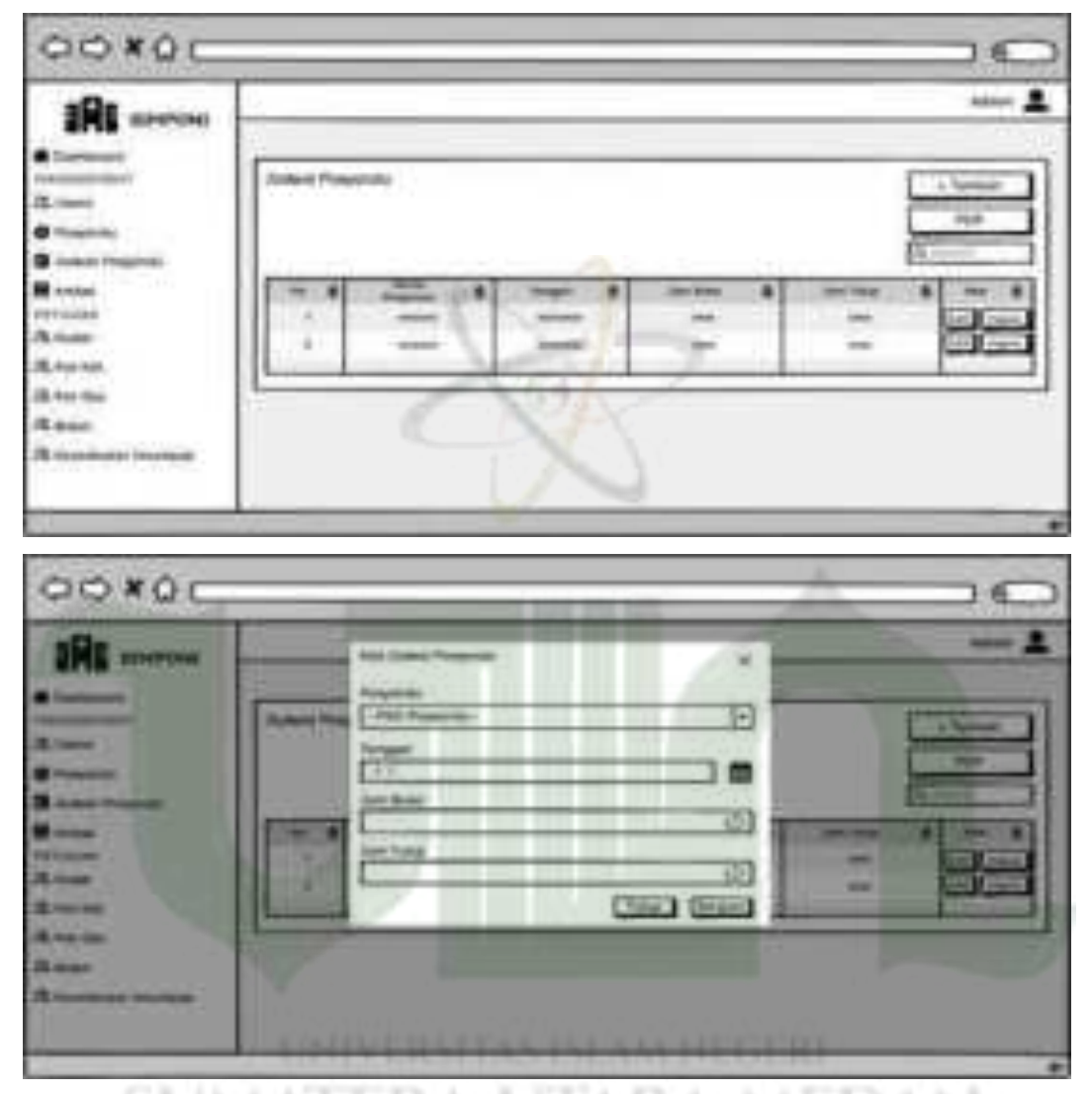

Gambar 4. 44 Rancangan Menu Jadwal Posyandu (Admin)

- a. Tampilan menu jadwal posyandu
- Klik tombol tambah, mengisi *form* tambah jadwal posyandu, dan klik simpan.
  Klik tutup untuk membatalkan aksi
- c. Klik tombol edit, mengisi *form* edit jadwal posyandu dan klik simpan. Klik tutup untuk membatalkan aksi
- d. Klik tombol hapus untuk menghapus data. Klik tutup untuk membatalkan aksi
- e. Klik tombol PDF untuk mencetak data

## 5) Rancangan Halaman Menu Petugas

Berikut rancangan halaman menu petugas role admin yang terdiri dari menu kader, poli KIA, poli gizi, bidan dan koordinator imunisasi. Laman petugas ini adalah pengelompokan masing – masing role sistem.

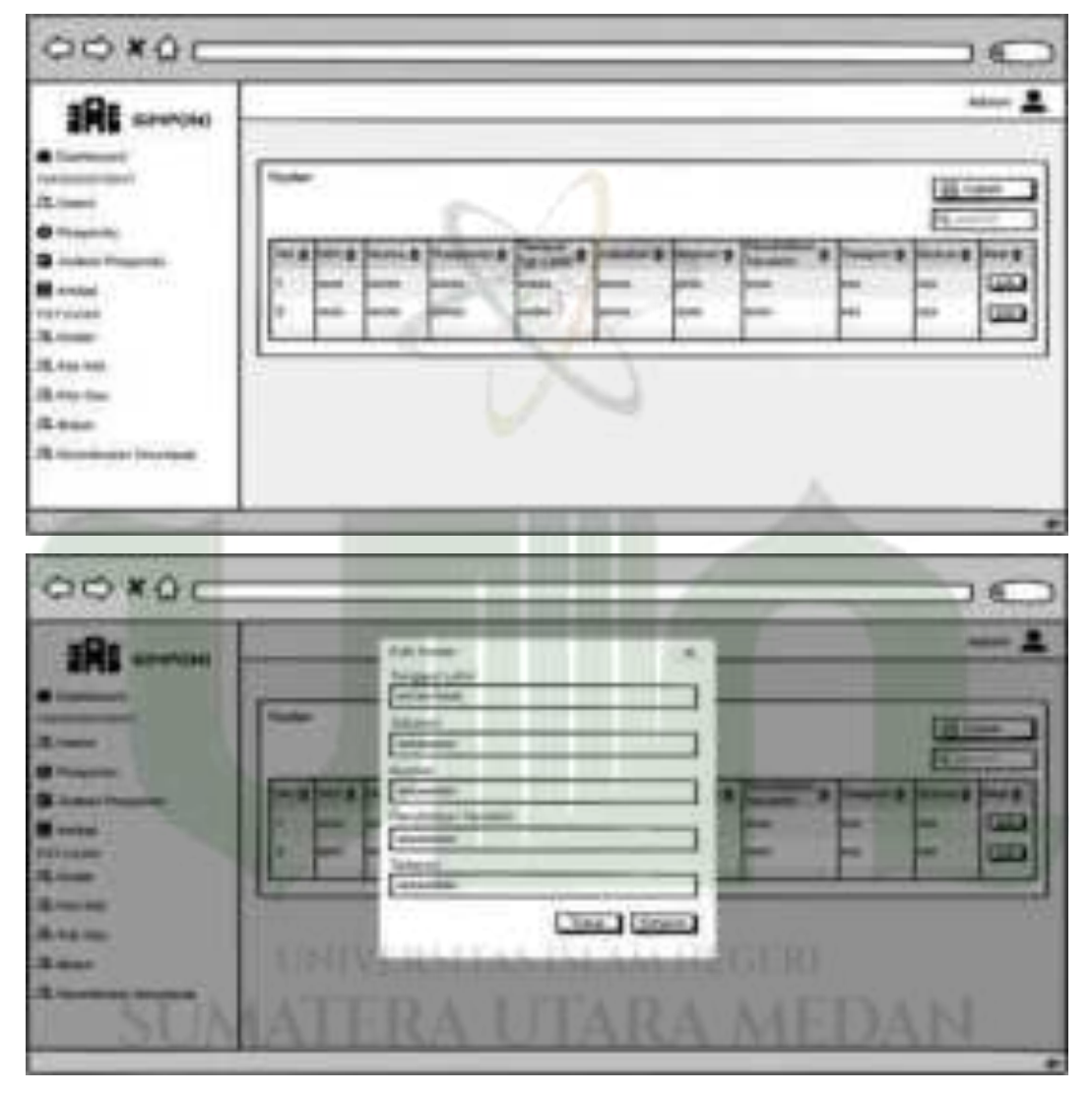

Gambar 4. 45 Rancangan Menu Petugas (Admin)

- a. Tampilan menu kader
- b. Klik tombol edit, mengisi *form* edit kader dan klik simpan. Klik tutup untuk membatalkan aksi
- c. Tampilan menu poli KIA, poli gizi, bidan dan koordinator imunisasi
- d. Klik tombol cetak untuk mencetak data

## c) Rancangan Antarmuka Kader

Rancangan antarmuka kader mencakup menu manajemen data dan monitoring kegiatan posyandu.

## 1) Rancangan Halaman Dashboard

Berikut rancangan halaman *dashboard* role kader saat pertama kali berhasil memasuki sistem.

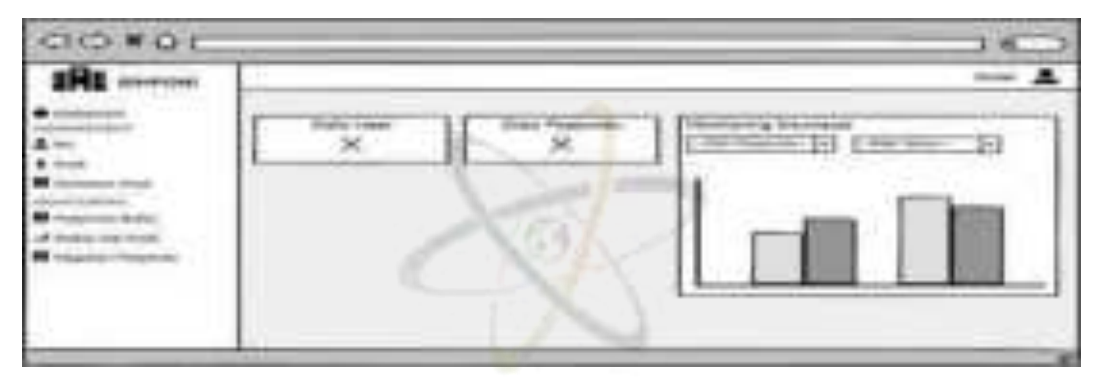

Gambar 4. 46 Rancangan Dashboard Kader

# 2) Rancangan Halaman Ibu

Berikut rancangan halaman menu ibu role kader pada sistem informasi monitoring posyandu dan ibu hamil.

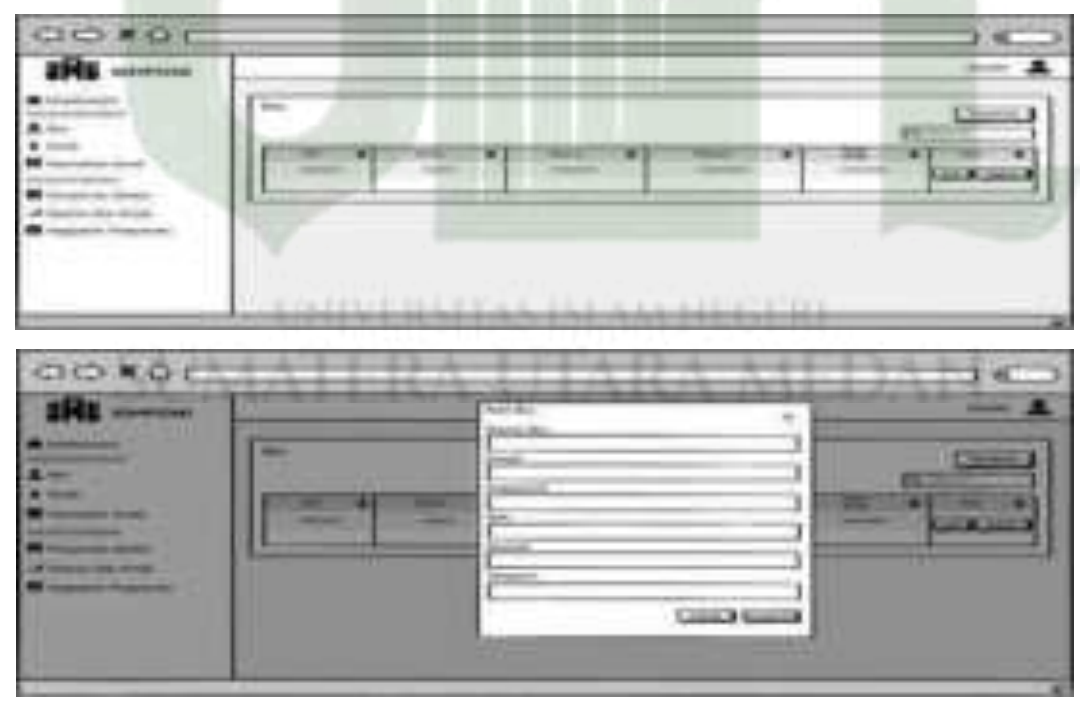

Gambar 4. 47 Rancangan Menu Ibu (Kader)

Berikut rancangan halaman menu ibu role kader, antara lain :

- a. Tampilan menu ibu
- b. Klik tombol tambah, mengisi *form* tambah ibu dan klik simpan. Klik tutup untuk membatalkan aksi
- c. Klik tombol edit, mengisi *form* edit ibu dan klik simpan. Klik tutup untuk membatalkan aksi
- d. Klik tombol hapus untuk menghapus data

## 3) Rancangan Halaman Menu Anak

Berikut rancangan halaman menu anak role kader pada sistem informasi monitoring posyandu dan ibu hamil.

| IN SHOW |  |
|---------|--|
|         |  |

Gambar 4. 48 Rancangan Menu Anak (Kader)

Berikut rancangan halaman menu anak role kader, antara lain :

- a. Tampilan menu anak
- b. Klik tombol tambah, mengisi *form* tambah anak dan klik simpan. Klik tutup untuk membatalkan aksi
- c. Klik tombol edit, mengisi *form* edit anak dan klik simpan. Klik tutup untuk membatalkan aksi
- d. Klik tombol PDF untuk mencetak data

4) Rancangan Halaman Kematian Anak

| OOX00                                                                                                    |                                                                                                    |  |
|----------------------------------------------------------------------------------------------------|----------------------------------------------------------------------------------------------------|--|
| JA: Annotation<br>Francesco<br>A francesco<br>A fr |                                                                                                    |  |
|                                                                                                    |                                                                                                    |  |
| -                                                                                                    | A CONTRACT OF THE OWNER OF THE OWNER OWNER OF THE OWNER OWNER OWNER OWNER OWNER |  |

Gambar 4. 49 Rancangan Menu Kematian Anak (Kader)

Berikut rancangan halaman menu kematian anak role kader, antara lain :

- a. Tampilan menu kematian anak
- b. Klik tombol tambah, mengisi *form* tambah kematian anak dan klik simpan. Klik tutup untuk membatalkan aksi
- c. Klik tombol edit, mengisi *form* edit kematian anak dan klik simpan. Klik tutup untuk membatalkan aksi
- d. Klik tombol hapus untuk menghapus data. Klik tutup untuk membatalkan aksi
- e. Klik tombol cetak untuk mencetak data
- 5) Rancangan Halaman Monitoring Penimbangan Anak

| RI SHOTAL                                                                                                    |    |    |    |    |     |     |      |      |
|----------------------------------------------------------------------------------------------------|----|----|----|----|-----|-----|------|------|
| SUA                                                                                                    | ÂĦ | RA | ŪΤ | AR | A N | ED  | 2-44 | 3 11 |
| ar anna an Anna an Anna an Anna an Anna an Anna Anna |    |    |    |    | *   | il. | -    | 3    |

Gambar 4. 50 Rancangan Menu Monitoring Penimbangan Anak (Kader)

Berikut rancangan halaman monitoring penimbangan anak role kader, antara lain :

- a. Tampilan menu monitoring penimbangan anak
- b. Klik tombol tambah, mengisi *form* tambah kematian anak dan klik simpan. Klik tutup untuk membatalkan aksi
- c. Klik tombol edit, mengisi *form* edit dan klik simpan. Klik tutup untuk membatalkan aksi
- d. Klik tombol hapus untuk menghapus data. Klik tutup untuk membatalkan aksi
- e. Klik progress anak untuk melihat perkembangan penimbangan setiap anak
- f. Klik tombol cetak untuk mencetak data

#### 6) Rancangan Halaman Status Gizi Anak

Berikut rancangan menu status gizi anak role kader.yang hanya dapat dilihat.

| -  | - |     | 17    |       |      | - |
|----|---|-----|-------|-------|------|---|
| 11 | - | 111 | <br>- | - Lin | - 11 | - |

Gambar 4. 51 Rancangan Menu Status Gizi Anak (Kader)

7) Rancangan Halaman Monitoring Kegiatan Posyandu

| OONOL      | A (1) 1 1 1 1 | - Ch. 1 - 1 - 1 | 0.100   | 0.0  | 110.0   | 3.4 |
|------------|---------------|-----------------|---------|------|---------|-----|
| IRS morene | 10.01.011     | 10.000          | (11)/23 | 7911 | A.773.1 |     |
| 1          |               | _               |         |      | 1       |     |
|            | -             |                 | -       | -    | -       |     |
|            | 1             |                 |         | _    |         |     |
|            | -             |                 |         | _    |         |     |

Gambar 4. 52 Rancangan Menu Monitoring Kegiatan Posyandu (Kader)

Berikut rancangan menu monitoring kegiatan posyandu role kader, antara lain :

- a. Tampilan menu monitoring kegiatan posyandu
- Klik tombol tambah, mengisi *form* tambah kegiatan posyandu dan klik simpan.
  Klik tutup untuk membatalkan aksi
- c. Klik tombol edit, mengisi *form* edit dan klik simpan. Klik tutup untuk membatalkan aksi
- d. Klik tombol hapus untuk menghapus data. Klik tutup untuk membatalkan aksi
- e. Klik tombol cetak untuk mencetak data

#### d) Rancangan Antarmuka Koordinator Imunisasi

Rancangan antarmuka koordinator imunisasi mencakup menu jadwal posyandu, jenis imunisasi dan monitoring imunisasi.

#### 1) Rancangan Halaman Dashboard

Berikut rancangan halaman *dashboard* role koordinator imunisasi saat berhasil *login* kedalam sistem.

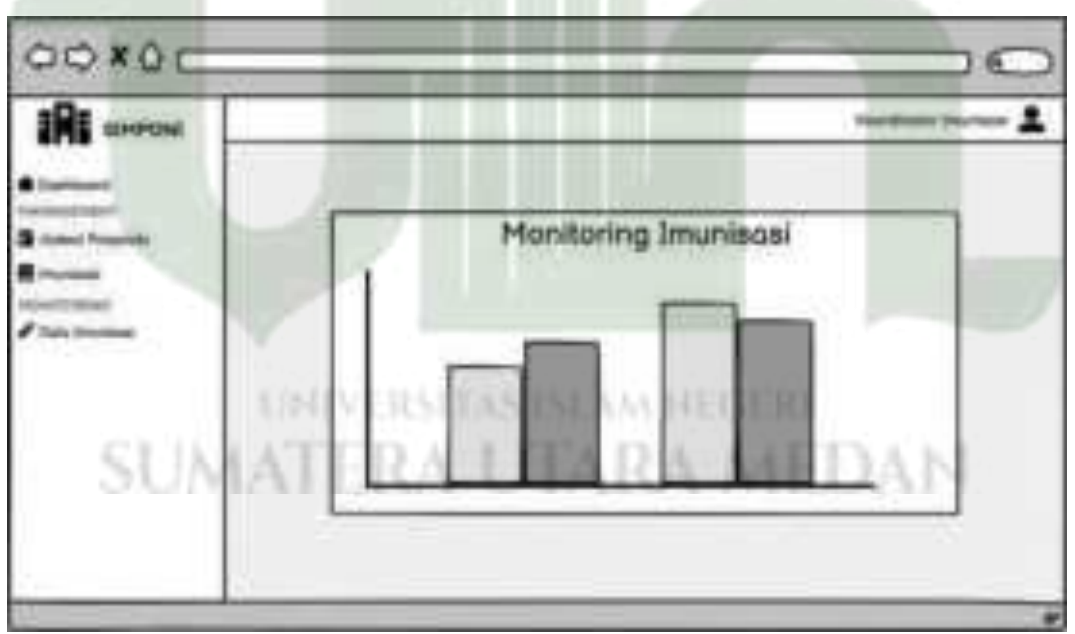

Gambar 4. 53 Rancangan Dashboard (Koordinator imunisasi)

## 2) Rancangan Halaman Menu Imunisasi

| [ Inclusion |     | The second second |
|-------------|-----|-------------------|
|             | - 1 |                   |
|             |     |                   |

Gambar 4. 54 Rancangan Menu Imunisasi (Koordinator imunisasi)

Berikut rancangan halaman data imunisasi role koordinator imunisasi, antara lain:

- a. Tampilan menu imunisasi
- b. Klik tombol tambah, mengisi *form* tambah imunisasi dan klik simpan. Klik tutup untuk membatalkan aksi
- c. Klik tombol edit, mengisi *form* edit dan klik simpan. Klik tutup untuk membatalkan aksi
- d. Klik tombol hapus untuk menghapus data. Klik tutup untuk membatalkan aksi
- e. Klik tombol cetak untuk mencetak data
- 3) Rancangan Halaman Monitoring Imunisasi

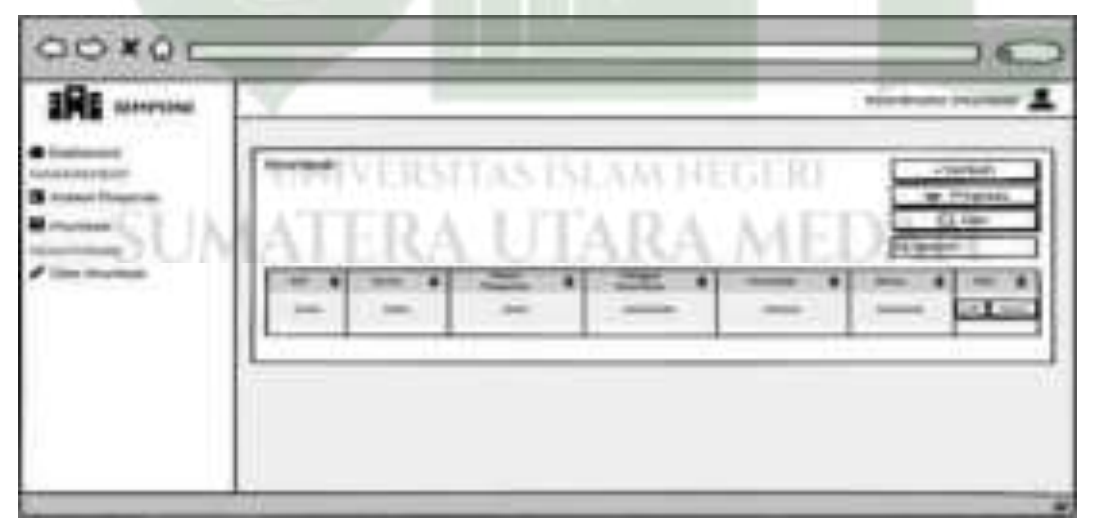

Gambar 4. 55 Rancangan Menu Monitoring Imunisasi (Koor. Imunisasi)

Berikut rancangan halaman monitoring imunisasi role koordinator imunisasi, antara lain :

- a. Tampilan menu monitoring imunisasi
- b. Klik tombol tambah, mengisi *form* tambah monitoring imunisasi dan klik simpan. Klik tutup untuk membatalkan aksi
- c. Klik tombol edit, mengisi *form* edit dan klik simpan. Klik tutup untuk membatalkan aksi
- d. Klik tombol hapus untuk menghapus data. Klik tutup untuk membatalkan aksi
- e. Klik progress untuk melihat perkembangan imunisasi setiap anak
- f. Untuk mencetak klik tombol cari dan isi form yang ingin dicetak datanya

#### e) Rancangan Antarmuka Bidan

Antarmuka role bidan mencakup menu manajemen data ibu hamil, kematian ibu hamil, dan monitoring pemeriksaan ibu hamil berstandar 7T.

#### 1) Rancangan Halaman Dashboard

Berikut rancangan halaman *dashboard* role bidan pada sistem informasi monitoring posyandu dan ibu hamil.

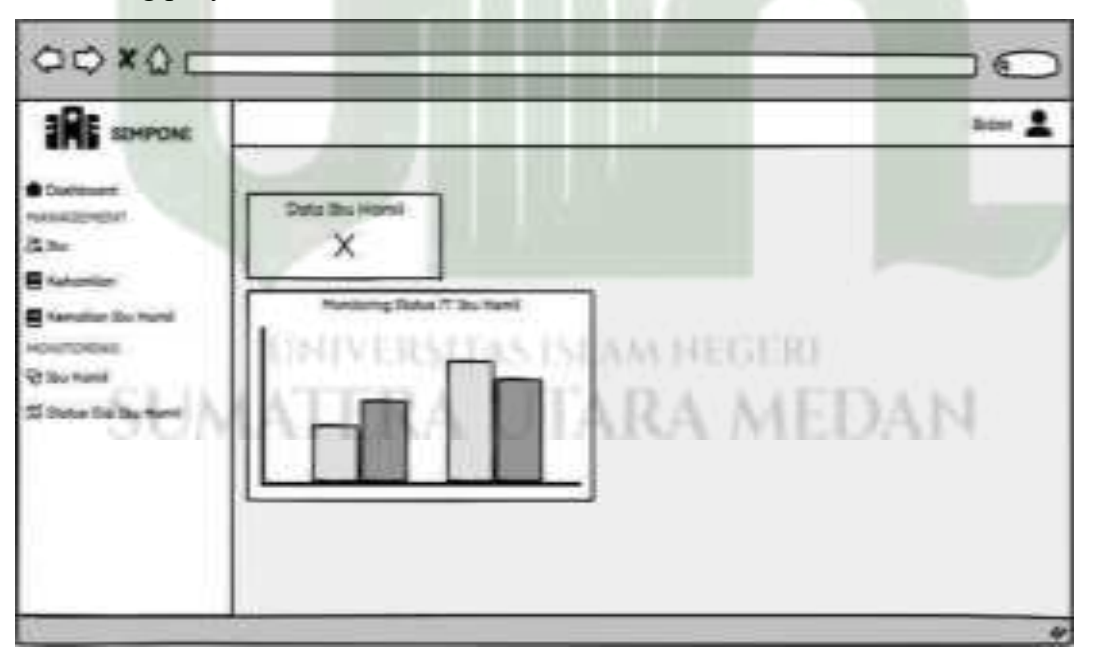

Gambar 4. 56 Rancangan Dashboard (Bidan)

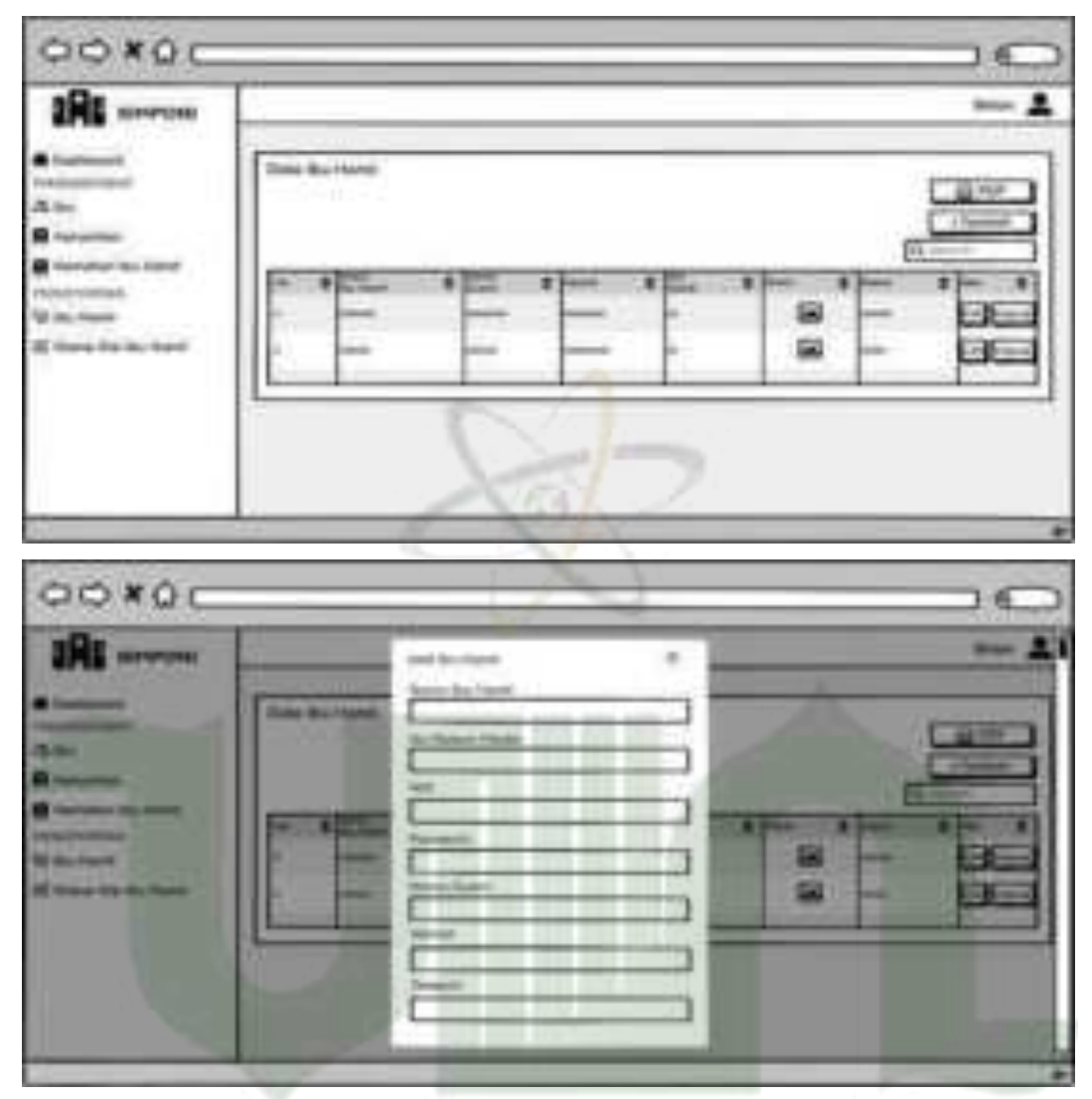

# 2) Rancangan Halaman Menu Ibu Hamil

Gambar 4. 57 Rancangan Menu Ibu Hamil (Bidan)

Berikut rancangan halaman menu ibu hamil role bidan, antara lain :

- a. Tampilan menu ibu hamil
- b. Klik tombol tambah, mengisi *form* tambah ibu hamil dan klik simpan. Klik tutup untuk membatalkan aksi
- c. Klik tombol edit, mengisi *form* edit dan klik simpan. Klik tutup untuk membatalkan aksi
- d. Klik tombol hapus untuk menghapus data. Klik tutup untuk membatalkan aksi
- e. Klik PDF untuk mencetak data

N

| 00*00                                                                                                    | r |             | _ | _   |   |
|----------------------------------------------------------------------------------------------------|---|-------------|---|-----|---|
| A farment<br>A farment<br>A far<br>B farment<br>B farment |   |             |   | 1 1 |   |
| 00×00                                                                                                    |   |             | 8 |     |   |
| 4.0×                                                                                                    | - | THE RE-SHOP | E | A   | - |

## 3) Rancangan Halaman Kehamilan

Gambar 4. 58 Rancangan Menu Kehamilan (Bidan)

Berikut rancangan halaman menu kehamilan role bidan, antara lain :

- a. Tampilan menu kehamilan
- b. Klik tombol tambah, mengisi *form* tambah kehamilan dan klik simpan. Klik tutup untuk membatalkan aksi
- c. Klik tombol edit, mengisi *form* edit dan klik simpan. Klik tutup untuk membatalkan aksi
- d. Klik tombol hapus untuk menghapus data. Klik tutup untuk membatalkan aksi
- e. Klik PDF untuk mencetak data

ы

M

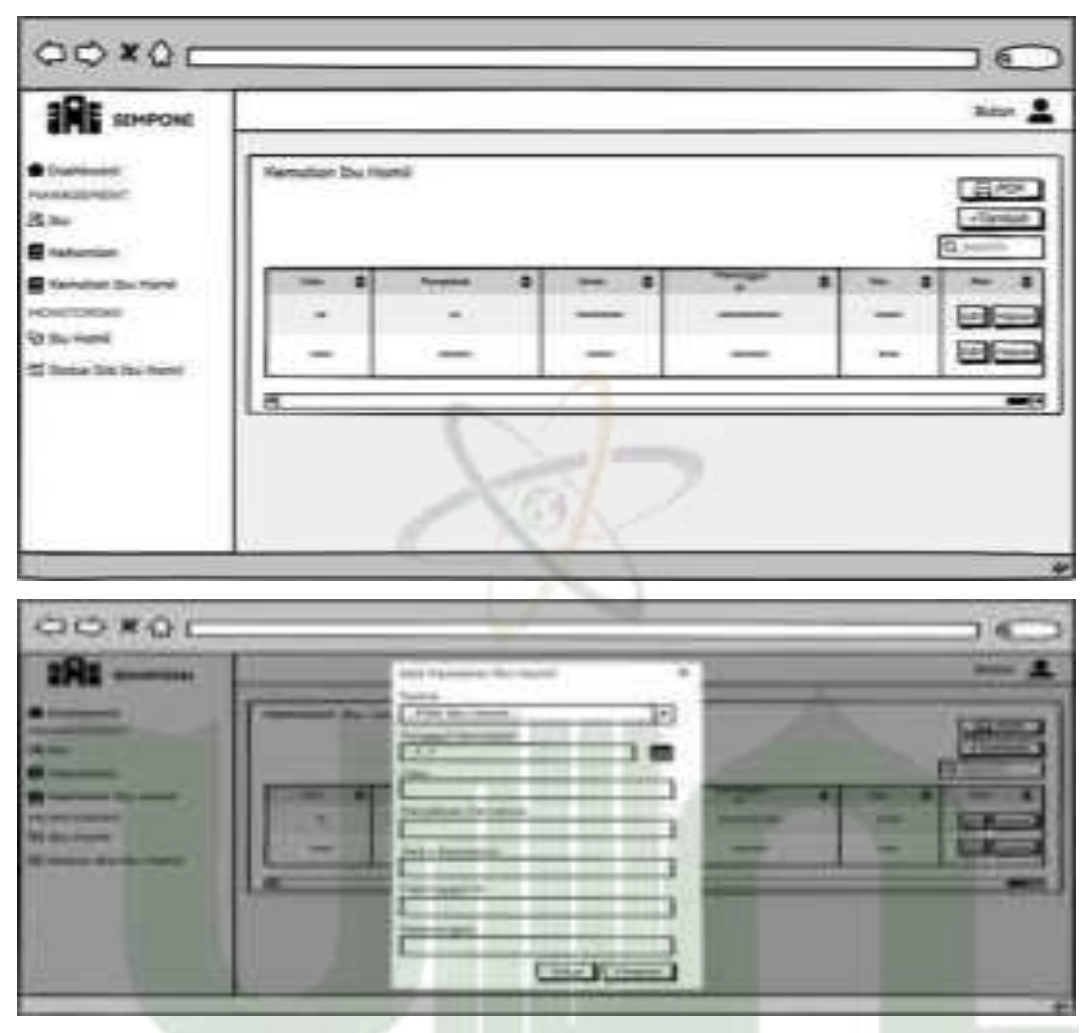

## 4) Rancangan Halaman Kematian Ibu Hamil

Gambar 4. 59 Rancangan Menu Kematian Ibu Hamil (Bidan)

Berikut rancangan halaman menu kehamilan role bidan, antara lain :

- a. Tampilan menu kematian ibu hamil
- b. Klik tombol tambah, mengisi *form* tambah kematian ibu hamil dan klik simpan.
  Klik tutup untuk membatalkan aksi
- c. Klik tombol edit, mengisi *form* edit dan klik simpan. Klik tutup untuk membatalkan aksi
- d. Klik tombol hapus untuk menghapus data. Klik tutup untuk membatalkan aksi
- e. Klik PDF untuk mencetak data

| GOXOC                                                                                                    |                     |          |
|----------------------------------------------------------------------------------------------------|---------------------|----------|
|                                                                                                    | Alexandra for first |          |
| 00×0⊂                                                                                                    |                     |          |
| A last<br>and a second second sec |                     |          |
|                                                                                                    |                     | - 19<br> |

## 5) Rancangan Halaman Monitoring Ibu Hamil

Gambar 4. 60 Rancangan Menu Monitoring Ibu Hamil (Bidan)

Berikut rancangan halaman menu kehamilan role bidan, antara lain :

- a. Tampilan menu monitoring ibu hamil
- b. Klik tombol tambah, mengisi *form* tambah monitoring ibu hamil dan klik simpan. Klik tutup untuk membatalkan aksi
- c. Klik tombol edit, mengisi *form* edit dan klik simpan. Klik tutup untuk membatalkan aksi
- d. Klik tombol hapus untuk menghapus data. Klik tutup untuk membatalkan aksi
- e. Klik progress untuk melihat perkembangan pemeriksaan setiap ibu hamil
- f. Klik PDF atau Excel untuk mencetak data

# 6) Rancangan Halaman Monitoring Gizi Ibu Hamil

Berikut rancangan halaman menu monitoring gizi ibu hamil role bidan.

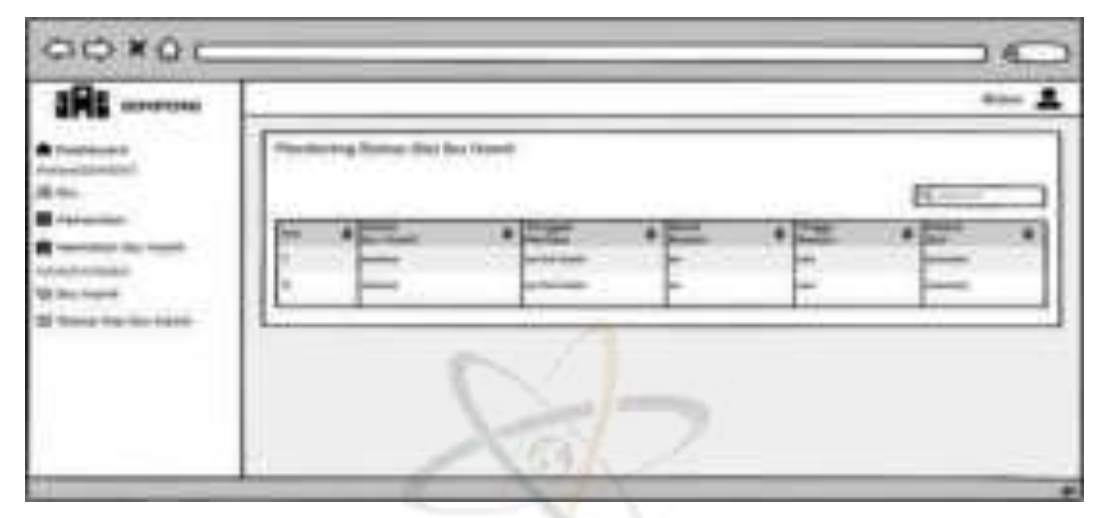

Gambar 4. 61 Rancangan Menu Monitoring Gizi Ibu Hamil (Bidan)

# f) Rancangan Antarmuka Poli KIA

Berikut rancangan antara poli KIA (Kesehatan Ibu dan Anak), antara lain :

# 1) Rancangan Halaman Dashboard

Berikut rancangan halaman *dashboard* role poli KIA pada sistem informasi monitoring posyandu dan ibu hamil.

| SHOON |               |                     |                    | tur) |
|-------|---------------|---------------------|--------------------|------|
| -     | Dem Anak<br>X | Data Bas teams<br>X | Dela Traperte<br>X |      |
| SUN   | ATER          | IATU                | A MED              | AN.  |
|       |               | 1.11                |                    |      |

Gambar 4. 62 Rancangan Menu Dashboard (Poli KIA)

## 2) Rancangan Halaman Monitoring Ibu Hamil

Berikut rancangan halaman monitoring ibu hamil role poli KIA pada sistem informasi monitoring posyandu dan ibu hamil.

| II. |      | p Poy inami | _   |     |   | <br>    |
|-----|------|-------------|-----|-----|---|---------|
|     | 1918 | 11          | 111 | HH. |   | <br>111 |
|     | -    | 1           | 10  | 6   | 2 | <br>    |

Gambar 4. 63 Rancangan Menu Monitoring Ibu Hamil (Poli KIA)

# 3) Rancangan Halaman Monitoring Penimbangan Anak

Berikut rancangan halaman penimbangan anak role poli KIA pada sistem informasi monitoring posyandu dan ibu hamil.

| AL STATE | 1.     | 1           | _         |     |    |    | _   | - 1- |
|----------|--------|-------------|-----------|-----|----|----|-----|------|
| =        | Pastin | gri à Perge | and Arias |     |    |    | 8   | 130  |
|          | 100    |             | 111       | 112 | 11 | 11 | #15 | 111  |
|          | -      |             |           | -   |    |    |     |      |
|          |        |             |           |     |    |    |     |      |

Gambar 4. 64 Rancangan Menu Penimbangan Anak

## 4) Rancangan Halaman Monitoring Imunisasi

Berikut rancangan menu monitoring imunisasi role poli KIA.

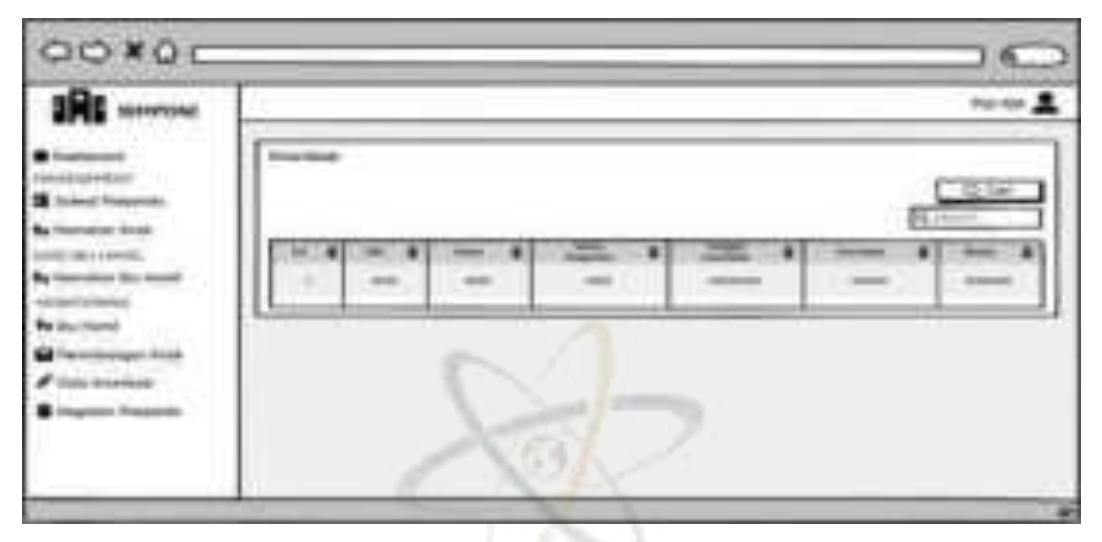

Gambar 4.65 Rancangan Menu Monitoring Imunisasi

## 5) Rancangan Halaman Monitoring Kegiatan Posyandu

| Annual Suppose (Suppose) |            | 1000 - |
|--------------------------|------------|--------|
|                          |            | -      |
| INTVERSITIAS IS          | LAM NEGERI |        |

Gambar 4. 66 Rancangan Menu Monitoring Kegiatan Posyandu (Poli KIA)

Berikut rancangan menu kegiatan posyandu role poli KIA, antara lain :

- a. Tampilan menu monitoring kegiatan posyandu
- b. Klik tombol tambah, mengisi *form* tambah monitoring kegiatan posyandu dan klik simpan. Klik tutup untuk membatalkan aksi
- c. Klik tombol proses untuk menyetujui monitoring kegiatan posyandu

## g) Rancangan Antarmuka Poli Gizi

Berikut rancangan antarmuka poli gizi, antara lain :

# 1) Rancangan Halaman Dashboard

Berikut rancangan halaman *dashboard* role poli gizi pada sistem informasi monitoring posyandu dan ibu hamil.

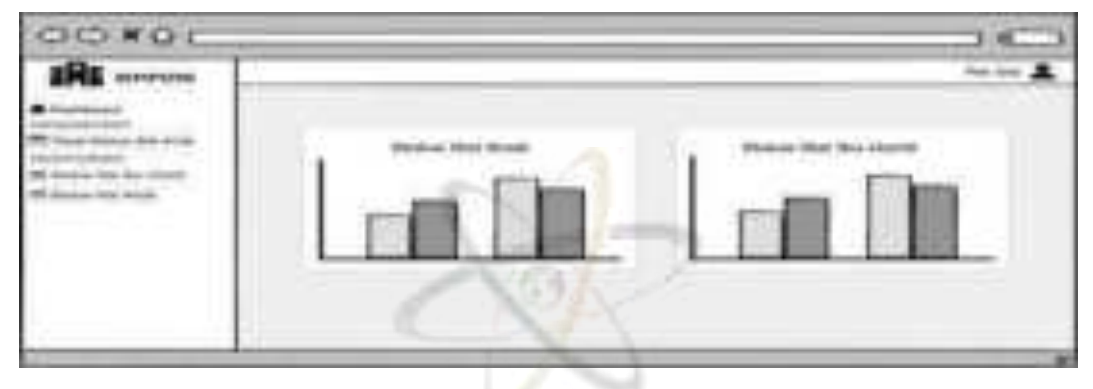

Gambar 4. 67 Rancangan Dashboard (Poli Gizi)

2) Rancangan Halaman Tabel Status Gizi Anak

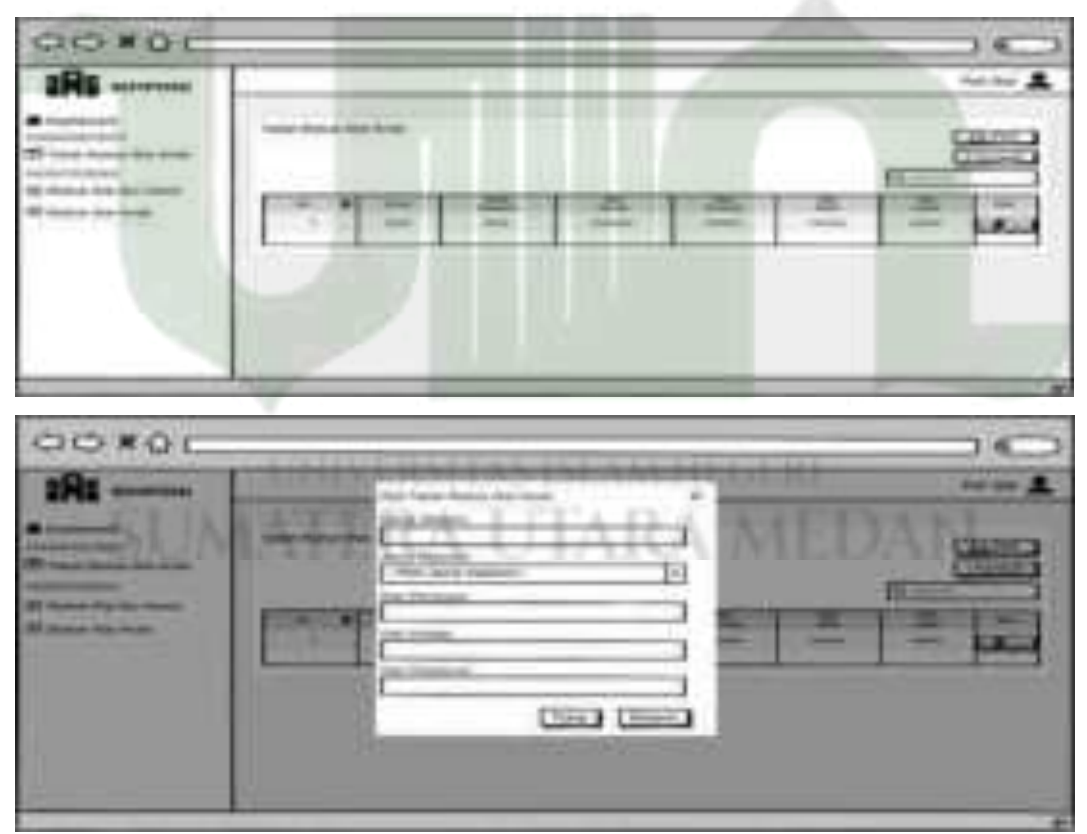

Gambar 4. 68 Rancangan Menu Tabel Status Gizi Anak (Poli Gizi)

Berikut rancangan menu tabel status gizi anak role poli gizi, antara lain :

- a. Tampilan menu tabel status gizi anak
- b. Klik tombol tambah, mengisi *form* tambah tabel status gizi anak dan klik simpan. Klik tutup untuk membatalkan aksi
- c. Klik tombol edit, mengisi *form* edit dan klik simpan. Klik tutup untuk membatalkan aksi
- d. Klik tombol hapus untuk menghapus data. Klik tutup untuk membatalkan aksi
- e. Klik PDF untuk mencetak data

#### 3) Rancangan Halaman Monitoring Status Gizi Ibu Hamil

Berikut ini adalah rancangan menu monitoring status gizi ibu hamil. Untuk melihat perkembangan gizi masing – masing ibu hamil, poli gizi perlu memilih *combo box* "progress" dan memilih nama ibu hamil yang ingin di pantau. Kemudian nantinya sistem akan menampilkan perkembangan gizi ibu hamil dari awal pencatatan hingga akhir pencatatan. Data – data yang telah dicatat dapat di *filter* berdasarkan bulan serta dapat di cetak.

|                 | (Tentering) | tatus (Xin Burth | - | _      | - | - |       | Ratha<br>Britan<br>a Napan |
|-----------------|-------------|------------------|---|--------|---|---|-------|----------------------------|
| in the hardware |             | Tien I           |   | i i li |   |   | 1 - 1 |                            |

Gambar 4. 69 Rancangan Menu Status Gizi Ibu Hamil (Poli Gizi)

| THE arrow      |                 |   |      |   |    |       |     | hinter         |
|----------------|-----------------|---|------|---|----|-------|-----|----------------|
| Tax Tax Ta La  | Rentwood Bonard |   |      |   |    |       | 0.  | Cons.<br>Gille |
| tions for heat | 111             | h | 1 1  |   | 31 | 1 . 1 | Her | 11.1           |
|                | -               | - | 3.57 | 1 |    |       |     |                |

## 4) Rancangan Halaman Monitoring Status Gizi Anak

Gambar 4. 70 Rancangan Menu Monitoring Status Gizi Anak (Poli Gizi)

Berikut rancangan menu tabel status gizi anak role poli gizi, antara lain :

- a. Tampilan menu monitoring status gizi anak
- b. Klik tombol proses untuk proses penilaian status gizi anak.
- c. Klik progress untuk melihat perkembangan gizi setiap anak
- h) Rancangan Antarmuka User Anak

Pada role anak ini, yang mengakses adalah ibu atau orang tua dari anak.

## 1) Rancangan Halaman Dashboard

Berikut ini adalah rancangan halaman dashboard role anak.

| nere des | harma Partante | anger free Jacker P | nanda Altin Laure       |
|----------|----------------|---------------------|-------------------------|
|          | POSY           | NDUX                |                         |
| SUMA     | AT ERA         | ARA                 | MEDAN                   |
|          |                |                     | No. of Concession, Name |
| •        |                |                     | Concerner (             |
|          |                |                     | ( toutake               |

Gambar 4. 71 Rancangan Dashboard (User Anak)

## 2) Rancangan Halaman Timbangan

Dengan menekan tombol timbangan yang ada di *dashboard*, maka sistem akan mengarahkan ke laman timbangan dan menampilkan timbangan anak dari awal hingga akhir monitoring.

| Hami Do | Name Parameters | pin kende – Jackwei Perspende | and Ingen |
|---------|-----------------|-------------------------------|-----------|
|         | POSYAN          | VDU X                         |           |
| -       | Timbar          | igan<br>ter titt              | 1 10100   |
| 4       | 10              | 12                            |           |
|         | - CN            | 1                             |           |
|         |                 |                               |           |

Gambar 4. 72 Rancangan Halaman Timbangan (User Anak)

# 3) Rancangan Halaman Status Gizi

Dengan menekan tombol status gizi yang ada di *dashboard*, maka sistem akan mengarahkan ke laman status gizi dan menampilkan status gizi anak dari awal hingga akhir monitoring.

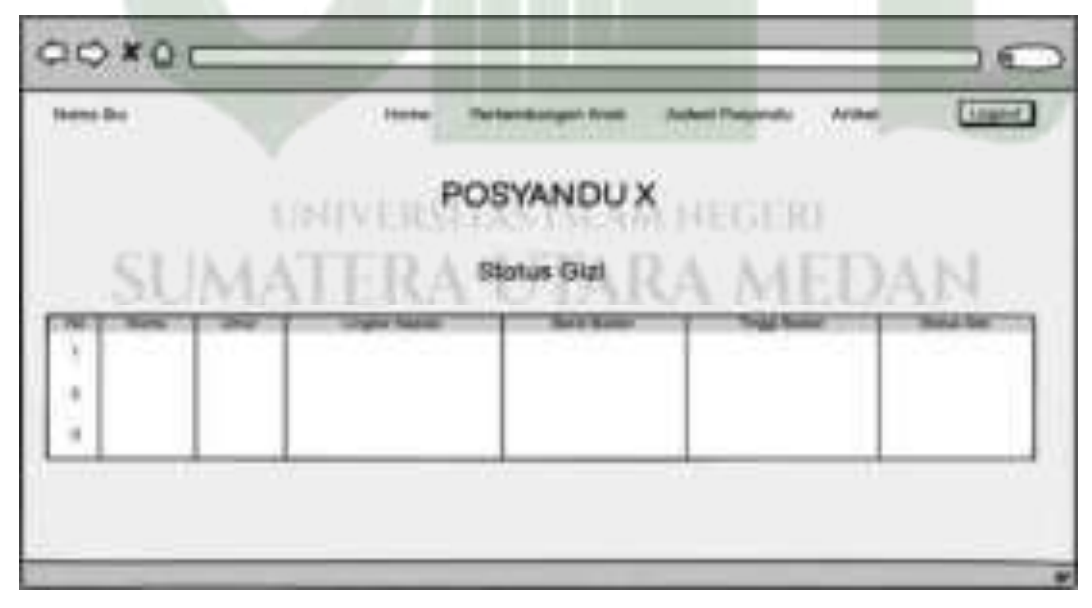

Gambar 4. 73 Rancangan Halaman Status Gizi (User Anak)

## 4) Rancangan Halaman Imunisasi

Dengan menekan tombol imunisasi yang ada di *dashboard*, maka sistem akan mengarahkan ke laman imunisasi dan menampilkan imunisasi anak dari awal hingga akhir monitoring.

| tere lie | Name Personangan katal Jadar Property, Aldah                                                                    | Ciger. |
|----------|----------------------------------------------------------------------------------------------------|--------|
|          | POSYANDU X                                                                                                    |        |
|          | Imunisian                                                                                                    |        |
| -        | The second second second second second second second second second second second second second second second se | -      |
|          | 3                                                                                                    |        |
| 2        |                                                                                                    |        |

Gambar 4. 74 Rancangan Halaman Imunisasi (User Anak)

# i) Rancangan Antarmuka User Ibu Hamil

Berikut ini rancangan antarmuka role ibu hamil, antara lain :

# 1) Rancangan Halaman Dashboard

Berikut ini adalah rancangan halaman dashboard role ibu hamil.

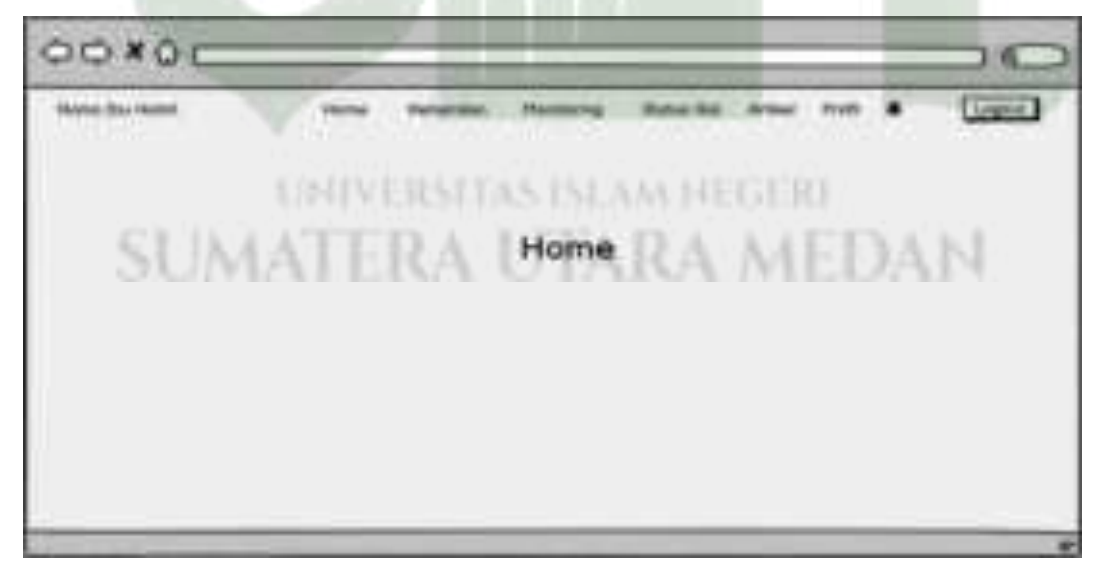

Gambar 4. 75 Rancangan Dashboard (User Ibu Hamil)

Berikut ini adalah rancangan halaman kehamilan role ibu hamil.

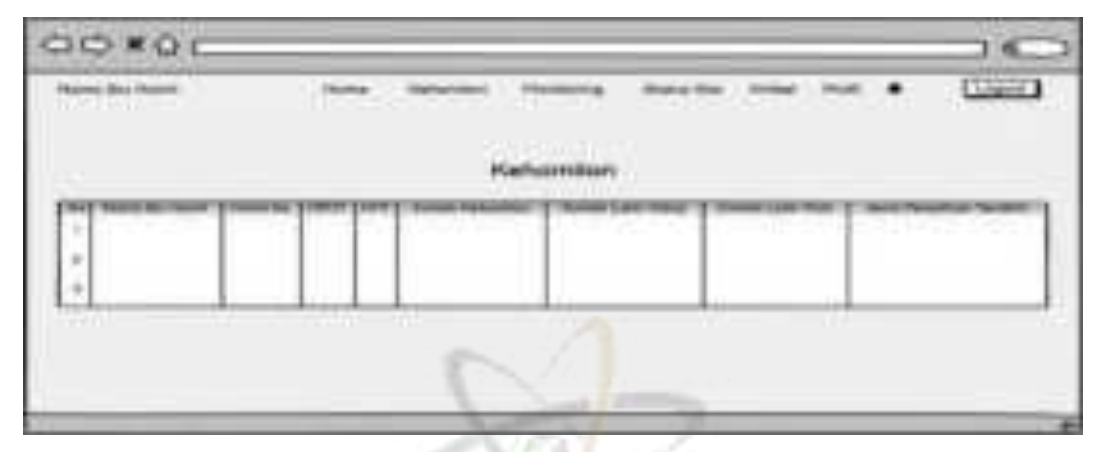

Gambar 4. 76 Rancangan Menu Kehamilan (User Ibu Hamil)

# 3) Rancangan Halaman Monitoring

|                 |     | _                                                                                                    |            | _       |    | _   | 1.0   |
|-----------------|-----|----------------------------------------------------------------------------------------------------|------------|---------|----|-----|-------|
| And the state   |     |                                                                                                    | tootoring  | Anna an | 7  |     | Ganta |
| CI 1            | -1- | 1                                                                                                    | - (        | 17      |    |     |       |
|                 |     |                                                                                                    |            |         |    |     |       |
|                 |     | _                                                                                                    |            | 0       | _  |     |       |
| DO KOT          |     | ×                                                                                                    |            | _       | -  | -   | 1.6   |
|                 |     |                                                                                                    |            |         | _  | _   |       |
| Status Sections | 1   |                                                                                                    | ali Hanney | mana ma | -  | - • | -     |
| Name Barrison   | -   | Contraction of the local division of the local division of the loc | ali Hanner |         |    | • • | 1     |
|                 |     | Dei                                                                                                    | UTA        | ne con  |    | DA  |       |
|                 |     | Der                                                                                                    |            |         | ME | DA  |       |

# Gambar 4. 77 Rancangan Menu Monitoring (User Ibu Hamil)

Berikut rancangan menu monitoring role ibu hami, antara lain :

- a. Tampilan menu monitoring
- b. Klik tombol detail untuk melihat detail monitoring pemeriksaan ibu hamil

Berikut ini adalah rancangan menu status gizi role ibu hamil.

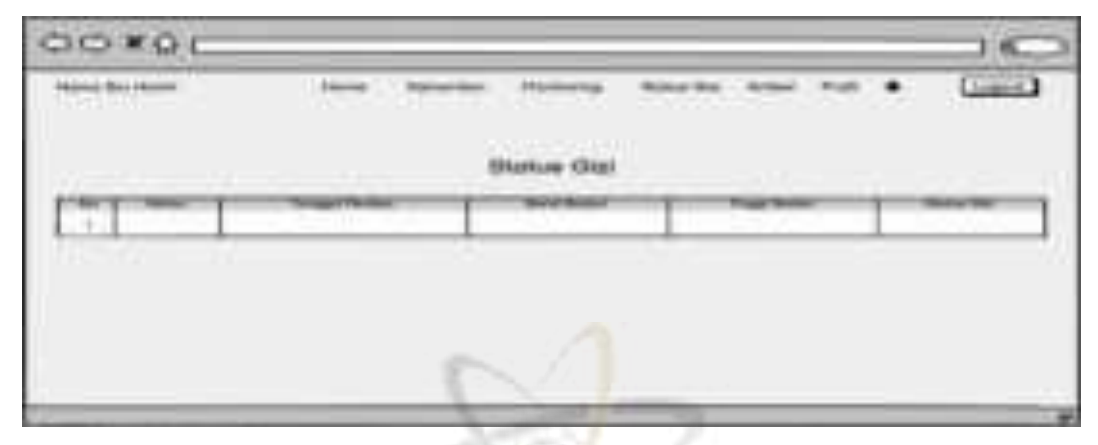

Gambar 4. 78 Rancangan Menu Status Gizi (User Ibu Hamil)

# 5) Rancangan Halaman Profil

# Gambar 4. 79 Rancangan Menu Profil (User Ibu Hamil)

Berikut rancangan menu monitoring role ibu hami, antara lain :

- a. Tampilan menu profil
- b. Klik tombol edit untuk mengubah profil dan klik simpan.

## 4.2.3.5 When

Yang dijelaskan pada kolom *when* ini adalah waktu atau detail jadwal dari perancangan model sistem menggunakan *Gantt chart*.

|                                                                                                    |           |          | Garitt C  | hart Rec  | inpredenter (  | No. or other |           |              |             |          |
|----------------------------------------------------------------------------------------------------|-----------|----------|-----------|-----------|----------------|--------------|-----------|--------------|-------------|----------|
|                                                                                                    | 10 int 14 | 11100-00 | Ti tan da | white and | the later like | 10.141-14    | er tim 14 | 100.0144.014 | an interior | 10105-00 |
| Transformer allers                                                                                                    |           |          |           |           |                |              |           |              |             |          |
| (Nonite and your dispose                                                                                                    |           |          |           |           |                |              |           |              |             |          |
| Deale active diagon                                                                                                    |           |          | 100       |           |                |              |           |              |             |          |
| Name of Street of Street o |           |          |           |           | 1              |              |           |              |             |          |
| Design of the local division of the local division of the local di | ÷ .       |          |           |           |                | 0.           |           |              |             |          |
| Firstein, Staatlan                                                                                                    |           |          |           |           |                | -            |           |              |             |          |
| Photo in America                                                                                                    | -         |          |           |           |                |              |           |              |             |          |

Gambar 4. 80 Gantt Chart Perspektif Designer

## 4.2.3.6 Why

Kolom ini berisi batasan yang digunakan dalam proses perancangan sistem informasi monitoring posyandu dan ibu hamil, antara lain:

- 1. Batasan entitas seperti atribut, tipe data dan primary key
- 2. Nilai dari atribut
- 3. Hak akses masing masing user berbeda
- 4. Adanya batasan fitur dimasing masing hak akses

# 4.2.4 Perspektif Builder

Perspektif *builder* disebut juga sebagai *implementer* karena pada tahap inilah dilakukan pembuatan basis data dan pembangunan sistem infomasi melalui pengkodean aplikasi.

## 4.2.4.1 What

Sel ini menjelaskan tentang rancangan *database* pada sistem informasi monitoring posyandu dan ibu hamil. Rancangan *database* pada sistem ini menggunakan 9 tabel. Berikut merupakan uraian dari tabel – tabel tersebut.

AND REPEATING THE

1. Tabel user

Nama tabel : user

Primary key : id

| No | Nama <i>Field</i> | Tipe Data | Panjang/Nilai |
|----|-------------------|-----------|---------------|
| 1  | id                | integer   | 20            |

| 2 | nama     | varchar | 32  |
|---|----------|---------|-----|
| 3 | username | varchar | 32  |
| 4 | password | varchar | 255 |
| 5 | role     | Varchar | 36  |

2. Tabel posyandu

Nama tabel : posyandu

Primary Key : id

| Tabel | 4.9 | l'abel | l Posyandu |  |
|-------|-----|--------|------------|--|
|       |     |        |            |  |

| No | Nama <i>Field</i> | Tipe Data | Panjang/Nilai |
|----|-------------------|-----------|---------------|
| 1  | id                | integer   | 11            |
| 2  | user_id           | integer   | 11            |
| 3  | n_posyandu        | text      | -             |
| 4  | alamat            | varchar   | 36            |
| 5  | keterangan        | varchar   | 36            |

# 3. Tabel Orang tua

Nama tabel : orang\_tua

Primary Key : id

Tabel 4. 10Tabel Orang Tua

| No | Nama <i>Field</i> | Tipe Data | Panjang/Nilai |
|----|-------------------|-----------|---------------|
| 1  | id                | integer   | 20            |
| 2  | anak_id           | integer   | 20            |
| 3  | n_ibu             | varchar   | 36            |

4. Tabel anak

| Tabel anak        | 1992년 2월 1993년 2월 1993년 2월 1993년 1997년 1997년 1997년 1997년 1997년 1997년 1997년 1997년 1997년 1997년 1997년 1997년 1997년<br>1997년 1997년 1997년 1997년 1997년 1997년 1997년 1997년 1997년 1997년 1997년 1997년 1997년 1997년 1997년 1997년 1997년 1997년 1997 |
|-------------------|----------------------------------------------------------------------------------------------------|
| Nama tabel : anak | IVERSERAD ISLAM PROJEM                                                                                                    |
| Primary Key : id  | ERA UTARA MEDAN                                                                                                    |

## Tabel 4. 11 Tabel Anak

| No | Nama <i>Field</i> | Tipe Data | Panjang/Nilai |
|----|-------------------|-----------|---------------|
| 1  | id                | integer   | 11            |
| 2  | id_kms            | integer   | 11            |
| 3  | user_id           | integer   | 11            |
| 4  | posyandu_id       | integer   | 11            |
| 5  | orang_tua_id      | integer   | 11            |
| 6  | alamat            | text      | -             |

| 7  | jenis_kelamin | enum    | 'L','P' |
|----|---------------|---------|---------|
| 8  | tempat_lahir  | varchar | 32      |
| 9  | tanggal_lahir | varchar | 32      |
| 10 | anak_ke       | varchar | 32      |

5. Tabel ibu hamil

Nama tabel : ibu\_hamil

Primary Key : id

| No | Nama <i>Field</i> | Tipe Data | Panjang/Nilai |
|----|-------------------|-----------|---------------|
| 1  | id                | integer   | 11            |
| 2  | nik               | integer   | 11            |
| 3  | no_medis          | integer   | 11            |
| 4  | n_suami           | varchar   | 55            |
| 5  | n_ibu             | varchar   | 55            |
| 6  | alamat            | text      |               |
| 7  | golongan_darah    | varchar   | 10            |

6. Tabel kematian

Nama tabel : kematian

Primary Key : id

Tabel 4. 13 Tabel Kematian

| No | Nama <i>Field</i> | Tipe Data | Panjang/Nilai |
|----|-------------------|-----------|---------------|
| 1  | id                | integer   | 11            |
| 2  | bumil_id          | integer   | 11            |
| 3  | anak_id           | integer   | 11            |
| 4  | tgl_kematian      | varchar   | 36            |
| 5  | penyebab          | varchar   | 36            |

7. Tabel imunisasi

Nama tabel : imunisasi

Primary Key : id

Tabel 4. 14 Tabel Imunisasi

| No | Nama <i>Field</i> | Tipe Data | Panjang/Nilai |
|----|-------------------|-----------|---------------|
| 1  | id                | integer   | 11            |

| 2 | anak_id           | integer | 11 |
|---|-------------------|---------|----|
| 3 | tanggal_imunisasi | varchar | 36 |
| 4 | type_imunisasi    | varchar | 32 |
| 5 | status            | tinyint | 1  |

8. Tabel status gizi

Nama tabel : status\_gizi

Primary Key : id

| <b>Tabel 4.15</b> | Tabel Status | Gizi |
|-------------------|--------------|------|
|-------------------|--------------|------|

| No | Nama <i>Field</i> | Tipe Data | Panjang/Nilai |
|----|-------------------|-----------|---------------|
| 1  | id                | integer   | 11            |
| 2  | bumil_id          | integer   | 11            |
| 3  | anak_id           | integer   | 11            |
| 4  | berat_badan       | integer   | 11            |
| 5  | tinggi_badan      | integer   | 11            |
| 6  | status            | varchar   | 23            |

# 9. Tabel kehamilan

Nama tabel : kehamilan

Primary Key : id

Tabel 4. 16 Tabel Kematian Anak

| No | Nama <i>Field</i> | Tipe Data | Panjang/Nilai |
|----|-------------------|-----------|---------------|
| 1  | id                | integer   | 11            |
| 2  | bumil_id          | integer   | - 11          |
| 3  | hamil_ke          | integer   | 10            |
| 4  | hpht              | varchar   | 20            |
| 5  | htp               | varchar   | 20            |
| 6  | jml_kehamilan     | integer   | 11            |
| 7  | jml_lahir_hidup   | integer   | 11            |
| 8  | jml_lahir_mati    | integer   | 11            |
| 9  | jarak_persalinan  | integer   | 11            |
| 10 | jenis_persalinan  | varchar   | 36            |

#### 4.2.4.2 How

Kolom ini berisi pemodelan proses yang terjadi di dalam sistem informasi yang digambatkan menggunakan *sequence diagram*.

## 1) Sequence Diagram Login

Pengguna harus melakukan *login* dengan memasukan *username* dan *password* yang sudah di daftarkan sebelumnya. Kemudian sistem akan memverifikasi, jika benar maka sistem akan menampilkan *dashboard*.

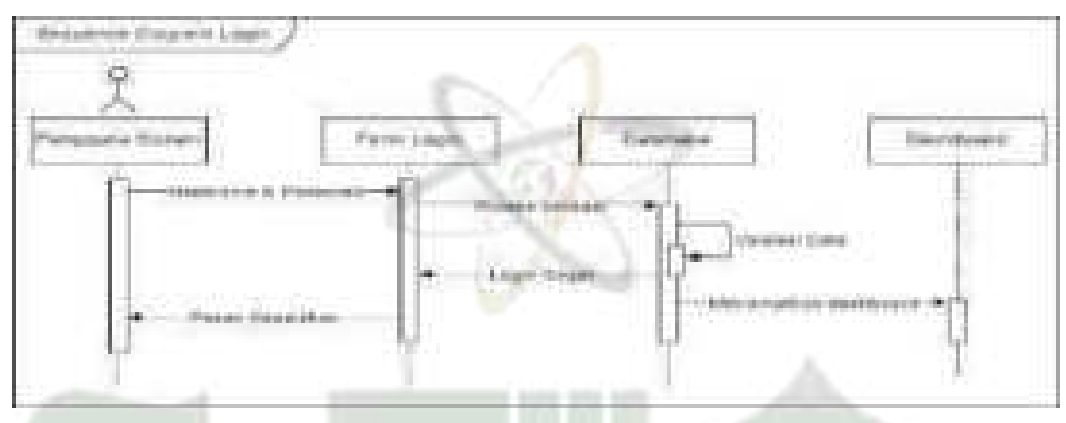

Gambar 4. 81 Sequence Diagram Login

## 2) Sequence Diagram Akun Users

Setelah login, admin dapat menambah, mengedit dan menghapus akun users.

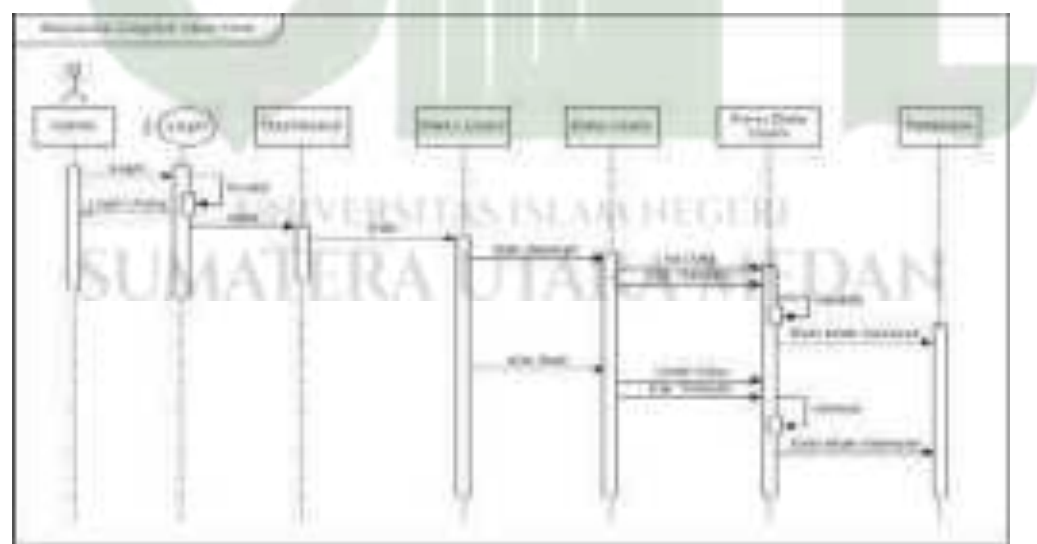

Gambar 4. 82 Sequence Diagram Akun Users (Admin)

## 3) Sequence Diagram Data Kader

Setelah *login*, admin dapat mengelola data kader seperti mengedit data kader.

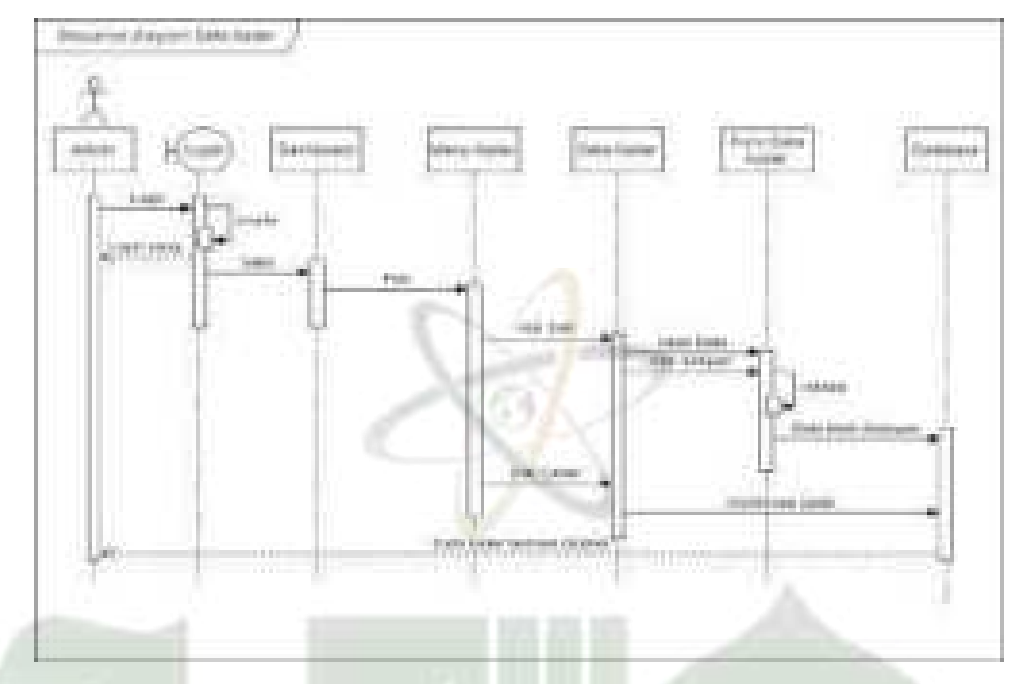

Gambar 4. 83 Sequence Diagram Data Kader (Admin)

# 4) Sequence Diagram Data Petugas

Setelah *login*, admin dapat melihat data petugas. Petugas tesebut poli KIA, poli gizi, bidan, dan koordinator imunisasi.

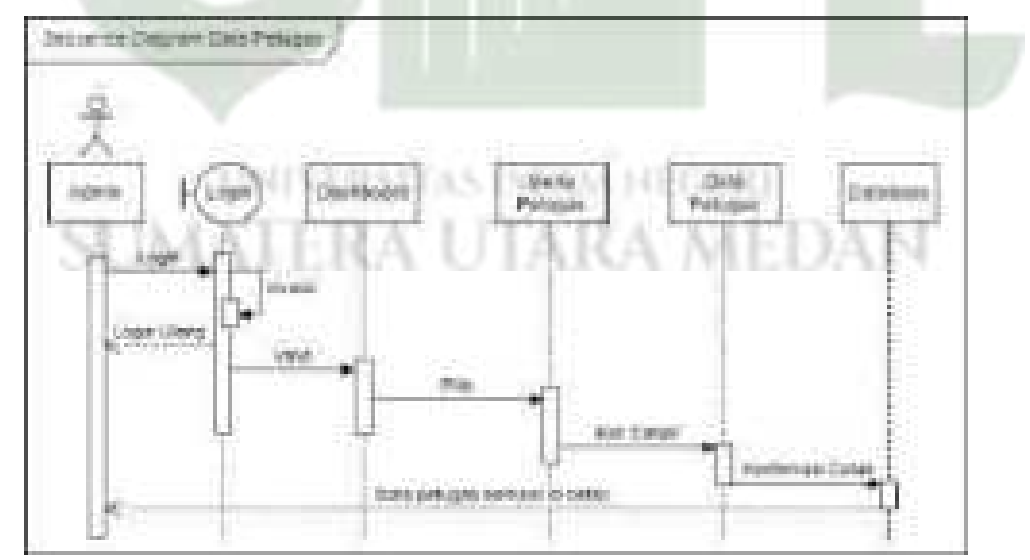

Gambar 4. 84 Sequence Diagram Data Petugas (Admin)

Setelah *login*, admin dapat mengelola data posyandu seperti menambah, mengedit, menghapus dan mencetak data posyandu.

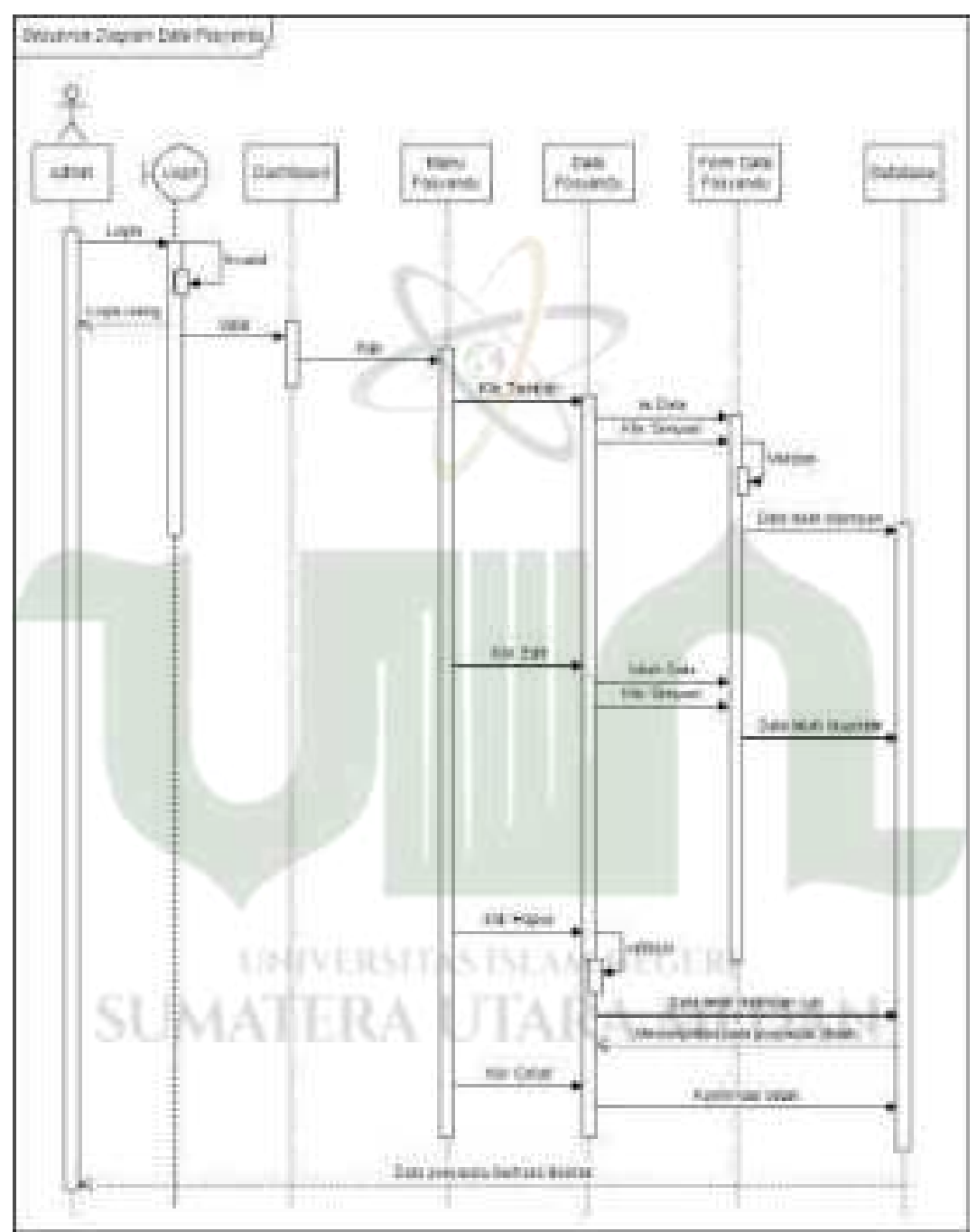

Gambar 4. 85 Sequence Diagram Data Posyandu (Admin)

## 6) Sequence Diagram Data Jadwal Posyandu

Setelah *login*, admin dapat menambah, mengedit, menghapus dan mencetak data jadwal posyandu.

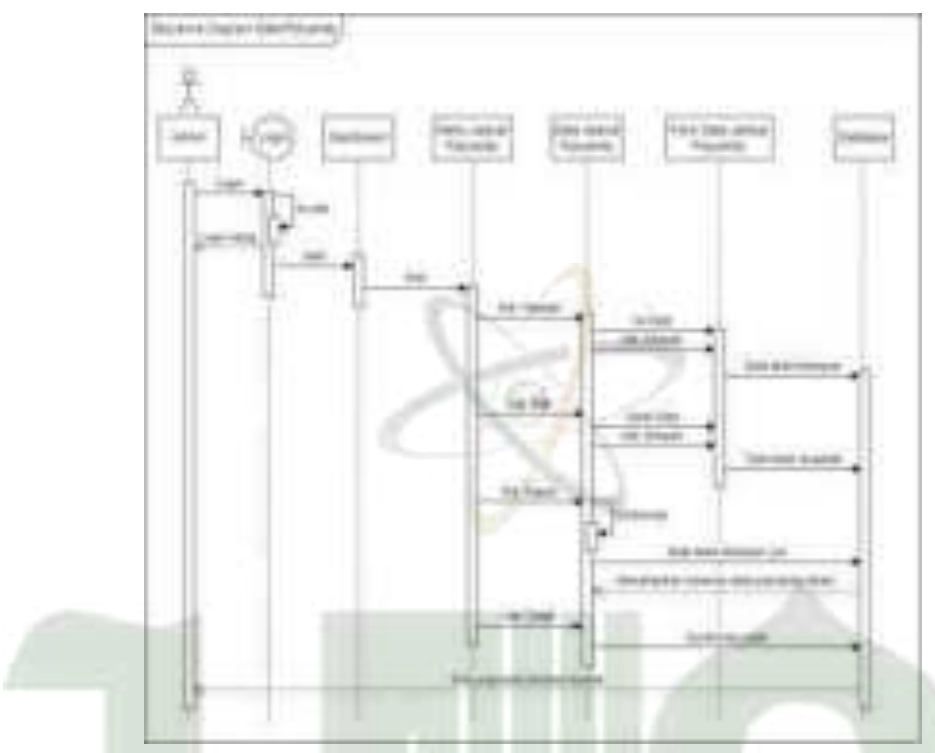

**Gambar 4. 86** Sequence Diagram Data Jadwal Posyandu (Admin) Setelah *login*, poli KIA, koordinator imunisasi dan anak dapat mengakses menu jadwal posyandu dan hanya dapat melihatnya.

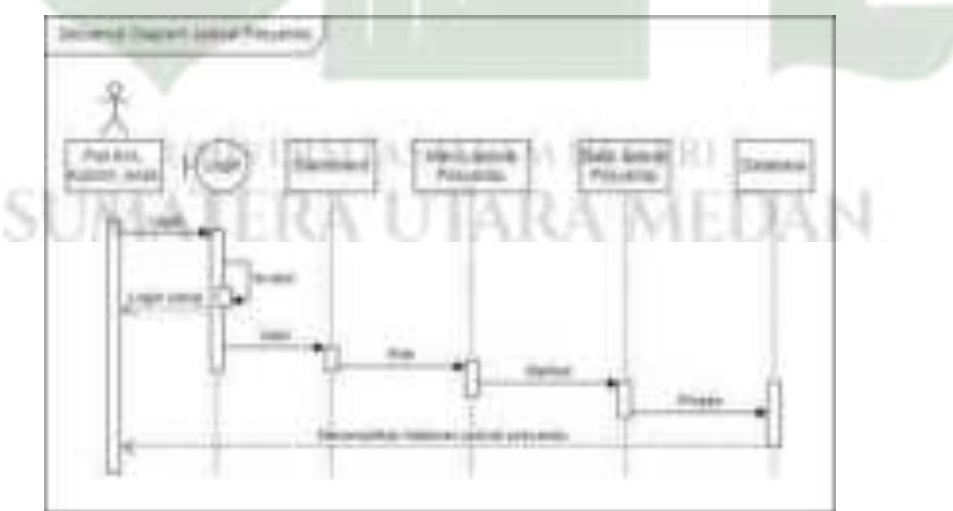

Gambar 4. 87 Sequence Diagram Jadwal Posyandu (Poli KIA, Koorim, Anak)

# 7) Sequence Diagram Data Anak

Setelah *login*, kader dapat menambah, mengedit dan mencetak data anak pada sistem.

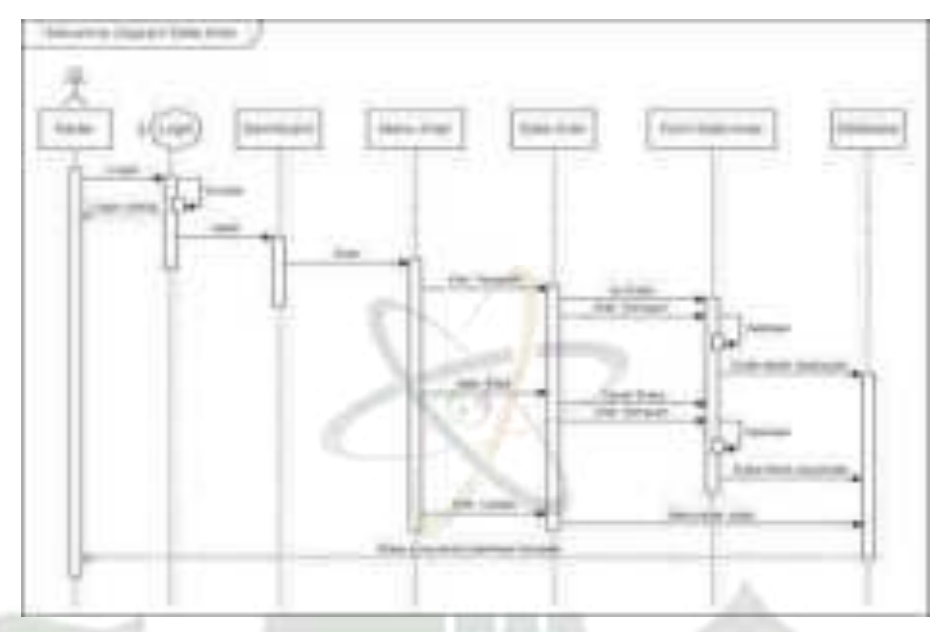

Gambar 4. 88 Sequence Diagram Data Anak (Kader)

# 8) Sequence Diagram Kematian Anak

Setelah *login*, kader dapat menambah, mengedit, menghapus dan mencetak data kematian anak.

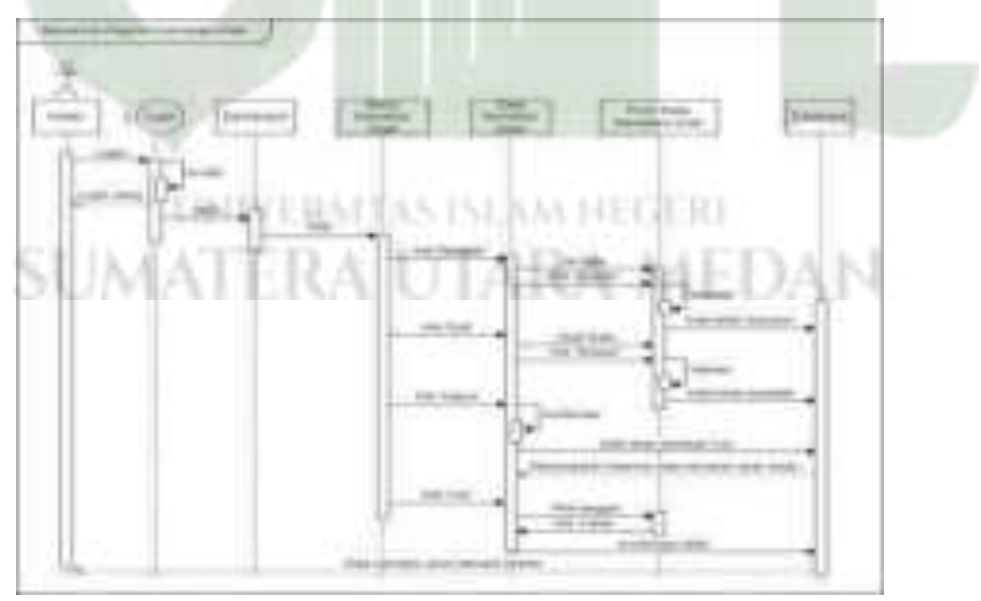

Gambar 4. 89 Sequence Diagram Kematian Anak (Kader)
Setelah *login*, poli KIA (Kesehatan Ibu dan Anak) hanya dapat melihat dan mencetak data kematian anak.

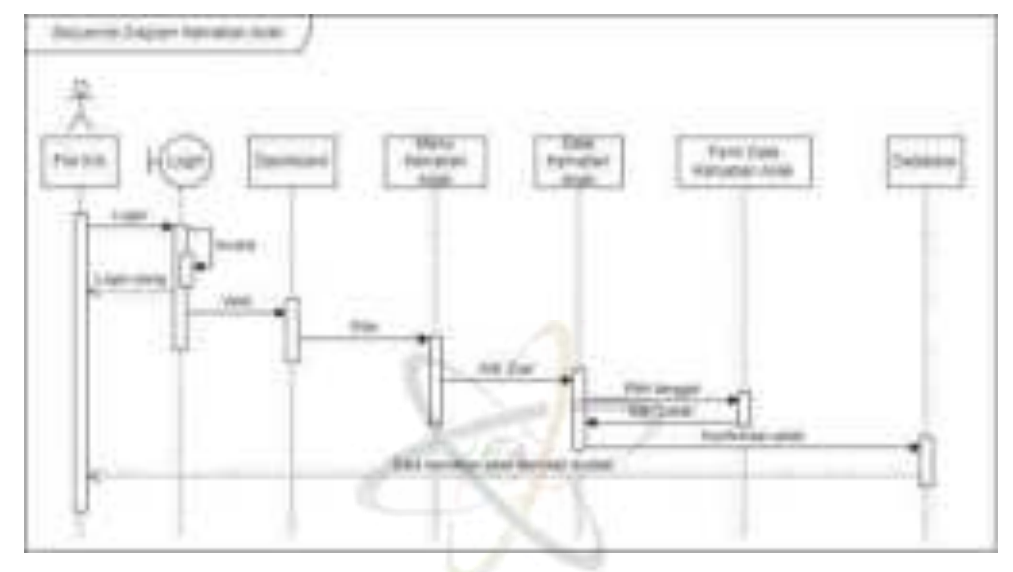

Gambar 4. 90 Sequence Diagram Kematian Anak (Poli KIA)

#### 9) Sequence Diagram Data Monitoring Penimbangan Anak

Setelah login, poli KIA dapat melihat dan mencetak monitoring penimbangan anak.

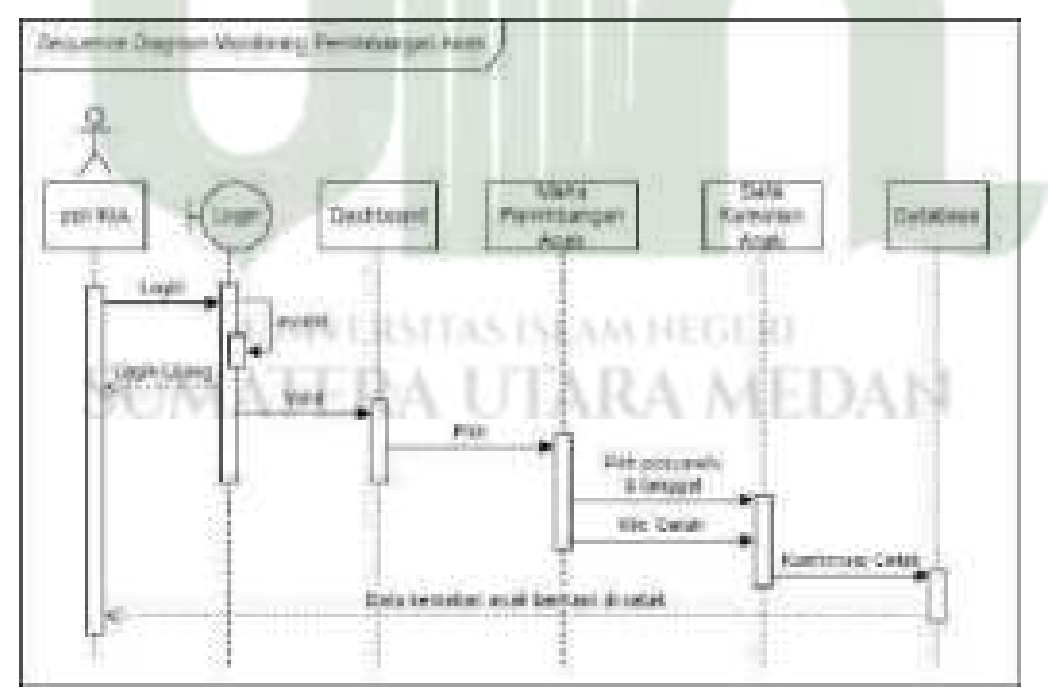

Gambar 4. 91 Sequence Diagram Monitoring Penimbangan Anak (Poli KIA)

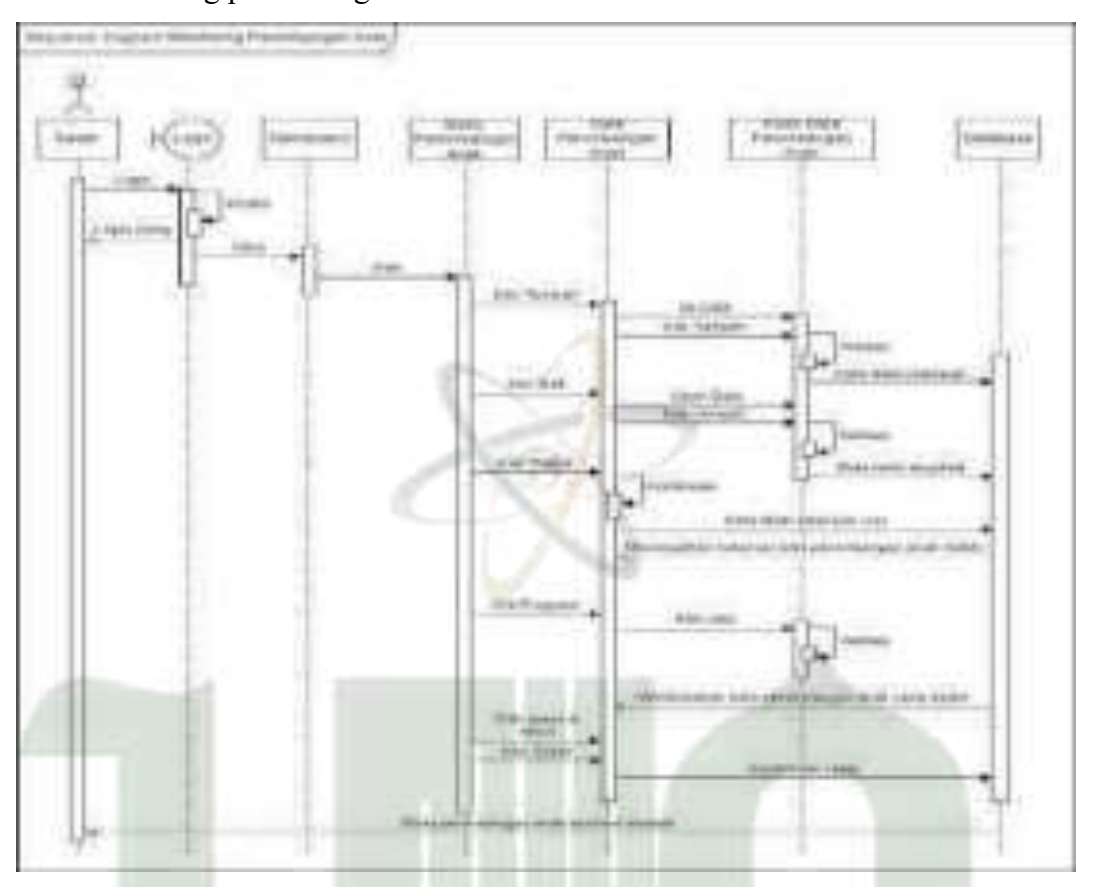

Setelah *login*, kader dapat menambah, mengedit, menghapus dan mencetak data monitoring penimbangan anak.

Gambar 4. 92 Sequence Diagram Penimbangan Anak (Kader)

Setelah *login, user* anak hanya dapat melihat data monitoring penimbangan anak.

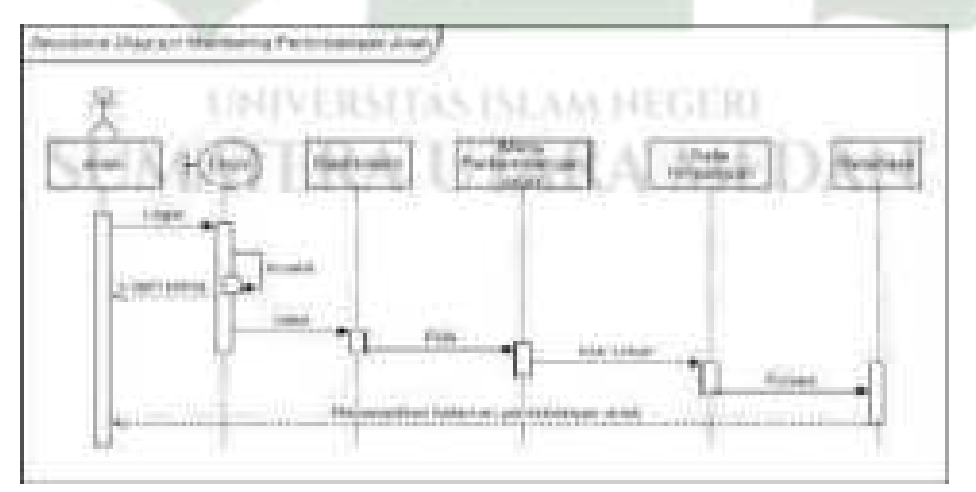

Gambar 4. 93 Sequence Diagram Monitoring Penimbangan Anak (Anak)

Setelah *login*, kader dapat menambah, mengedit, menghapus, mencetak monitoring kegiatan posyandu.

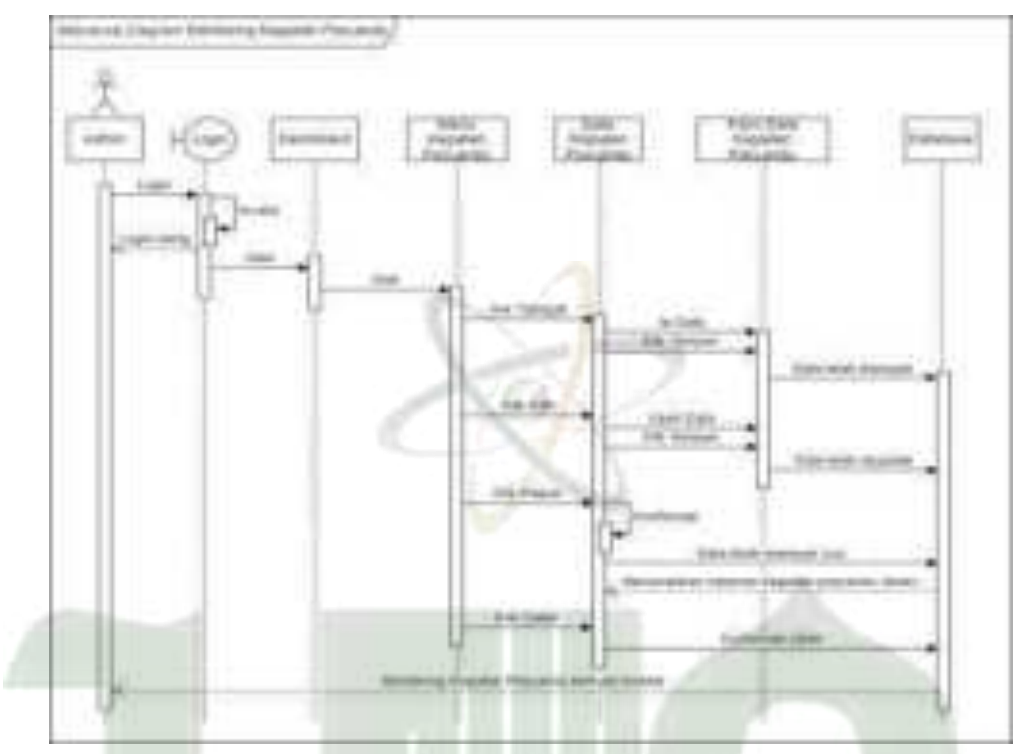

Gambar 4. 94 Sequence Diagram Monitoring Kegiatan Posyandu (Kader)

Setelah *login*, poli KIA dapat memverifikasi monitoring kegiatan posyandu yang diajukan kader.

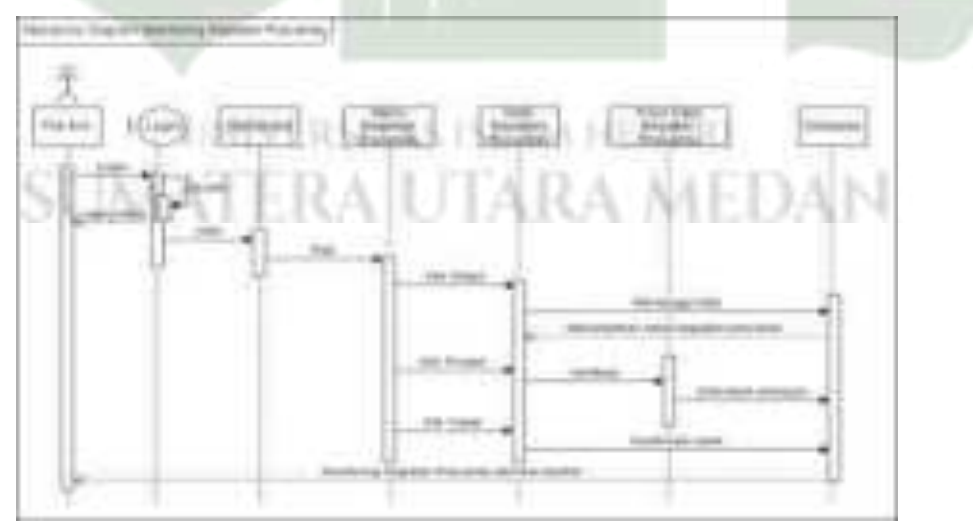

Gambar 4. 95 Sequence Diagram Monitoring Kegiatan Posyandu (Poli KIA)

## 11) Sequence Diagram Monitoring Imunisasi

Setelah *login*, koordinator imunisasi dapat menambah, mengedit, menghapus dan mencetak monitoring imunisasi.

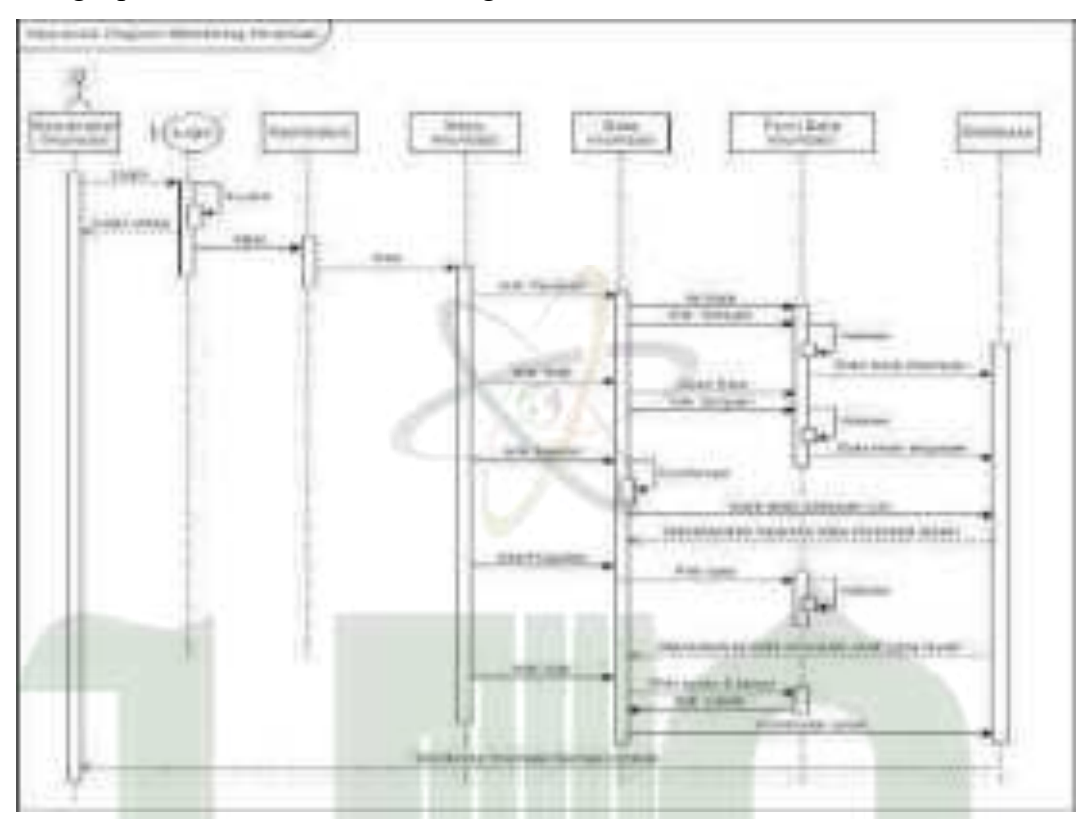

Gambar 4. 96 Sequence Diagram Monitoring Imunisasi (Koorim)

Setelah *login* kedalam *website*, poli KIA dapat melihat dan mencetak monitoring imunisasi.

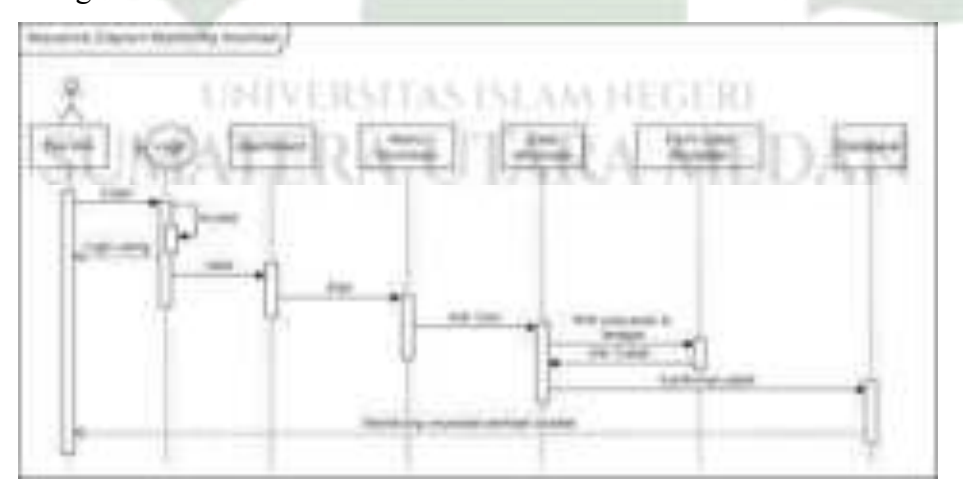

Gambar 4. 97 Sequence Diagram Monitoring Imunisasi (Poli KIA)

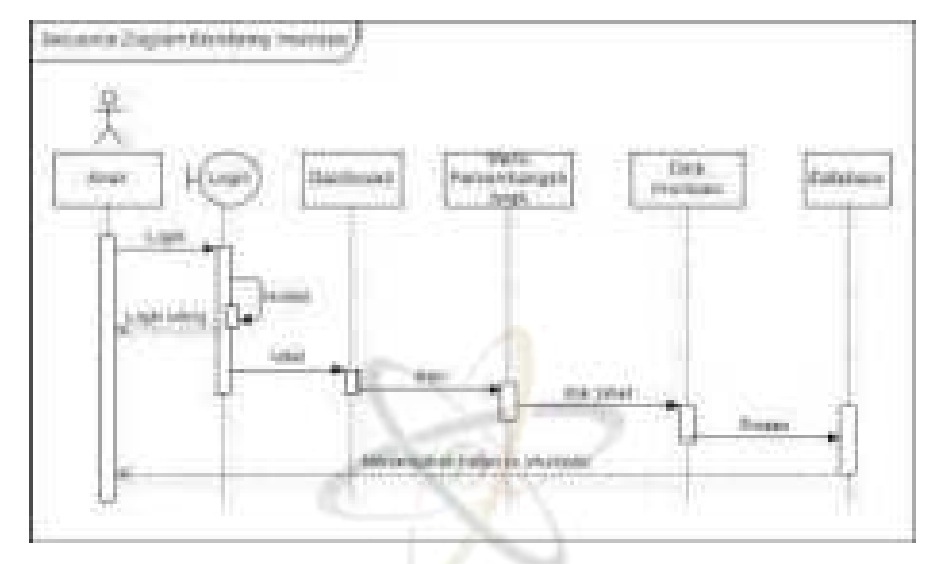

Sedangkan untuk *user* anak hanya dapat melihat monitoring miliknya sendiri.

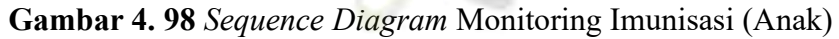

#### 12) Sequence Diagram Monitoring Gizi Anak

Setelah *login*, poli gizi dapat memproses status gizi anak berdasarkan berat badan dan umur.

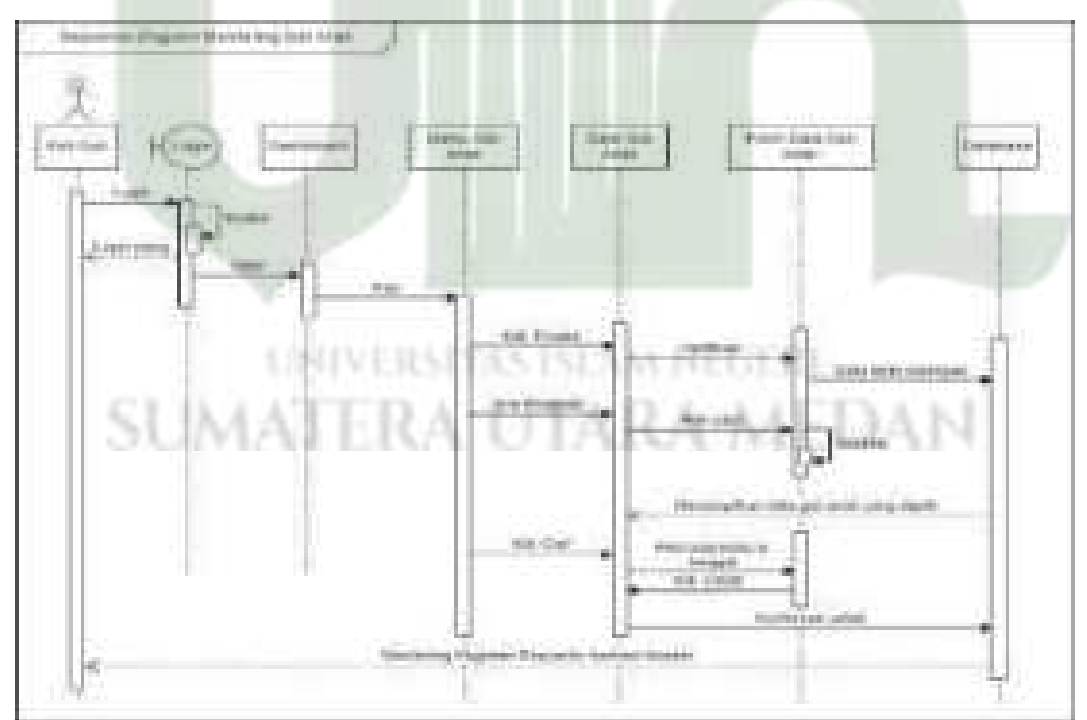

Gambar 4. 99 Sequence Diagram Monitoring Gizi Anak (Poli Gizi)

Setelah *login*, kader dan anak hanya dapat melihat status gizi. Namun anak hanya melihat data mereka sendiri.

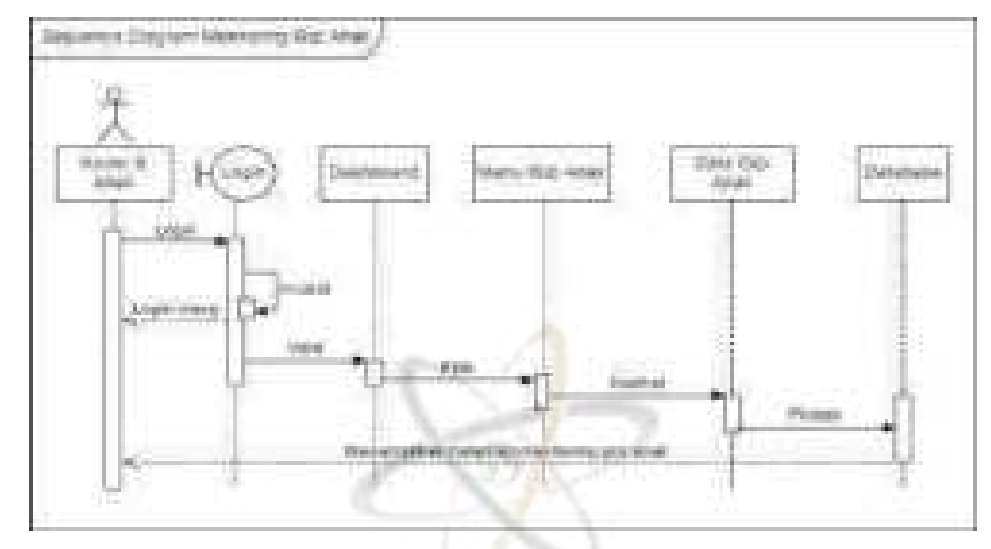

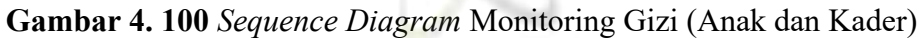

### 13) Sequence Diagram Monitoring Gizi Ibu Hamil

Setelah *login*, poli gizi dapat memproses status gizi ibu hamil berdasarkan berat badan dan tinggi badan ibu hamil.

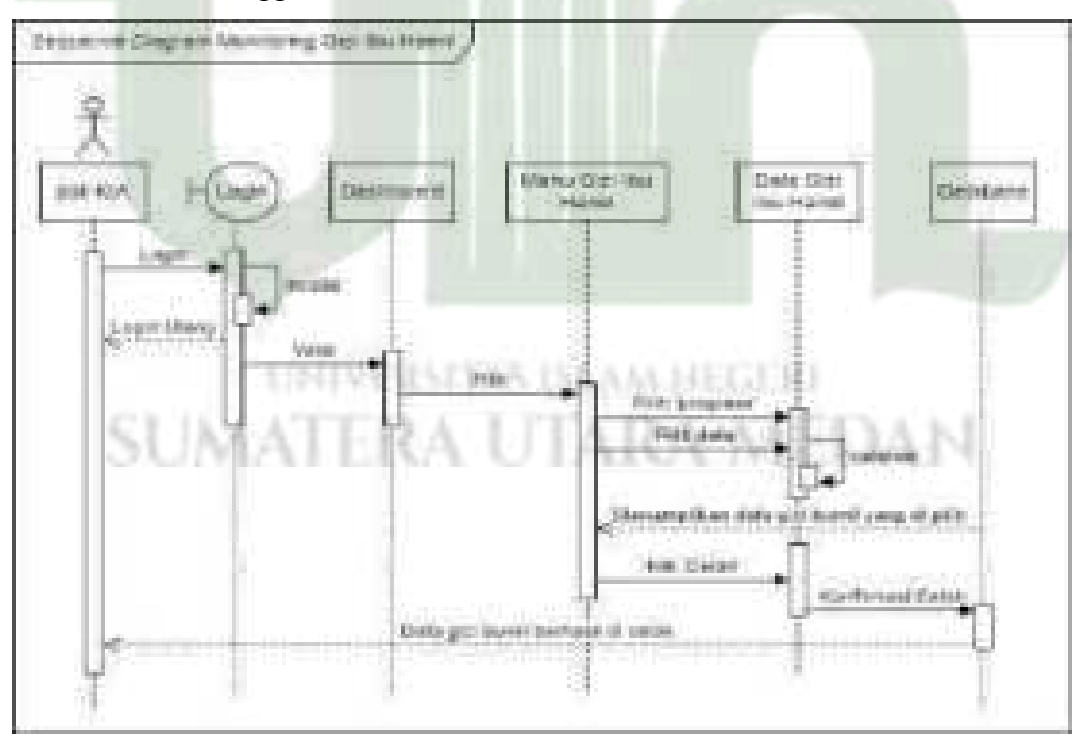

Gambar 4. 101 Sequence Diagram Monitoring Gizi Ibu Hamil (Poli Gizi)

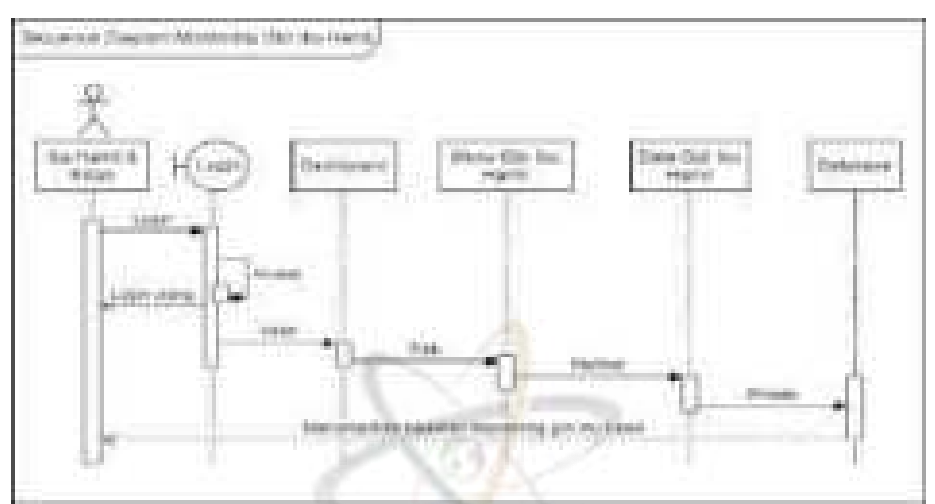

Setelah *login*, ibu hamil dan bidan dapat melihat status gizi ibu hamil. Namun ibu hamil hanya melihat status gizinya sendiri.

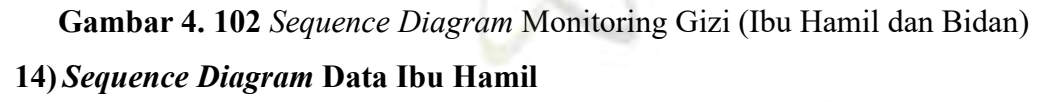

Setelah *login*, bidan dapat menambah, mengedit, menghapus, dan mencetak data ibu hamil.

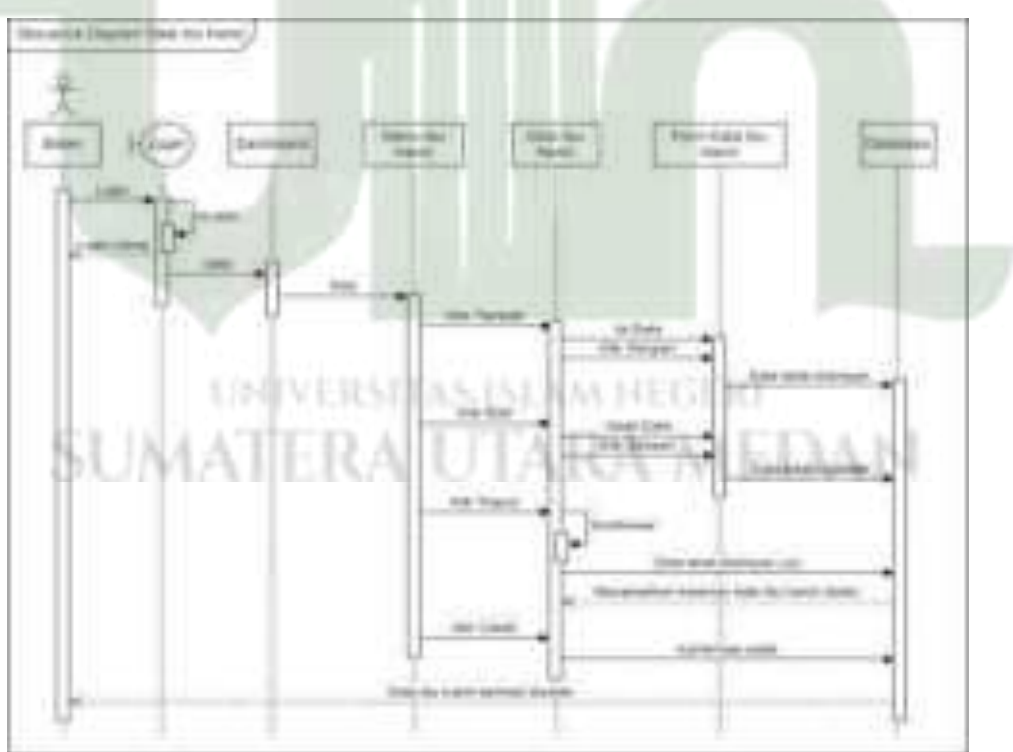

Gambar 4. 103 Sequence Diagram Data Ibu Hamil (Bidan)

# 15) Sequence Diagram Data Kehamilan

Setelah *login*, bidan dapat menambah, mengedit, menghapus, dan mencetak data kehamilan.

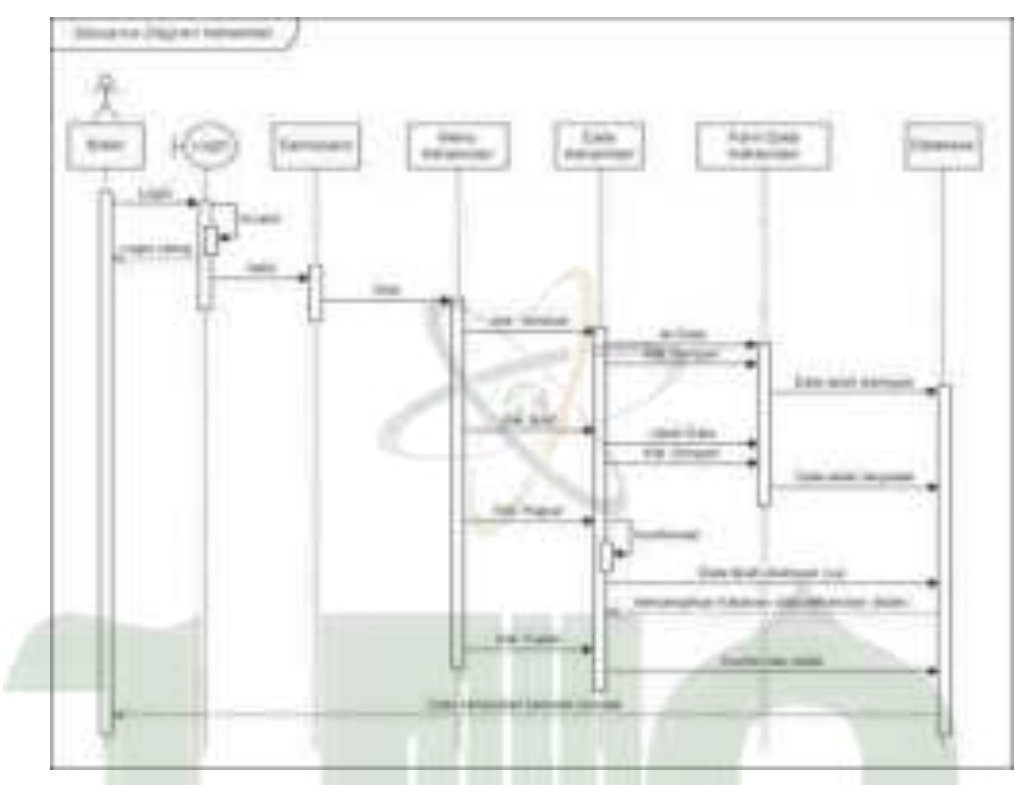

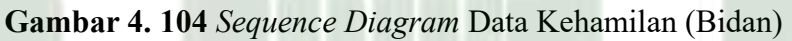

Setelah *login*, ibu hamil dapat mengakses menu kehamilan dan melihat data kehamilannya sendiri.

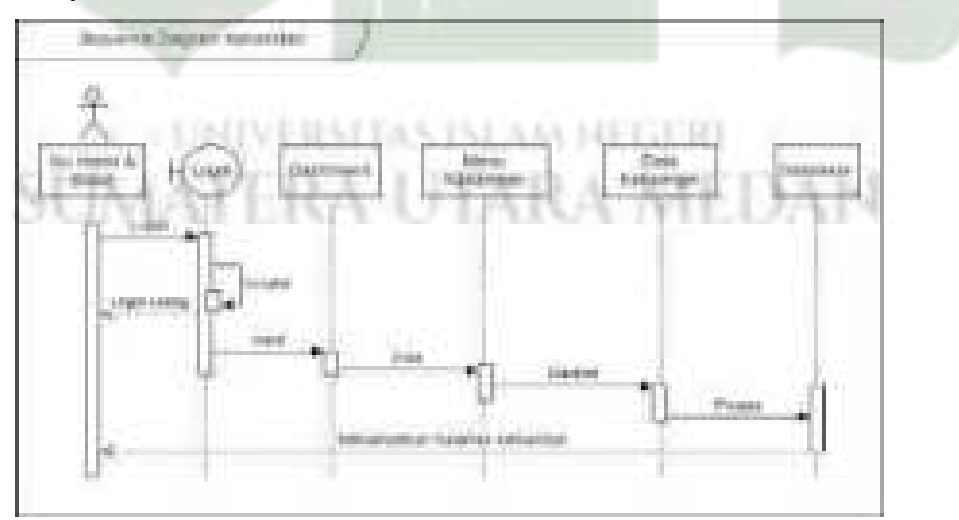

Gambar 4. 105 Sequence Diagram Data Kehamilan (Ibu Hamil)

## 16) Sequence Diagram Data Kematian Ibu Hamil

Setelah *login*, bidan dapat menambah, mengedit dan menghapus data kematian ibu hamil.

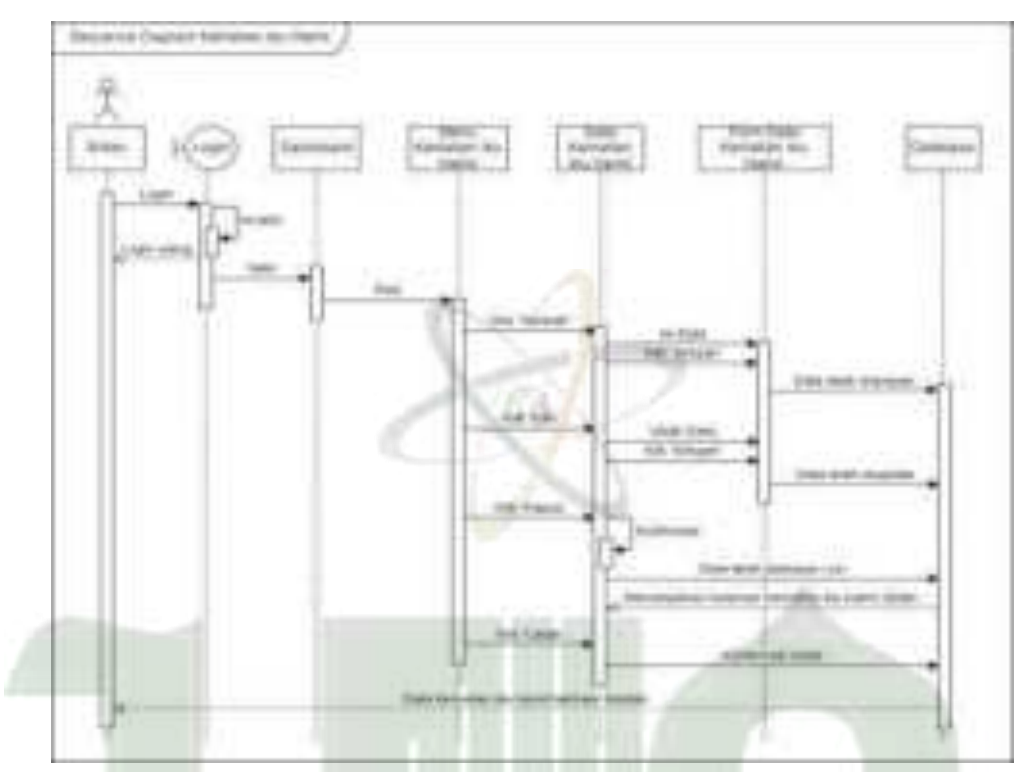

Gambar 4. 106 Sequence Diagram Data Kematian Ibu Hamil (Bidan)

Setelah *login*, poli KIA mengakses menu kematian ibu hamil dan hanya dapat melihat datanya saja.

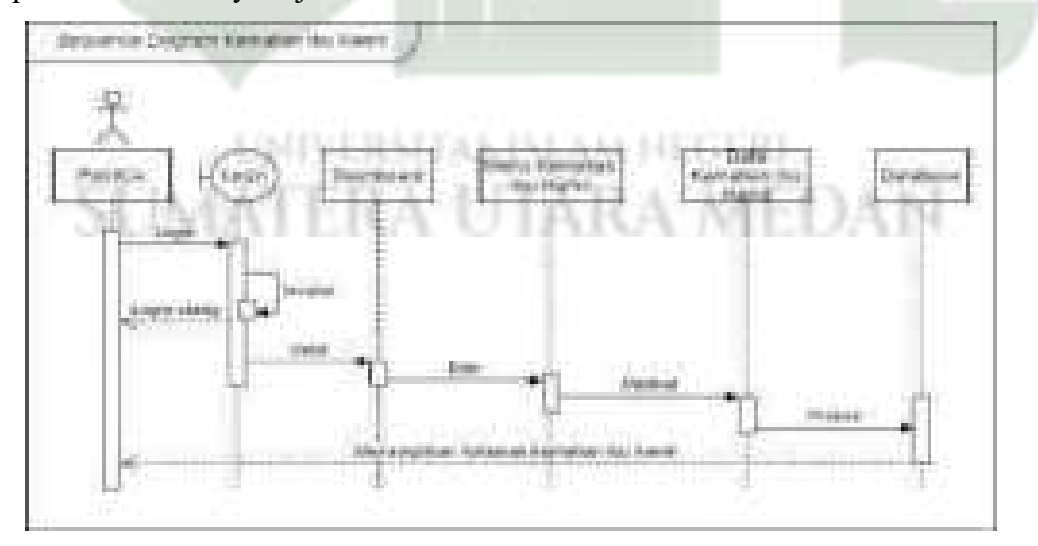

Gambar 4. 107 Sequence Diagram Kematian Ibu Hamil (Poli KIA)

#### 17) Sequence Diagram Monitoring Ibu Hamil

Setelah *login*, bidan dapat menambah, mengedit, menghapus, dan mencetak monitoring ibu hamil.

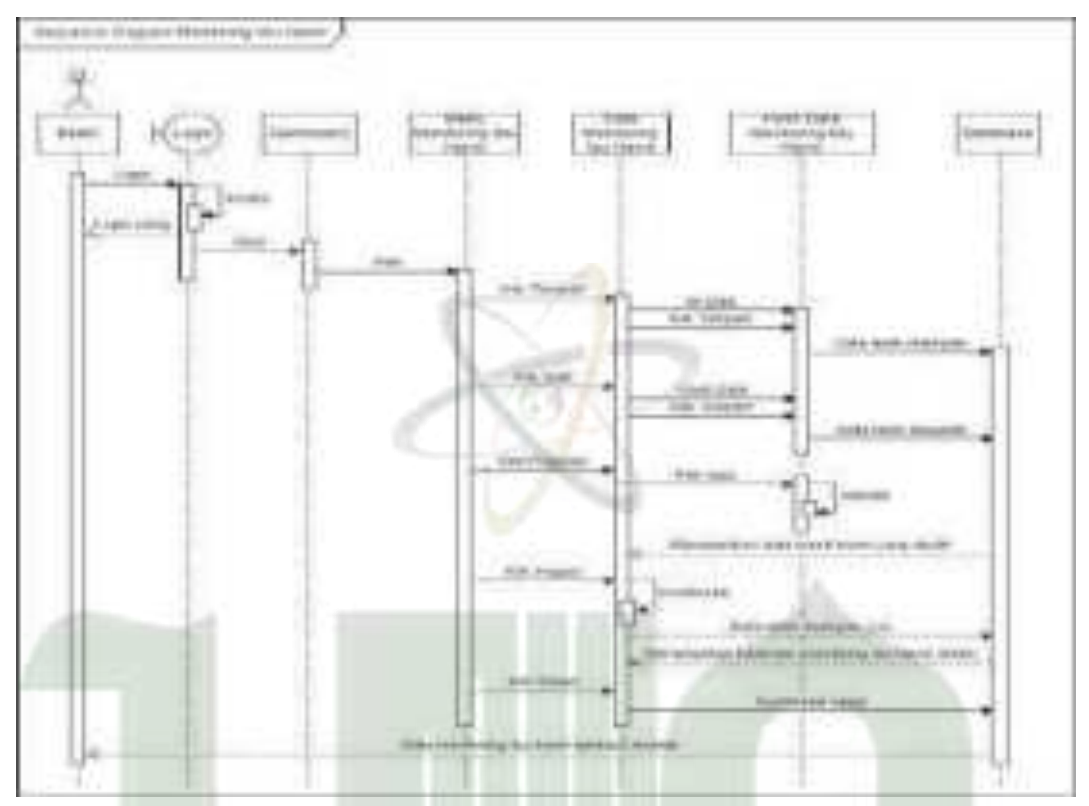

**Gambar 4. 108** Sequence Diagram Monitoring Ibu Hamil (Bidan) Setelah *login*, poli KIA dan ibu hamil mengakses menu monitoring ibu hamil dan hanya dapat melihat data monitoring ibu hamil.

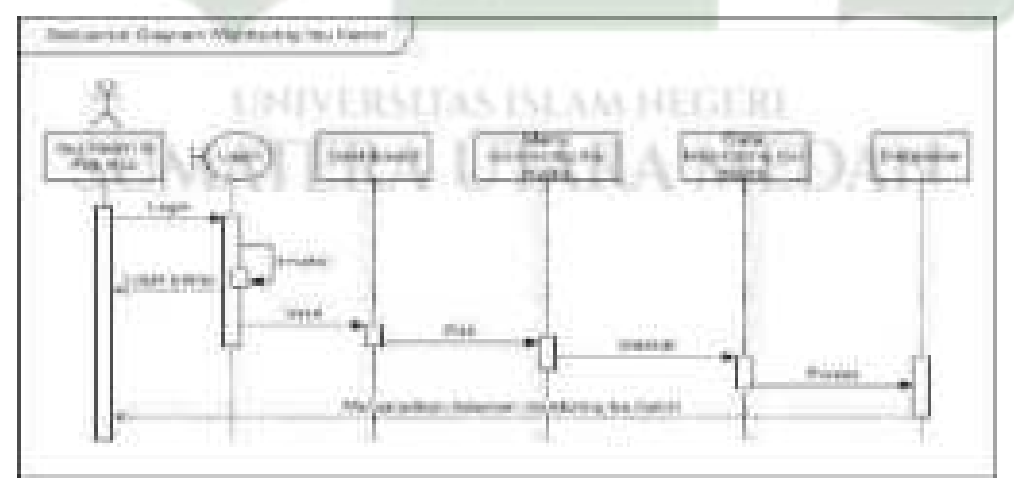

Gambar 4. 109 Sequence Diagram Monitoring Ibu Hamil

#### 18) Sequence Diagram Logout

Pengguna sistem (admin, poli KIA, kader, bidan, poli gizi, koordinator imunisasi, ibu hamil, anak) dapat *logout* dari sistem untuk mengakhiri interaksi.

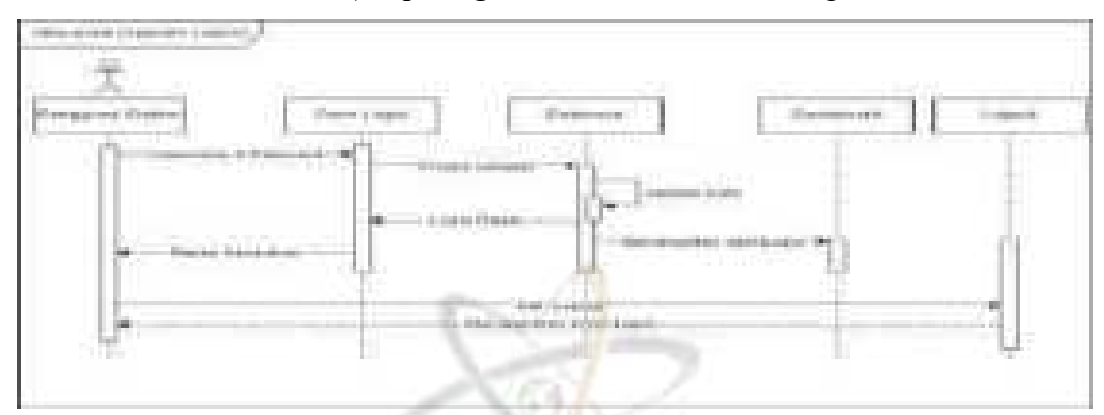

Gambar 4. 110 Sequence Diagram Logout

#### 4.2.4.3 Where

Abstraksi *where* berisi gambaran fisik dari kebutuhan teknologi sistem informasi monitoring posyandu dan ibu hamil. Dalam kolom ini dijelaskan peta jaringan pengelolaan data pada sistem informasi monitoring posyandu dan ibu hamil.

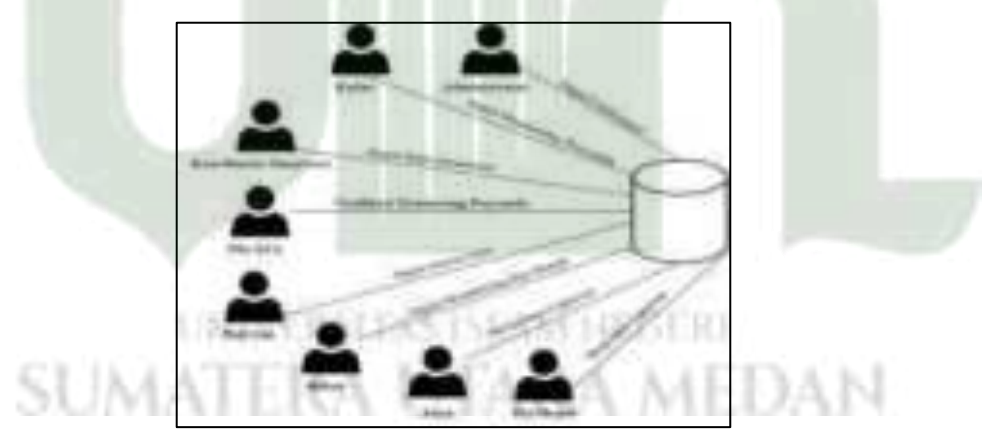

Gambar 4. 111 Desain Jaringan Pengelolaan Data

#### 4.2.4.4 Who

Abstraksi *who* merupakan tempat implementasi dari rancangan antarmuka aplikasi yang sebelumnya telah dibuat di perpektif *designer*. Artinya, disinilah hasil dari pengembangan kode program yang dilakukan sehingga menghasilkan aplikasi nyata sistem informasi monitoring imunisasi dan posyandu. Program dibangun dengan menggunakan *framework codeigniter 3* berbasis website.

#### a) Tampilan awal sistem

Berikut tampilan pertama kali pengguna mengakses sistem informasi. Sistem menampilkan halaman *home* yang berisikan visi misi UPT Puskesmas Medan Deli. Untuk dapat *login*, pengguna internal harus memilih menu layanan kemudian memilih menu monitoring posyandu maka selanjutnya akan tampil jadwal posyandu dari semua posyandu. Ketika klik *login* maka akan diarahkan ke *form* login. Sedangkan jika memilih menu monitoring ibu hamil langsung diarahkan ke *form* login untuk ibu hamil.

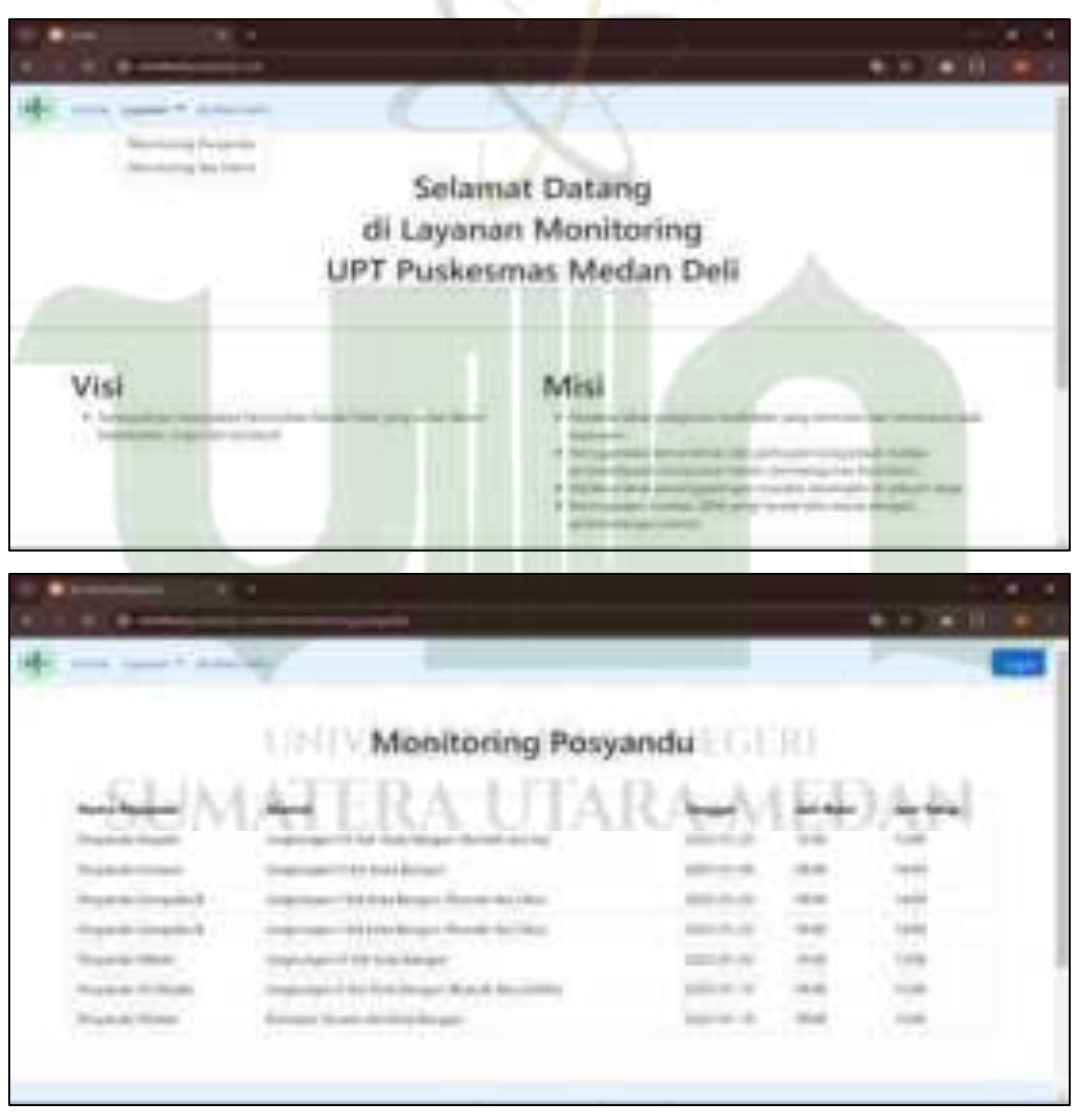

Gambar 4. 112 Implementasi Halaman Awal Sistem

### b) Tampilan Halaman Login

Tampilan awal ini merupakan halaman *login* pengguna jika ingin memasuki halaman sistem.

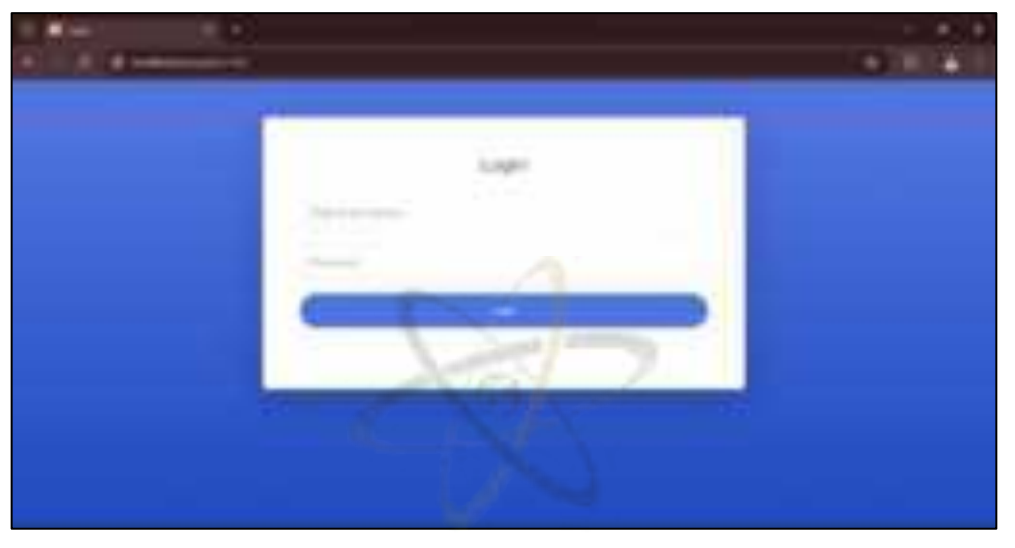

Gambar 4. 113 Implementasi Halaman Login

# c) Tampilan Halaman Admin

Halaman admin mencakup menu users, posyandu, jadwal posyandu, artikel, dan petugas.

# 1) Tampilan Dashboard Admin

Berikut ini adalah tampilan halaman *dashboard* admin ketika admin berhasil *login* kedalam sistem.

| -  | 18.1 |       |                                  |     |          | 1000     |
|----|------|-------|----------------------------------|-----|----------|----------|
| () |      | 0.001 |                                  |     | <u>.</u> | - 0      |
| SU | 1    | TLR   | A UTAR                           | A M | ED/      | N        |
|    | 1.00 | -0.00 | -                                | 100 | -        |          |
| _  | 1.4  | -     | and the particular second little |     | -        |          |
|    | 14   | 1000  | -                                |     | 122      | -        |
|    | 14   |       | -                                | -   | -        | <b>2</b> |
|    |      |       |                                  |     | 20       | -        |

Gambar 4. 114 Implementasi Dashboard (Admin)

# 2) Tampilan Menu Users

Pada halaman *users* ini, admin dapat menambahkan pengguna sistem seperti kader, bidan, koordinator imunisasi, poli KIA dan poli gizi. Tombol edit berfungsi untuk mengubah nama dan mengubah status aktivasi akun.

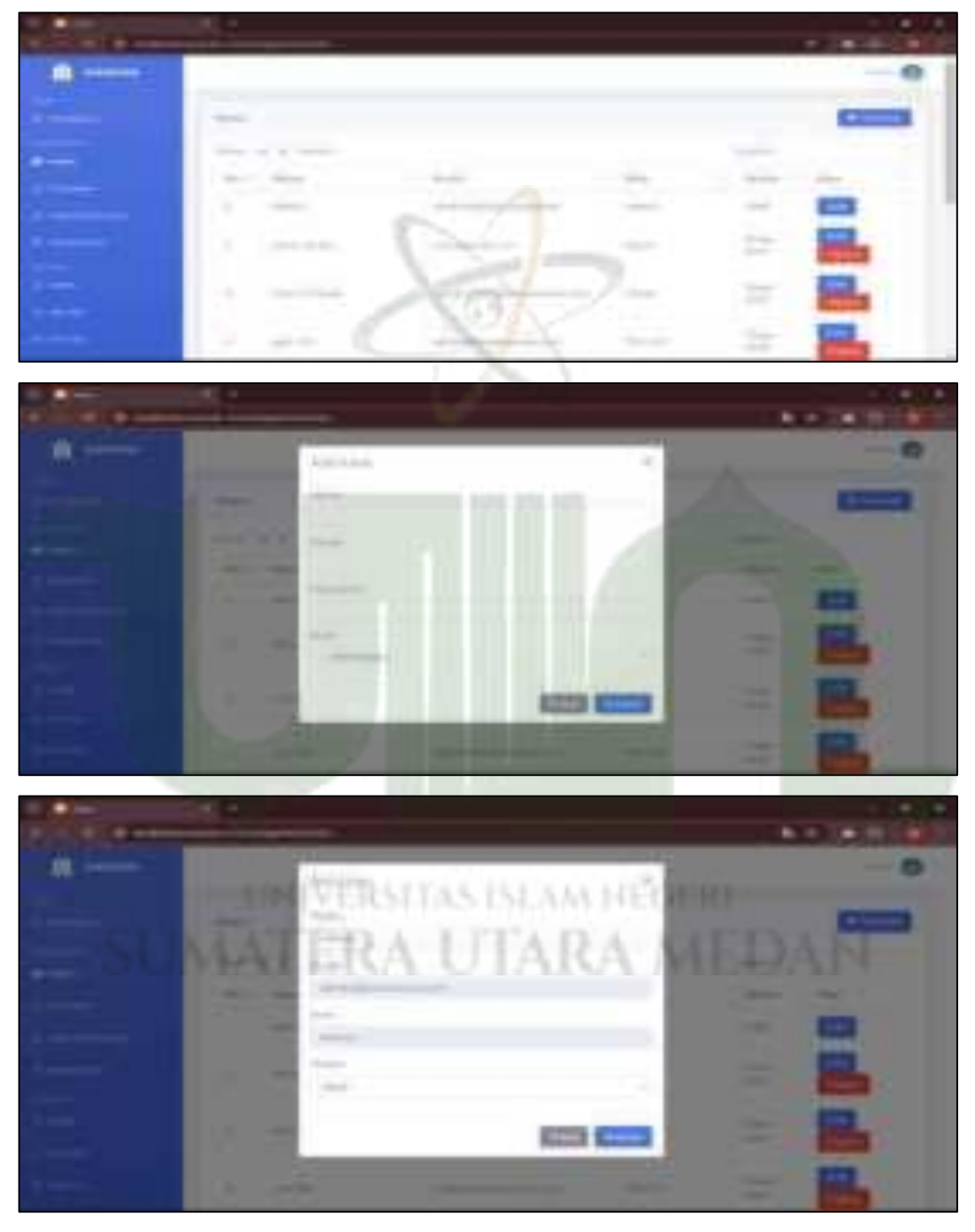

Gambar 4. 115 Implementasi Menu Users (Admin)

#### 3) Tampilan Menu Posyandu

Pada halaman ini, admin dapat menambahkan data posyandu dengan memasukan nama posyandu, alamat, dan keterangan. Admin juga dapat mengubah data posyandu yang tersimpan serta menghapus dan mencetak data posyandu tersebut.

| - Acar                | EK +                                                                                                    | 174.4                                                                                                    |
|-----------------------|----------------------------------------------------------------------------------------------------|----------------------------------------------------------------------------------------------------|
|                       |                                                                                                    | <ul> <li>1日100</li> </ul>                                                                                                    |
|                       |                                                                                                    | -0                                                                                                    |
| 1                     |                                                                                                    | STATUS .                                                                                                    |
|                       |                                                                                                    | Concession in the local division of the local division of the loca |
| and the second second |                                                                                                    |                                                                                                    |
|                       |                                                                                                    | terms in                                                                                                    |
|                       |                                                                                                    |                                                                                                    |
|                       | 11 m 1 m 1 m                                                                                                    |                                                                                                    |
|                       | and a second second sec |                                                                                                    |
|                       |                                                                                                    |                                                                                                    |
|                       |                                                                                                    | A                                                                                                    |

Gambar 4. 116 Implementasi Menu Posyandu (Admin)

### 4) Tampilan Menu Jadwal Posyandu

Pada halaman ini, admin dapat menambahkan jadwal posyandu dengan memasukan nama posyandu, tanggal, dan waktu buka tutupnya posyandu. Admin juga dapat mengubahnya pada data jadwal posyandu yang tersimpan. Serta, menghapus dan mencetak data jadwal posyandu tersebut.

| 1 | UNIVERSITAS ISLAM HEGTRI |   |
|---|--------------------------|---|
|   |                          | - |

Gambar 4. 117 Implementasi Menu Jadwal Posyandu (Admin)

### 5) Tampilan Halaman Petugas

Halaman petugas terdiri dari kader, poli KIA, poli gizi, koordinator imunisasi, dan bidan. Data petugas ini adalah data *users* yang dikelompokkan berdasarkan rolenya.

|            |                                                                                                    | 1.0.0      |
|------------|----------------------------------------------------------------------------------------------------|------------|
|            | and the second second se | + 30000038 |
|            |                                                                                                    | -0         |
| 6          | -                                                                                                    |            |
|            |                                                                                                    |            |
| the second |                                                                                                    |            |
|            | =- # 9                                                                                                    |            |
| <u>17</u>  | =                                                                                                    |            |
|            |                                                                                                    |            |

Gambar 4. 118 Implementasi Menu Petugas (Admin)

## d) Tampilan Halaman Kader

Tampilan halaman role kader mencakup menu manajemen data dan monitoring posyandu.

# 1) Tampilan Halaman Dashboard

Berikut tampilan halaman *dashboard* role kader pada sistem informasi monitoring posyandu dan ibu hamil.

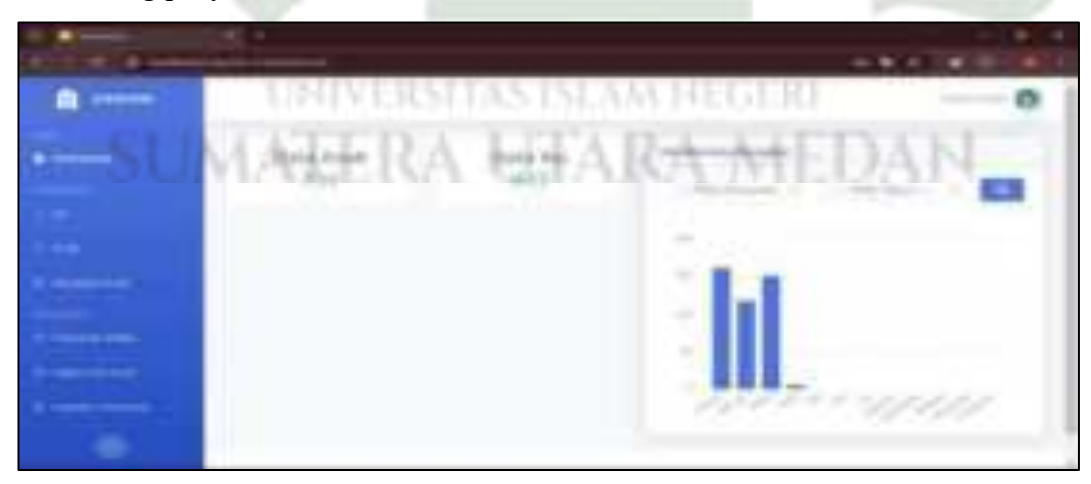

Gambar 4. 119 Implementasi Dashboard (Kader)

#### 2) Tampilan Halaman Menu Ibu

Pada laman ini, kader memasukan data ibu sekaligus membuat akun ibu agar dapat melihat hasil monitoring milik anaknya sendiri. Form tambah berisikan nama ibu, email, password, NIK, alamat dan nomor telepon.

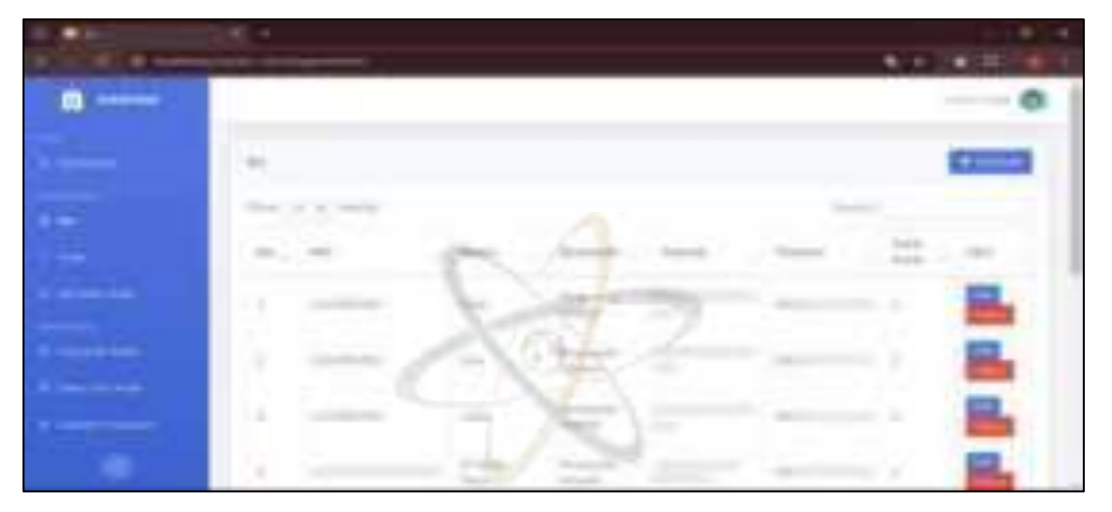

Gambar 4. 120 Implementasi Menu Ibu (kader)

### 3) Tampilan Halaman Menu Anak

Pada laman ini, kader memasukan data anak yang akan menjadi anggota posyandu dengan mengisi nama anak, NIK, nomor KMS atau kartu posyandu, nama ibu, jenis kelamin, tempat tanggal lahir, alamat, berat badan lahir, dan panjang badan lahir. Data anak yang tersimpan juga dapat diubah dan dihapus oleh kader.

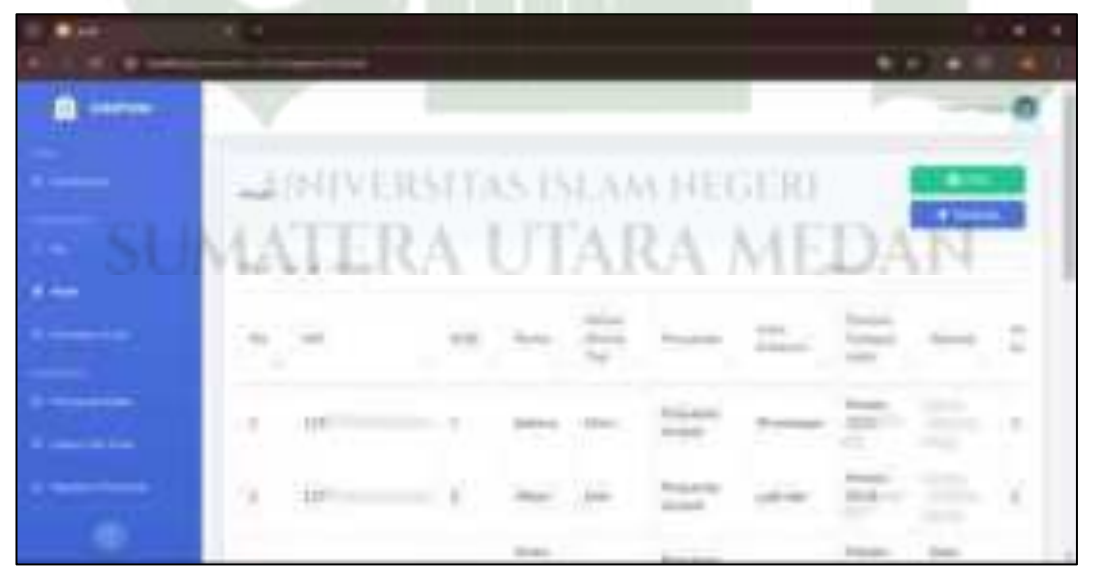

Gambar 4. 121 Implementasi Menu Anak (Kader)

#### 4) Tampilan Halaman Kematian Anak

Laman ini digunakan untuk memasukan data anak yang telah meninggal. Form tambah berisikan nama anak, NIK, alamat, tanggal kematian dan penyebab kematiannya.

| 1 ( ) ( ) ( ) ( ) ( ) ( ) ( ) ( ) ( ) (                                                                                                    |                                                                                                    | 4.4 (24)                                                                                                    |
|----------------------------------------------------------------------------------------------------|----------------------------------------------------------------------------------------------------|----------------------------------------------------------------------------------------------------|
|                                                                                                    |                                                                                                    | 0                                                                                                    |
|                                                                                                    |                                                                                                    | and the second second                                                                                                    |
|                                                                                                    | And the second second s | 4                                                                                                    |
|                                                                                                    |                                                                                                    | i sente i secondo de la constante de la constante de la consta |
|                                                                                                    | a me mail in a second                                                                                                    | the same of                                                                                                    |
| Contraction of the local distance of the local distance of the loc |                                                                                                    |                                                                                                    |
|                                                                                                    | 1 = × 1000-                                                                                                    |                                                                                                    |
| Committee.                                                                                                    | annual in the second second se |                                                                                                    |
|                                                                                                    |                                                                                                    |                                                                                                    |
|                                                                                                    | and the second second se                                                                                                    |                                                                                                    |

Gambar 4. 122 Implementasi Menu Kematian Anak (Kader)

### 5) Tampilan Halaman Monitoring Penimbangan Anak

Pada laman ini kader memasukan data penimbangan dan pengukuran anak dengan mengisi nama anak, tanggal ukur, usia anak, lingkar kepala, berat badan, tinggi badan anak dan mengambil foto anak yang diposyandu secara langsung dengan fitur kamera pada sistem. Untuk melihat monitoring per anak, kader memilih anak pada *combo box* "progress anak". Maka sistem akan menampilkan data penimbangan anak dari awal hingga akhir monitoring.

|              | (B. 1               |                       |      |       |
|--------------|---------------------|-----------------------|------|-------|
| 10.000       |                     |                       |      |       |
| <u>■-</u> 3U | MATERA              | UTARAA                | 4ED. | ANT   |
|              | Annual Property and |                       |      | 10000 |
| 1.5          |                     |                       |      |       |
| 14           | and the ground      |                       |      |       |
|              | · · · · · · · · · · | $\rightarrow 2^{\mu}$ | 12.1 | ÷ ÷   |
|              | a 🚞 🛶 .             |                       |      |       |
|              | 1 22 - 1            |                       |      |       |

|    | R. 4<br>est limited to the |    |   |     |    | 10 |     |   |
|----|----------------------------|----|---|-----|----|----|-----|---|
|    |                            |    |   |     |    |    |     | 0 |
|    |                            |    |   |     |    |    |     |   |
| 13 | -                          |    |   |     |    |    |     |   |
|    | -,,                        | 22 | - | ٣.  | Ξ. | 27 | *** | 3 |
|    | 11                         | -  |   |     |    | 19 |     | 2 |
|    | 1                          | -  |   | 210 | -  | 1  | a.  |   |

Gambar 4. 123 Implementasi Menu Monitoring Penimbangan Anak (Kader)

# 6) Tampilan Halaman Status Gizi Anak

Laman ini berisikan penilaian status gizi anak namun kader hanya dapat melihatnya tanpa bisa mengubah bahkan mencetaknya.

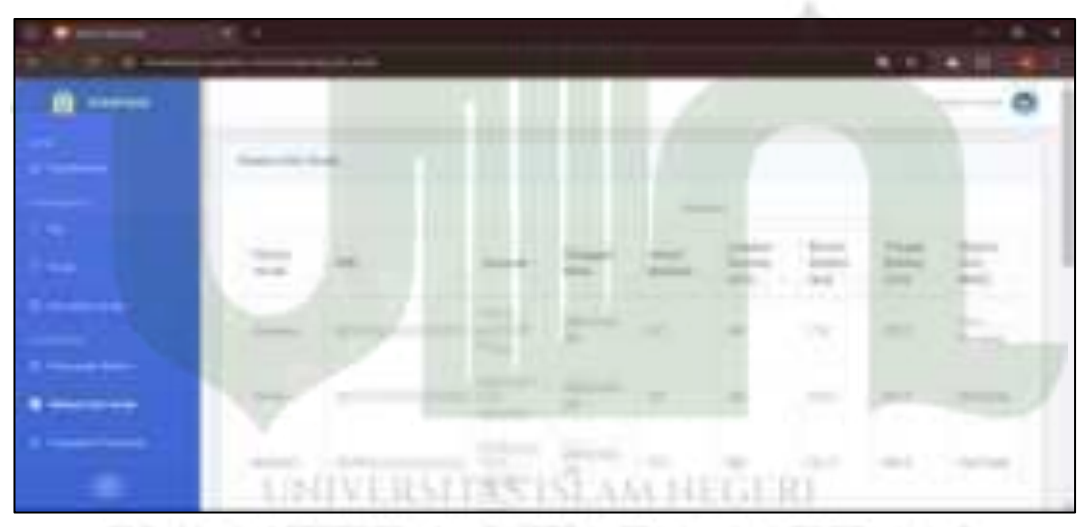

Gambar 4. 124 Implementasi Menu Status Gizi Anak (Kader)

# 7) Tampilan Halaman Monitoring Kegiatan Posyandu

Pada laman ini kader memasukan hasil kegiatan posyandu yang berlangsung yang mana pada saat kader klik tambah, terdapat beberapa pertanyaan yang harus diisi oleh kader. Data yang diisi nantinya akan diverifikasi oleh poli KIA pada saat data posyandu diserahkan secara lengkap ke pihak puskesmas. Verifikasi tersebut sebagai tanda data telah diterima secara lengkap oleh pihak puskesmas.

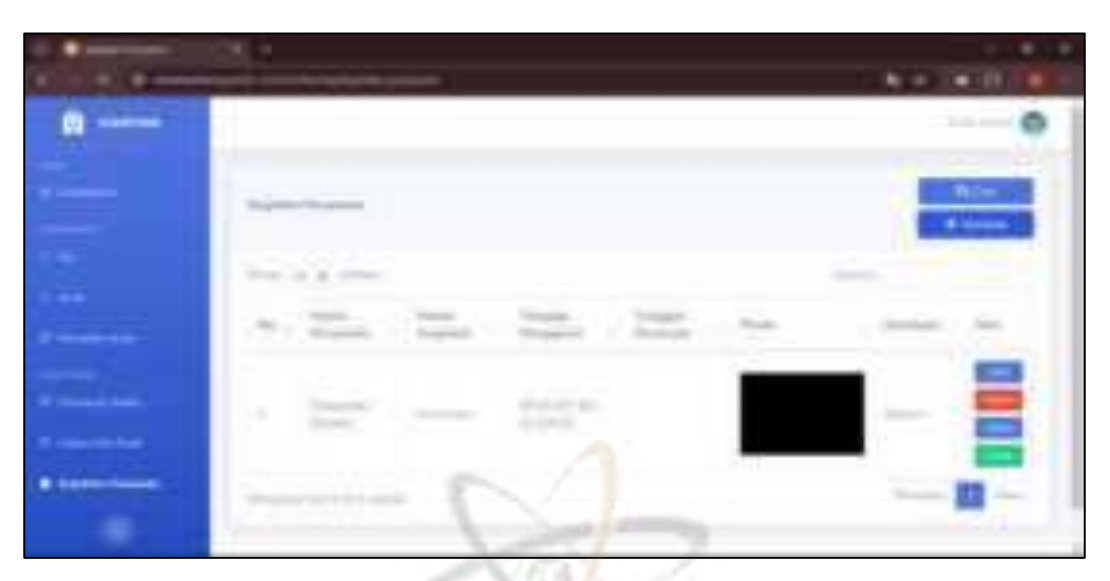

Gambar 4. 125 Implementasi Menu Kegiatan Posyandu (Kader)

### e) Tampilan Halaman Koordinator Imunisasi

Halaman role koordinator imunisasi mencakup menu data imunisasi dan monitoring imunisasi anak.

## 1) Tampilan Halaman Dashboard

Berikut tampilan halaman *dashboard* role koordinator imunisasi saat pertama kali masuk kedalam sistem.

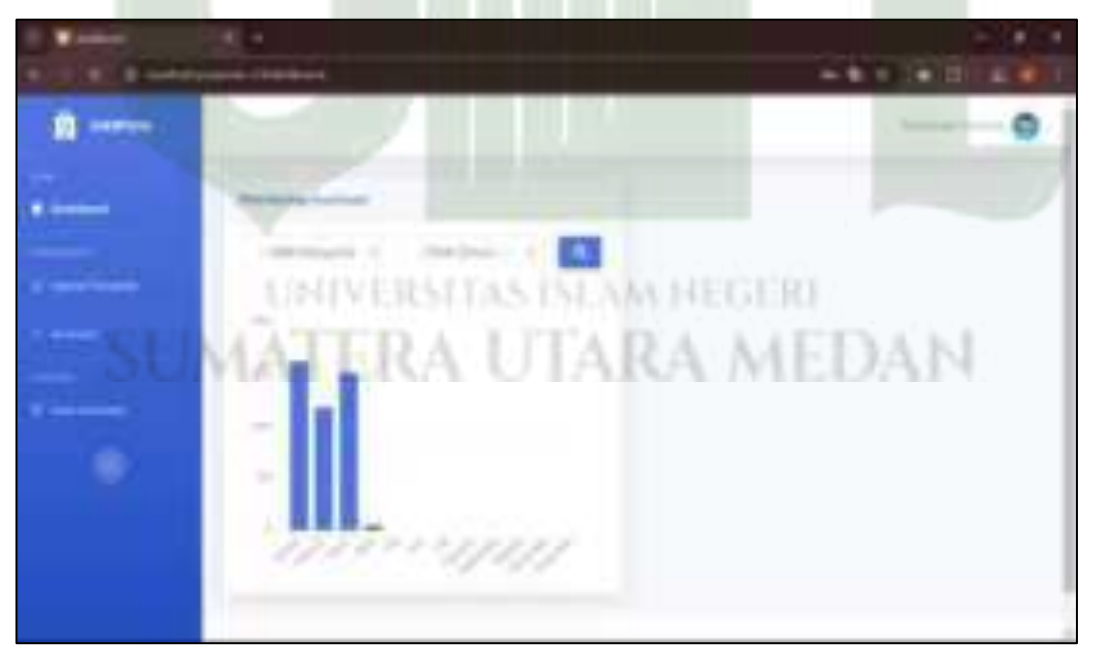

Gambar 4. 126 Implementasi Dashboard (Koordinator Imunisasi)

# 2) Tampilan Halaman Menu Imunisasi

Laman ini digunakan untuk memasukan nama atau jenis imunisasi balita dari 0 hingga 60 bulan oleh koordinator imunisasi.

| COLUMN & STATE                        | the second second second second second second second second second second second second second second second s | 2.1 (4.10) |
|---------------------------------------|----------------------------------------------------------------------------------------------------|------------|
|                                       |                                                                                                    |            |
|                                       | 5551                                                                                                    | 620008     |
|                                       | State of A cases                                                                                               |            |
| 1 1 1 1 1 1 1 1 1 1 1 1 1 1 1 1 1 1 1 | (a) (a)                                                                                                    |            |
|                                       | 4                                                                                                    |            |
| (1)                                   |                                                                                                    |            |
|                                       | 1. manual Annual                                                                                               |            |
|                                       | · ·····                                                                                                    |            |
|                                       | · · ····                                                                                                    |            |
|                                       | in the former                                                                                                  |            |

Gambar 4. 127 Implementasi Menu Imunisasi

# 3) Tampilan Halaman Menu Monitoring Imunisasi

Dilaman ini koordinator imunisasi memonitoring imunisasi apa saja yang telah didapatkan sang anak.

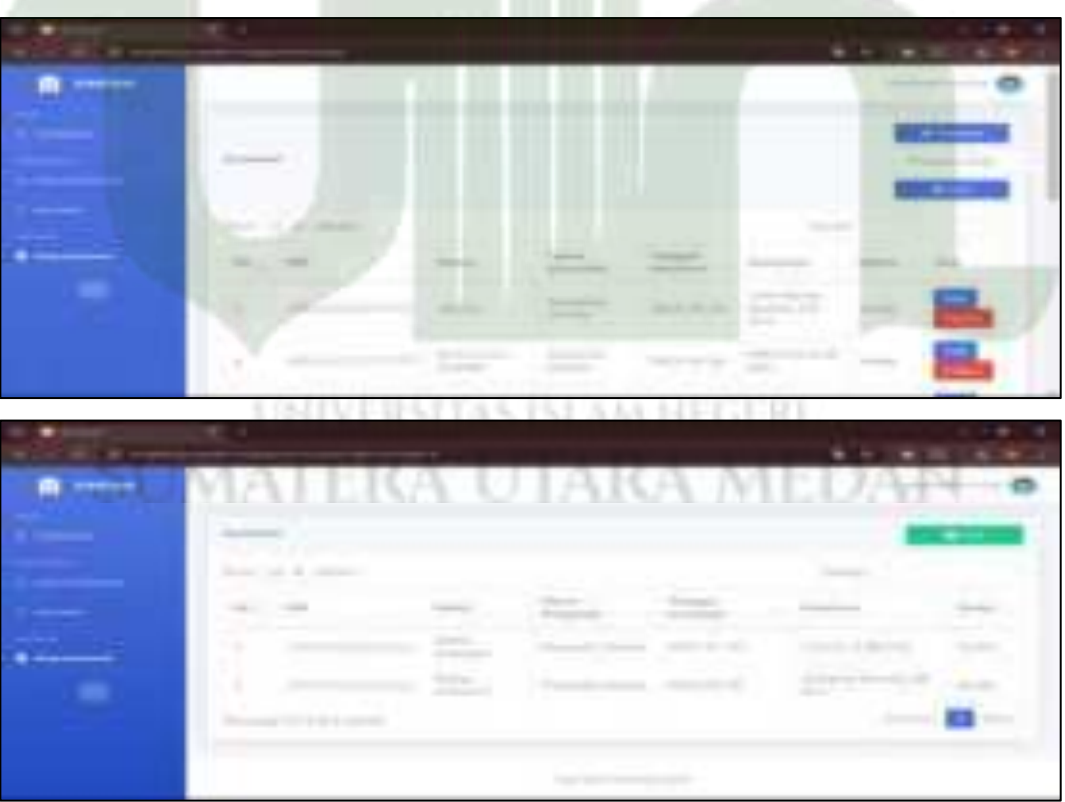

Gambar 4. 128 Implementasi Menu Imunisasi (Koordinator Imunisasi)

### f) Tampilan Halaman Bidan

Tampilan role bidan mencakup manajemen data ibu hamil dan monitoring ibu hamil.

### 1) Tampilan Halaman Dashboard

Berikut tampilan halaman *dashboard* saat bidan berhasil masuk ke sistem.

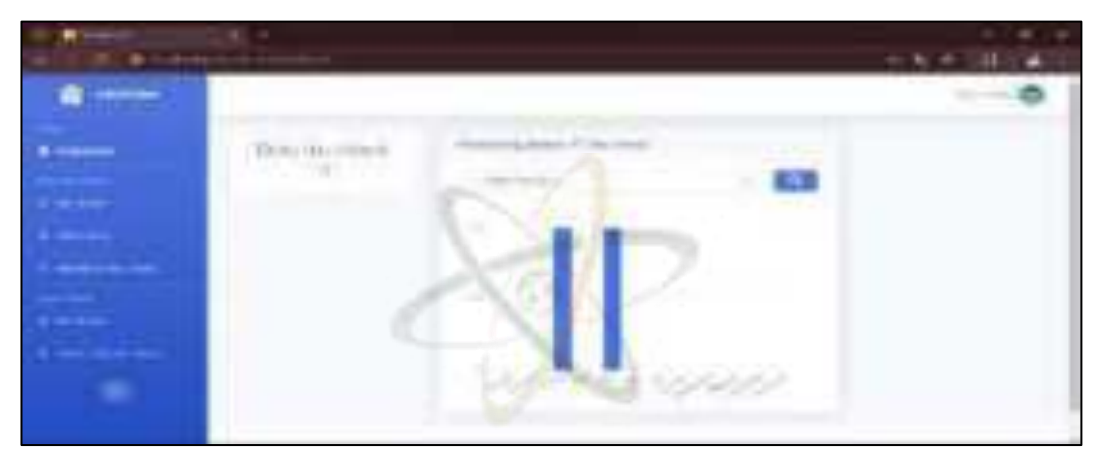

Gambar 4. 129 Implementasi Dashboard (Bidan)

# 2) Tampilan Halaman Menu Ibu Hamil

Dilaman ini, bidan memasukan data ibu hamil sekaligus membuat akun ibu hamil agar dapat mengakses *website*. Pada *form* tambah, bidan harus mengisi nama, nomor rekam medis, NIK, password, nama suami, alamat, telepon dan golongan darah.

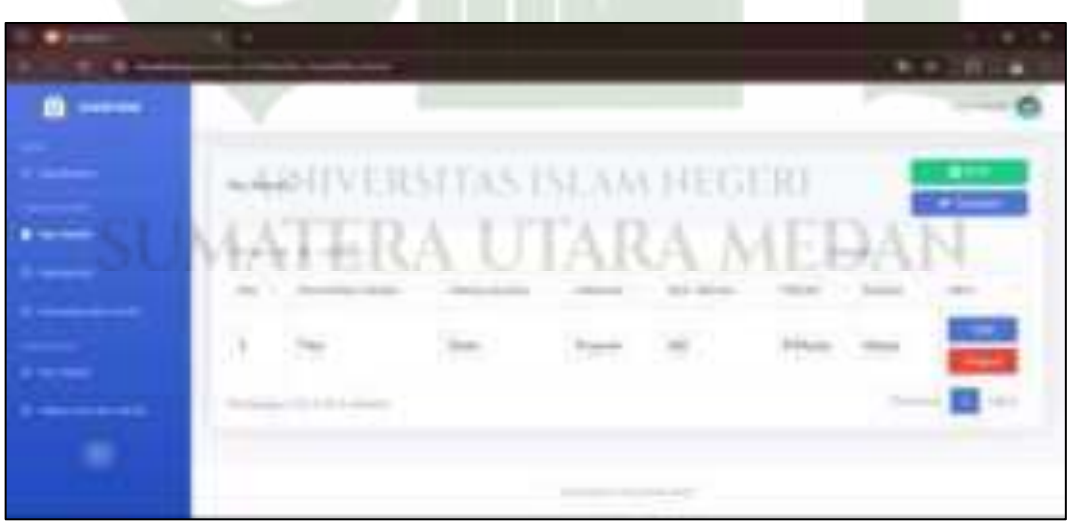

Gambar 4. 130 Implementasi Menu Ibu Hamil (Bidan)

#### 3) Tampilan Halaman Menu Kehamilan

Dilaman ini, bidan memasukan data riwayat kehamilan sebelumnya dan kehamilan sekarang. Data yang telah tersimpan dapat diubah dan dicetak oleh bidan.

| -                                                                                                    |                                                                                                    |     |                 |                           |   |
|----------------------------------------------------------------------------------------------------|----------------------------------------------------------------------------------------------------|-----|-----------------|---------------------------|---|
| A                                                                                                    |                                                                                                    |     |                 | <ul> <li>101 4</li> </ul> |   |
|                                                                                                    |                                                                                                    |     |                 | -0                        | 1 |
| -                                                                                                    |                                                                                                    |     |                 |                           |   |
| 1.1.1                                                                                                    | mattern August                                                                                                    |     |                 | _                         | 1 |
| Contract of the local distribution of the local distribution of the lo | - T - ARE -                                                                                                    | 100 | ind.<br>Termine | int.<br>National          |   |
|                                                                                                    | - CNI-                                                                                                    |     |                 | -                         |   |
| 1 miles                                                                                                    | 三十し、                                                                                                    |     |                 |                           |   |
|                                                                                                    | President and a second second se |     | -               | - 11 -                    |   |
| 1                                                                                                    | and the second second second                                                                                                    |     |                 |                           | 1 |

Gambar 4. 131 Implementasi Menu Kehamilan (Bidan)

# 4) Tampilan Halaman Kematian Ibu Hamil

Pada laman ini, bidan memasukan data ibu hamil yang meninggal dengan mengisi nama ibu hamil, tanggal kematian, usia, penyebab, jenis kematian, meninggal dimana dan tambahan keterangan.

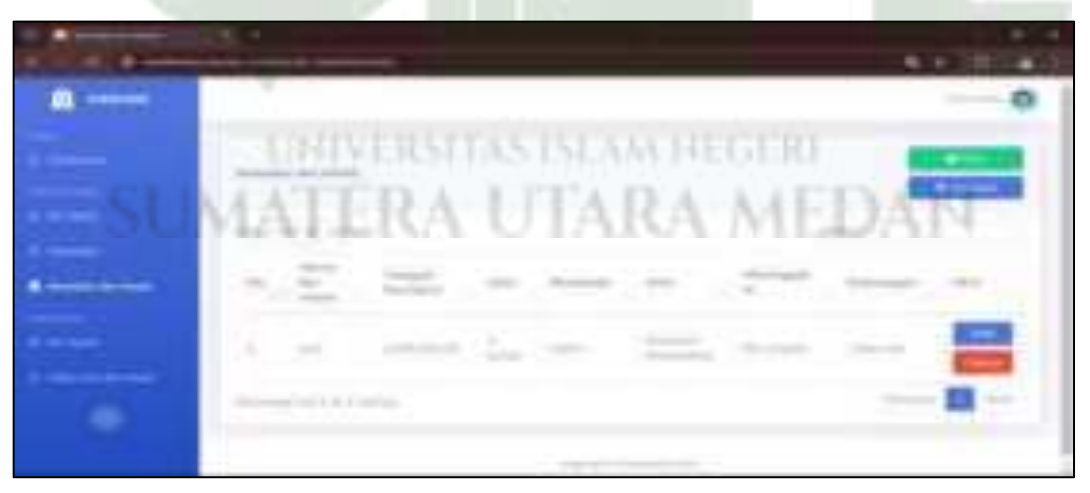

Gambar 4. 132 Implementasi Menu Kematian Ibu Hamil (Bidan)

#### 5) Tampilan Halaman Monitoring Ibu Hamil

Pada laman ini, bidan memonitoring ibu hamil berstandar 7T. Sebelumnya, bidan harus mengisi beberapa data yang berhubungan dengan pemeriksaan kehamilan berstandar 7T dengan menekan tombol tambah. Untuk memonitoring per ibu hamil, bidan harus memilih nama ibu hamil pada *combo box* "progress". Maka sistem akan menampilkan data masing – masing ibu hamil.

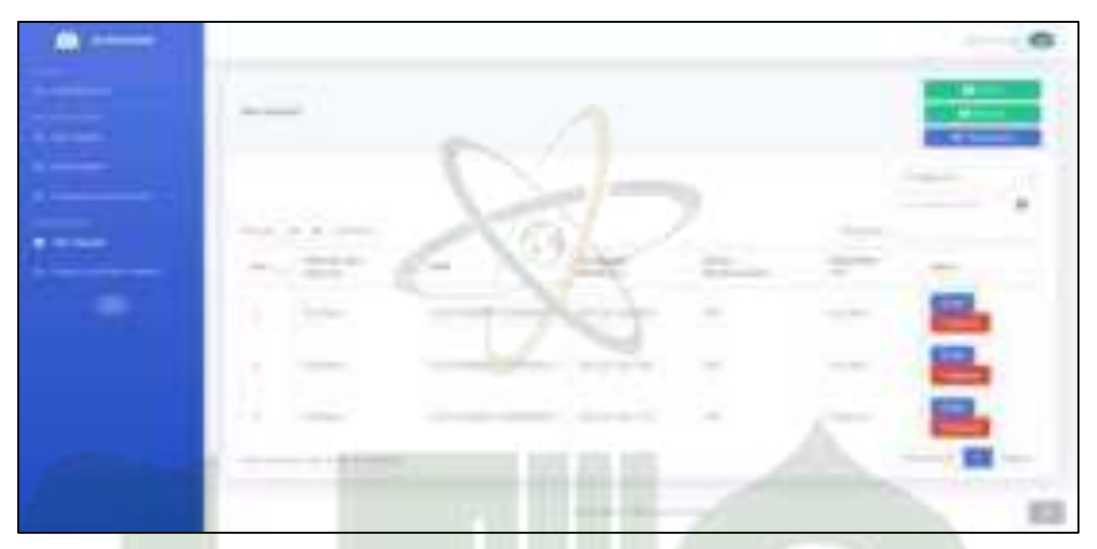

Gambar 4. 133 Implementasi Menu Monitoring Ibu Hamil (Bidan)

# 6) Tampilan Halaman Monitoring Gizi Ibu Hamil

Pada laman ini terdapat data gizi ibu hamil namun bidan hanya dapat melihat saja.

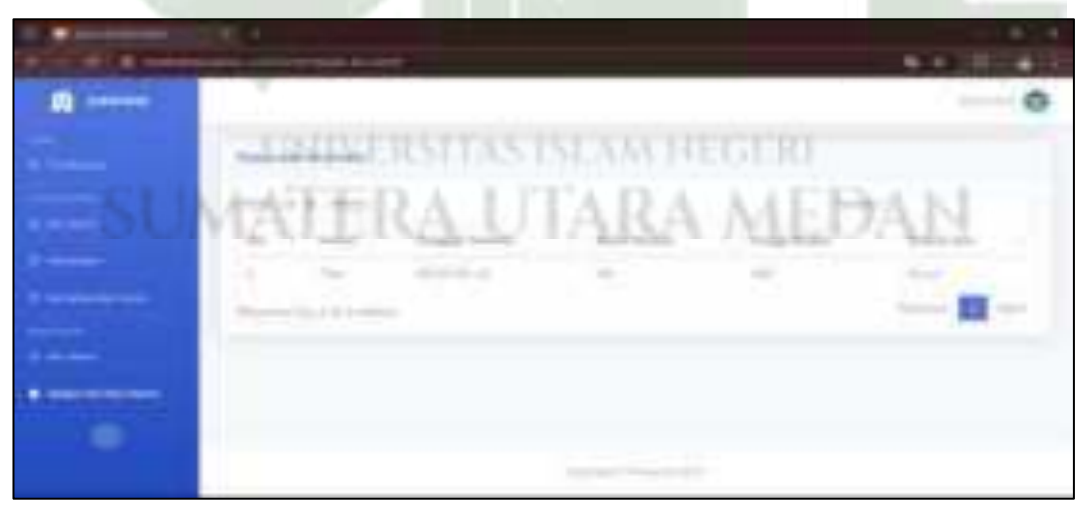

Gambar 4. 134 Implementasi Menu Monitoring Gizi Ibu Hamil (Bidan)

#### g) Tampilan Halaman Poli KIA

Halaman role poli KIA mencakup menu monitoring posyandu dan ibu hamil. Namun poli KIA hanya diberi akses melihat dan ada beberapa yang dapat dicetak dalam format PDF.

### 1) Tampilan Halaman Dashboard

Berikut tampilan halaman *dashboard* role poli KIA pada sistem informasi monitoring posyandu dan ibu hamil.

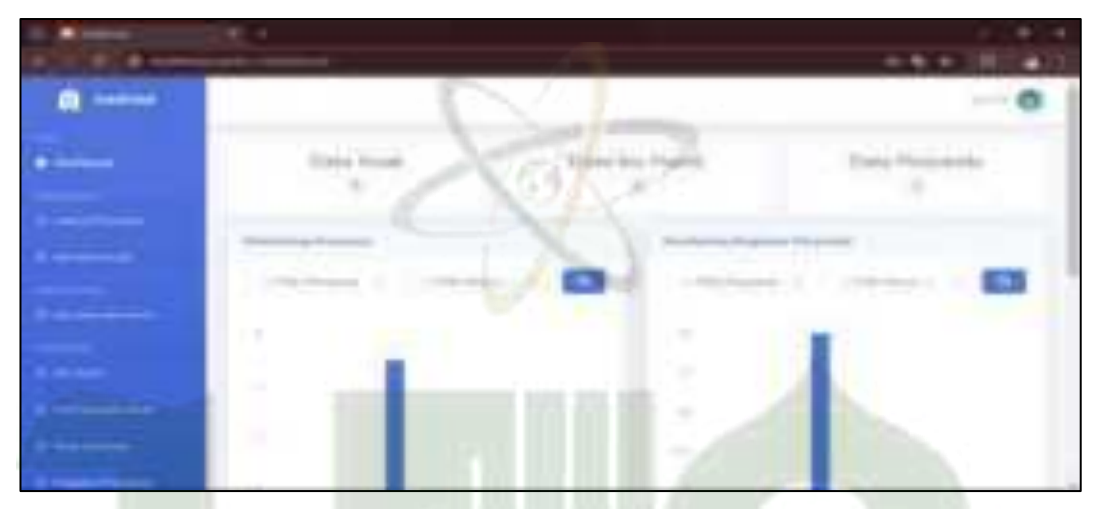

Gambar 4. 135 Implementasi Dashboard (Poli KIA)

# 2) Tampilan Halaman Jadwal Posyandu

Pada laman ini, poli KIA hanya diberi akses melihat saja jadwal posyandu yang dimasukan oleh admin.

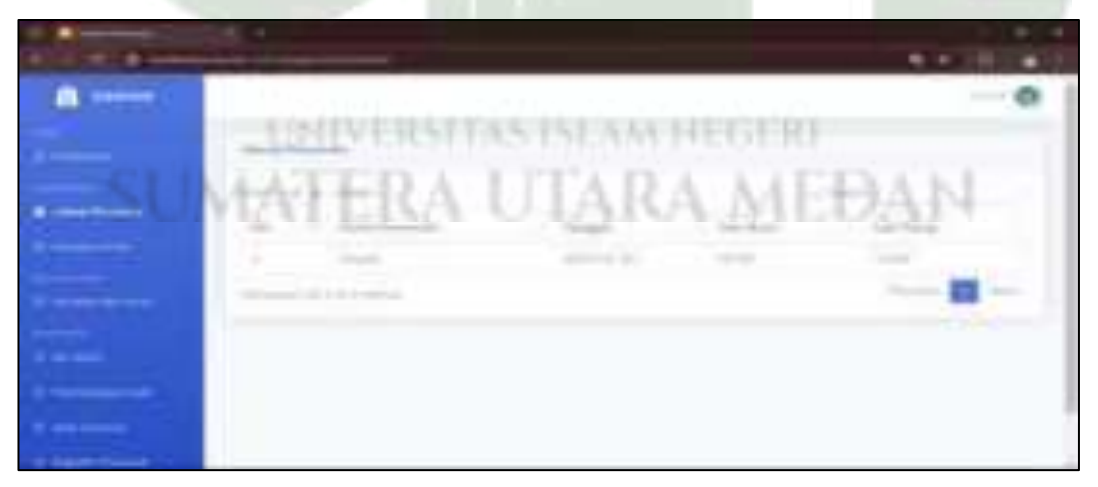

Gambar 4. 136 Implementasi Menu Jadwal Posyandu (Poli KIA)

#### 3) Tampilan Halaman Kematian Anak

Berikut tampilan halaman kematian anak role poli KIA pada sistem informasi monitoring posyandu dan ibu hamil.

|                                                                                                    |                                   | 14 4 185 4 U |
|----------------------------------------------------------------------------------------------------|-----------------------------------|--------------|
|                                                                                                    |                                   | -0           |
|                                                                                                    | atomica -                         |              |
|                                                                                                    | 14(1)(1)(1)                       |              |
|                                                                                                    | a set and a set of the set of the | -            |
|                                                                                                    | manual Star                       |              |
|                                                                                                    | CNA                               |              |
|                                                                                                    |                                   |              |
| 1 mm                                                                                                    |                                   |              |
| Contraction of the local division of the local division of the loc | A                                 |              |

Gambar 4. 137 Implementasi Menu Kematian Anak (Poli KIA)

# 4) Tampilan Halaman Kematian Ibu Hamil

Berikut tampilan halaman kematian ibu hamil role poli KIA pada sistem informasi monitoring posyandu dan ibu hamil.

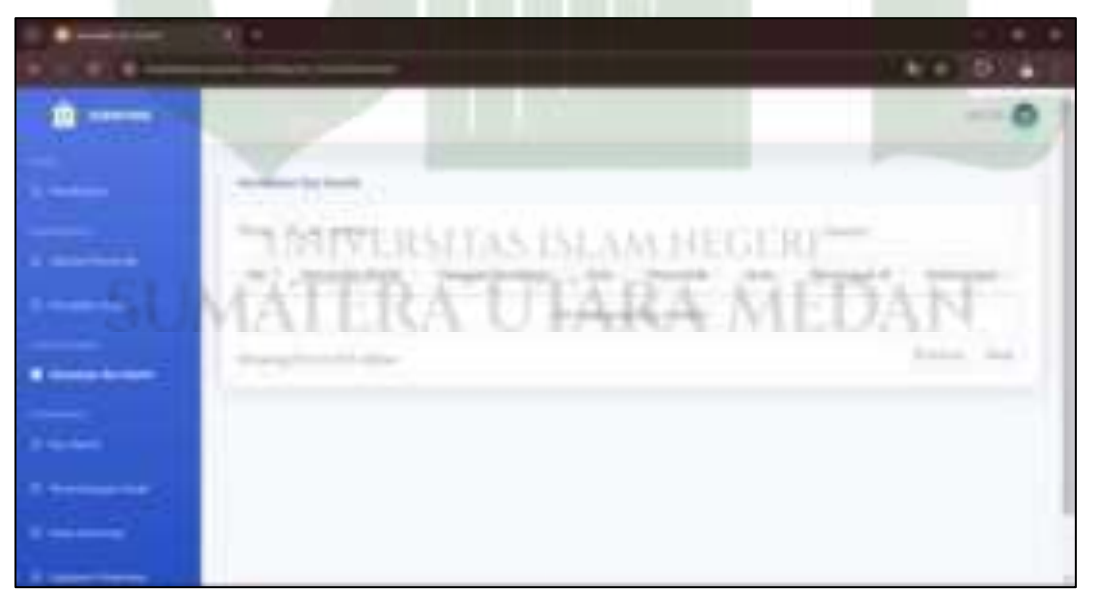

Gambar 4. 138 Implementasi Menu Kematian Ibu Hamil (Poli KIA)

### 5) Tampilan Halaman Monitoring Ibu Hamil

Berikut tampilan halaman monitoring ibu hamil role poli KIA pada sistem informasi monitoring posyandu dan ibu hamil.

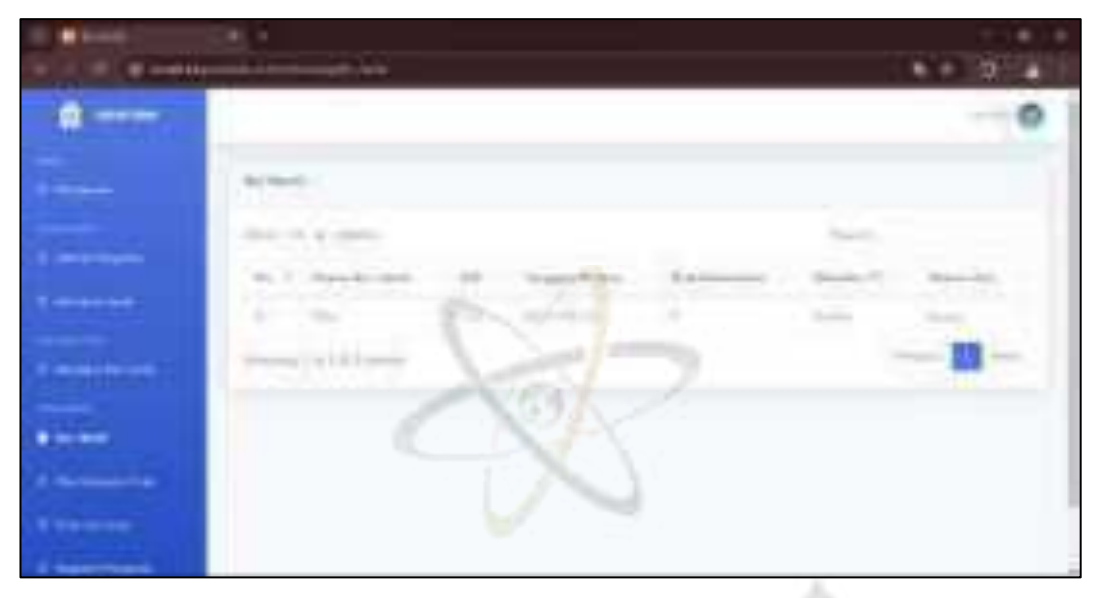

Gambar 4. 139 Tampilan Halaman Monitoring Ibu Hamil (Poli KIA)

# 6) Tampilan Halaman Monitoring Penimbangan Anak

Berikut tampilan halaman penimbangan anak role poli KIA pada sistem informasi monitoring posyandu dan ibu hamil.

| Partie Partie                         |    |             |              |         |             |        |     |    |       | 220  |    |
|---------------------------------------|----|-------------|--------------|---------|-------------|--------|-----|----|-------|------|----|
| a                                     | 1  |             | 21           |         |             |        |     |    | T     |      | 0  |
|                                       |    |             |              |         |             |        |     |    |       | -    | Y  |
| SU                                    | 17 | isivi<br>TE | 13131<br>[初] | TA<br>T | 5 151<br>JT | <br>(武 | HEG | 電電 | -<br> | 日    |    |
|                                       | 6  | -           |              | 4       | -           | 1,11   | 4   |    | 2     | - 44 | 14 |
| • • • • • • • • • • • • • • • • • • • | ж  | +           | -            |         | in.<br>Anne | ġe.    |     | -  |       | (0)  | -  |

Gambar 4. 140 Tampilan Halaman Penimbangan Anak (Poli KIA)

### 7) Tampilan Halaman Monitoring Imunisasi

Berikut tampilan halaman monitoring imunisasi role poli KIA pada sistem informasi monitoring posyandu dan ibu hamil.

| •                                                                                                    |         |             |      |                 |          |              |
|----------------------------------------------------------------------------------------------------|---------|-------------|------|-----------------|----------|--------------|
| • • •                                                                                                    |         | N           |      |                 |          | No. III al I |
| a                                                                                                    |         |             |      |                 |          | -0           |
|                                                                                                    | -       |             |      |                 |          | N            |
| a little data                                                                                                    |         |             |      |                 | -        |              |
|                                                                                                    | 100.000 | -           | -    | Construction of | -        | -            |
| and the second second s |         |             | 21/1 |                 | -        | -            |
|                                                                                                    |         | ~ `         |      | -               |          | -            |
|                                                                                                    | 14      | -1          | Sec. | June            | 10 miles | -            |
| A second                                                                                                    |         | <i>ii</i> . | 1    |                 | 10000    | -            |
| a house in                                                                                                    | N 14    | -           | 1-1  | 100.00          | 1000     | -            |
|                                                                                                    | -       | -           |      |                 |          | -0-          |

Gambar 4. 141 Implementasi Menu Monitoring Imunisasi (Poli KIA)

# 8) Tampilan Halaman Monitoring Kegiatan Posyandu

Pada laman inilah poli KIA memverifikasi selesainya kegiatan posyandu yang berlangsung dan mendapatkan data secara lengkap yang mana form diajukan oleh kader.

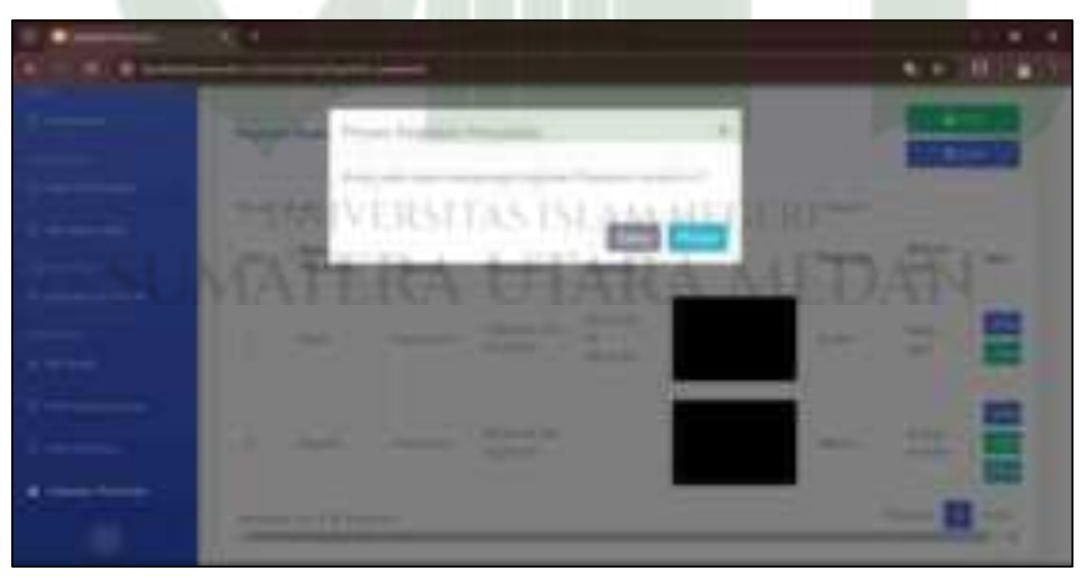

Gambar 4. 142 Implementasi Menu Kegiatan Posyandu (Poli KIA)

### h) Tampilan Halaman Poli Gizi

Halaman role poli gizi mencakup menu monitoring status gizi anak dan ibu hamil.

### 1) Tampilan Halaman Dashboard

Berikut tampilan halaman *dashboard* role poli gizi pada sistem informasi monitoring posyandu dan ibu hamil.

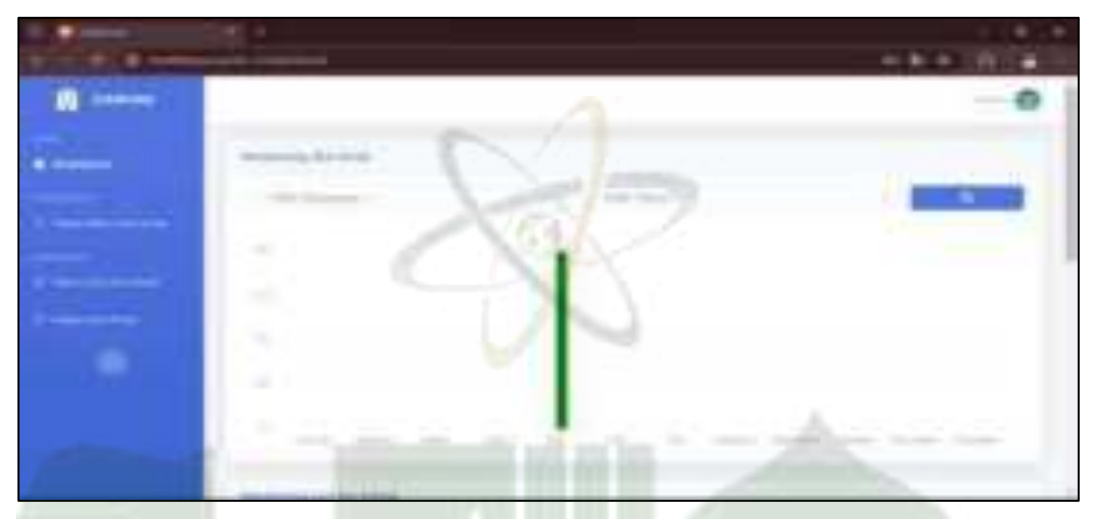

Gambar 4. 143 Implementasi Dashboard (Poli Gizi)

# 2) Tampilan Halaman Tabel Status Gizi Anak

Pada laman ini, poli gizi terlebih dahulu memasukan tabel nilai status gizi anak agar nantinya anak dapat dinilai status gizinya sesuai berat badan berdasarkan usia dan jenis kelamin anak.

| Sec. |    | -         |       |         |       |        |    |     |
|------|----|-----------|-------|---------|-------|--------|----|-----|
|      | _  | USUN      | Lusin | 15151.2 | MANS. | GIRI   |    | -0  |
|      | M  | <b>TT</b> | RA    | UTA     | RA    | ME     | DA | 11- |
|      | -  |           |       |         |       |        |    |     |
|      | 17 | 17        |       |         |       |        | -  | -   |
|      | 12 |           | _     |         |       |        |    |     |
|      | 2  |           | -     | -       |       | 14.410 |    |     |

Gambar 4. 144 Implementasi Menu Tabel Status Gizi Anak (Poli Gizi)

#### 3) Tampilan Halaman Monitoring Status Gizi Ibu Hamil

Pada laman ini, poli gizi dapat memonitoring gizi masing – masing ibu hamil dengan memilih ibu hamil pada *combo box* "progress". Maka sistem akan menampilkan semua gizi ibu hamil yang dimaksud, seperti gambar dibawah ini.

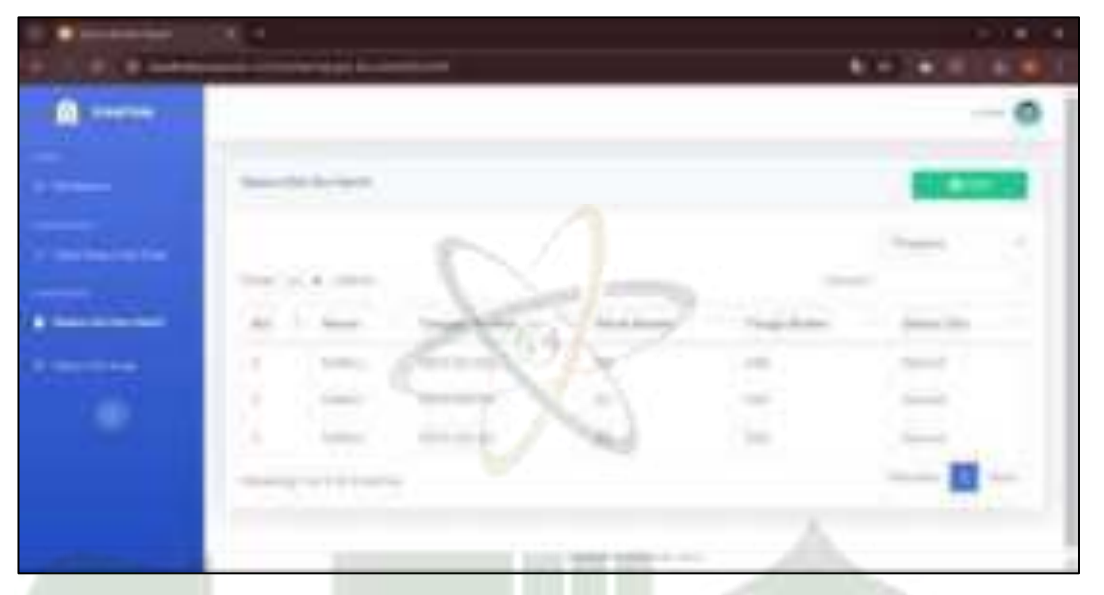

Gambar 4. 145 Implementasi Menu Monitoring Gizi Ibu Hamil (Poli Gizi)

#### 4) Tampilan Halaman Monitoring Status Gizi Anak

Untuk mengetahui status gizi anak, poli gizi harus memproses gizi anak terlebih dahulu. Poli gizi harus memilih anak yang ingin diproses gizinya kemudian sistem akan mencocokan gizi anak berdasarkan berat badan dan usianya. Untuk melihat perkembangan gizi masing – masing anak, poli gizi harus memilih anak pada *combo box* "progress" sehingga sistem akan menampilkan gizi anak tersebut.

|               | 1.2   |     |     |    | _    |    |     | 2.01   |
|---------------|-------|-----|-----|----|------|----|-----|--------|
| ()            | MATE  | RA. | UTA | RA | .M   | FI | )A  | -o     |
|               |       |     |     |    |      |    |     | ALC: N |
| Contractor of |       |     |     |    |      |    |     |        |
|               | -     |     | -   | -  | -    | -  |     |        |
|               | 0.000 | -   |     |    | -    |    |     |        |
|               | 0.000 |     |     |    |      | 8  |     |        |
|               | -     |     |     | -  | Sec. |    | 122 |        |

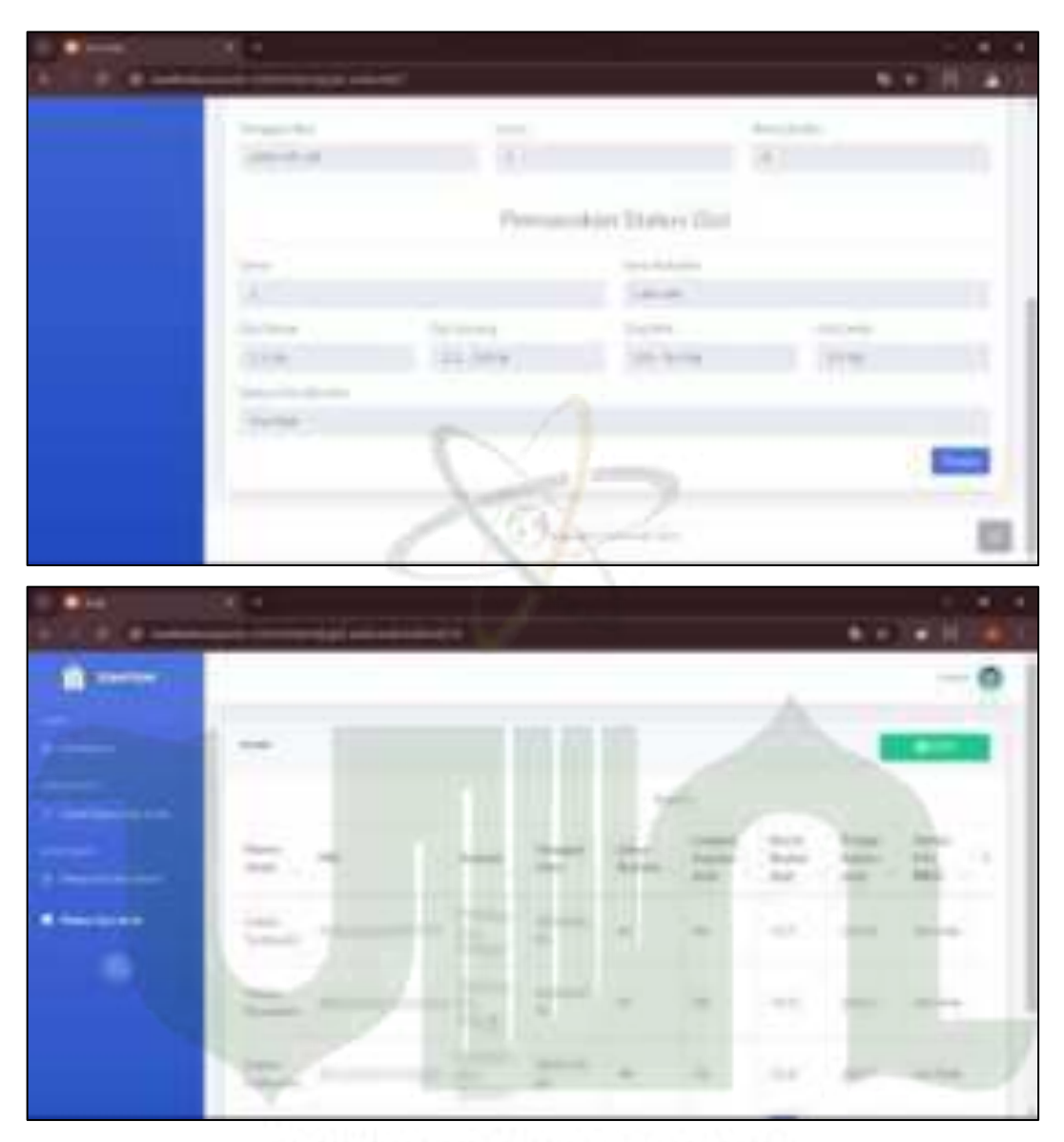

Gambar 4. 146 Implementasi Menu Monitoring Gizi Anak (Poli KIA)

### i) Tampilan Halaman Anak

Halaman role anak mencakup hasil monitoring perkembangan anak tersebut dan yang mengakses adalah orangtua dari anak tersebut.

#### 1) Tampilan Halaman Dashboard

Berikut tampilan halaman *dashboard* role anak pada sistem informasi monitoring posyandu dan ibu hamil. Terdapat daftar anak yang telah terdaftar di posyandu. Untuk melihat perkembangannya, ibu atau pengguna dapat menekan salah satu dari tiga tombol pada daftar anak tersebut. Nantinya, sistem akan mengarahkan ke halaman monitoring anak tersebut dari awal pencatatan hingga akhir pencatatan.

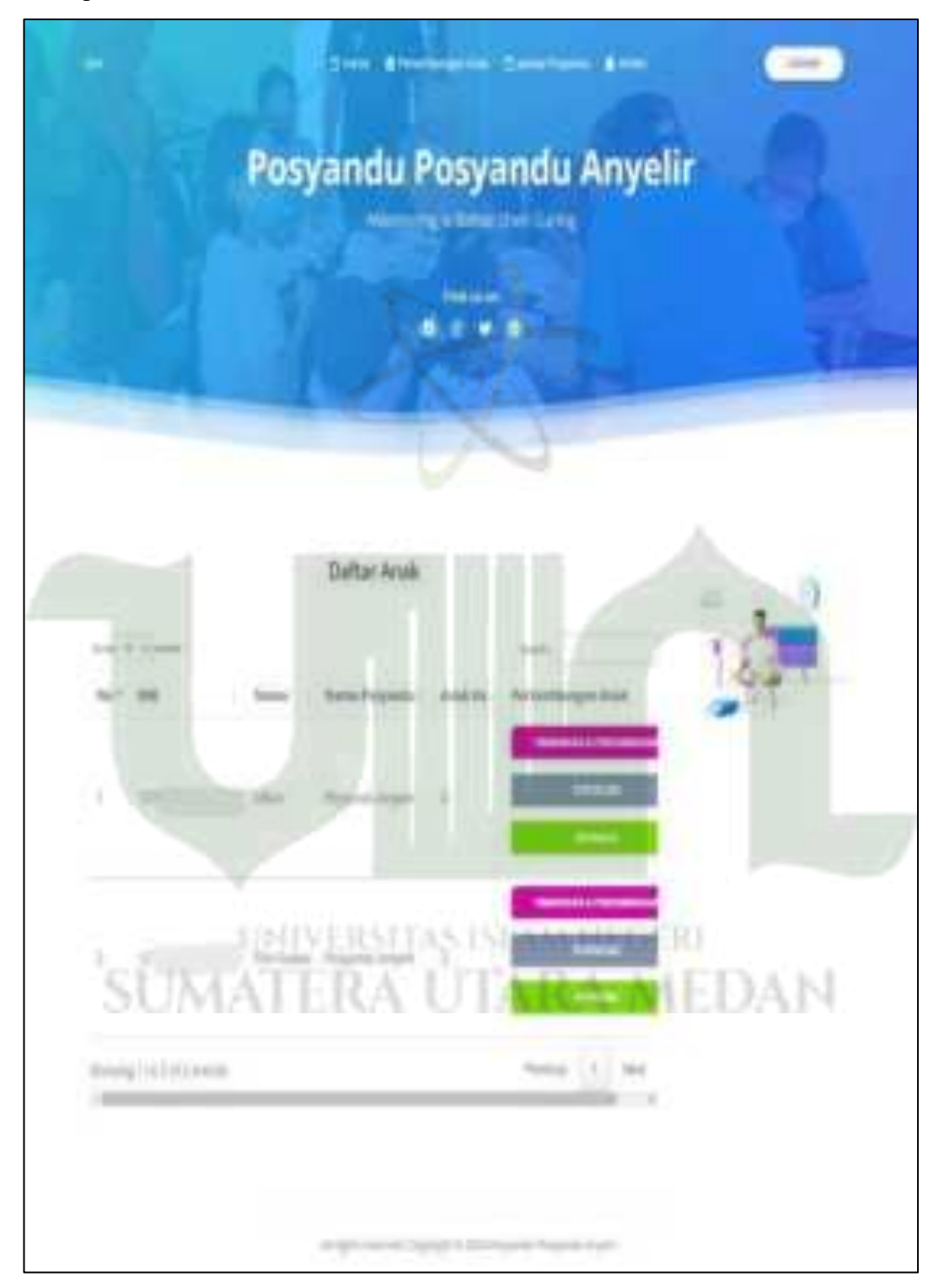

Gambar 4. 147 Implementasi Dashboard (Anak)

### 2) Tampilan Halaman Perkembangan Anak

Ketika pengguna menekan tombol perkembangan dan timbangan pada salah satu anak maka akan tampil halaman seperti gambar dibawah ini.

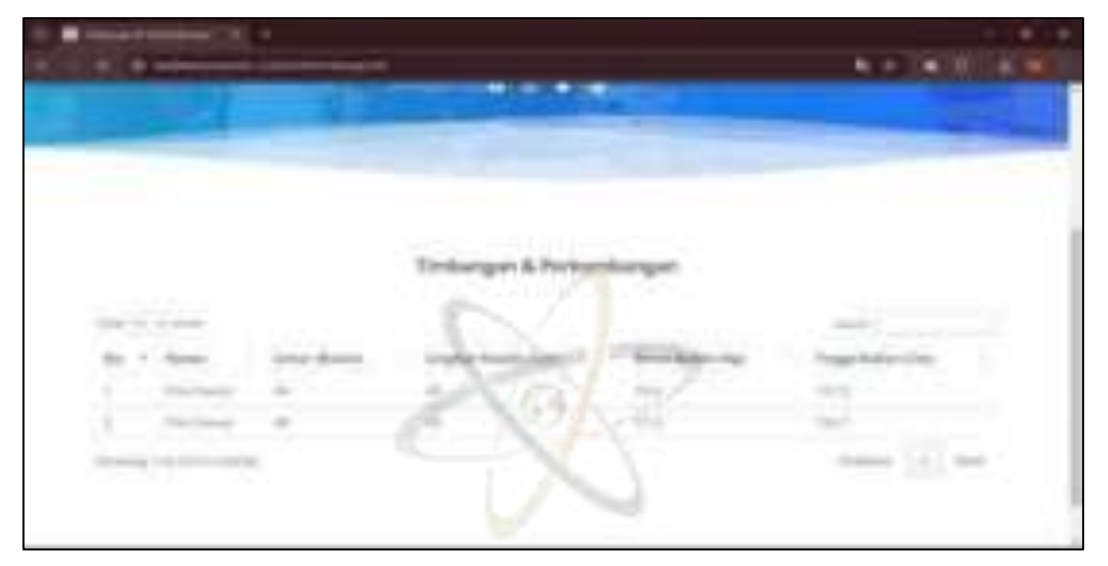

Gambar 4. 148 Implementasi Menu Perkembangan Anak (User Anak)

# 3) Tampilan Halaman Status Gizi

Ketika pengguna menekan tombol status gizi pada salah satu anak maka akan tampil halaman seperti gambar dibawah ini.

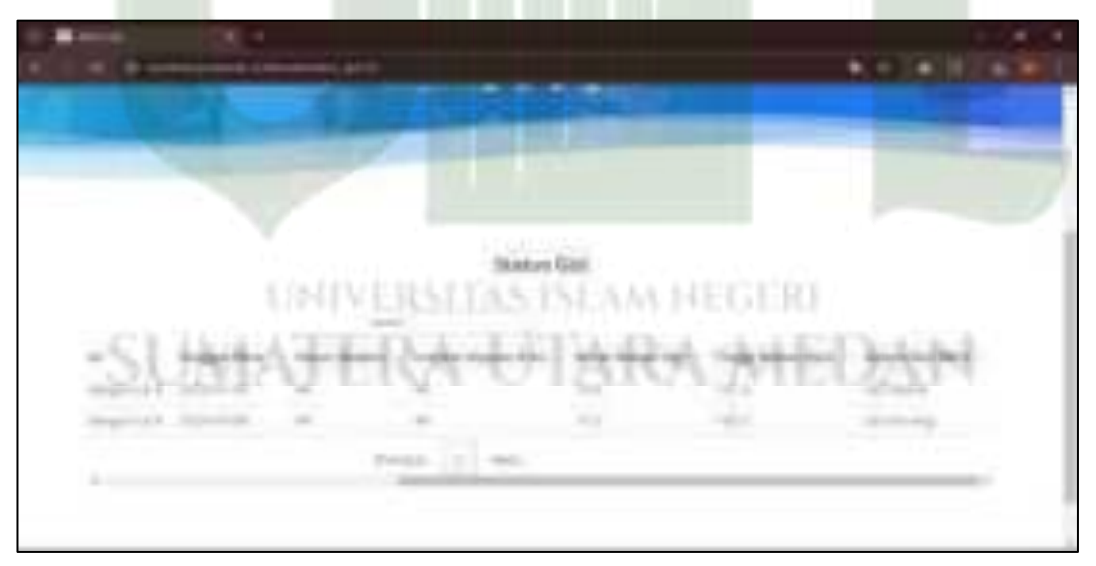

Gambar 4. 149 Implementasi Menu Status Gizi (User Anak)

### 4) Tampilan Halaman Imunisasi

Ketika pengguna menekan tombol imunisasi pada salah satu anak maka akan tampil halaman seperti gambar dibawah ini.

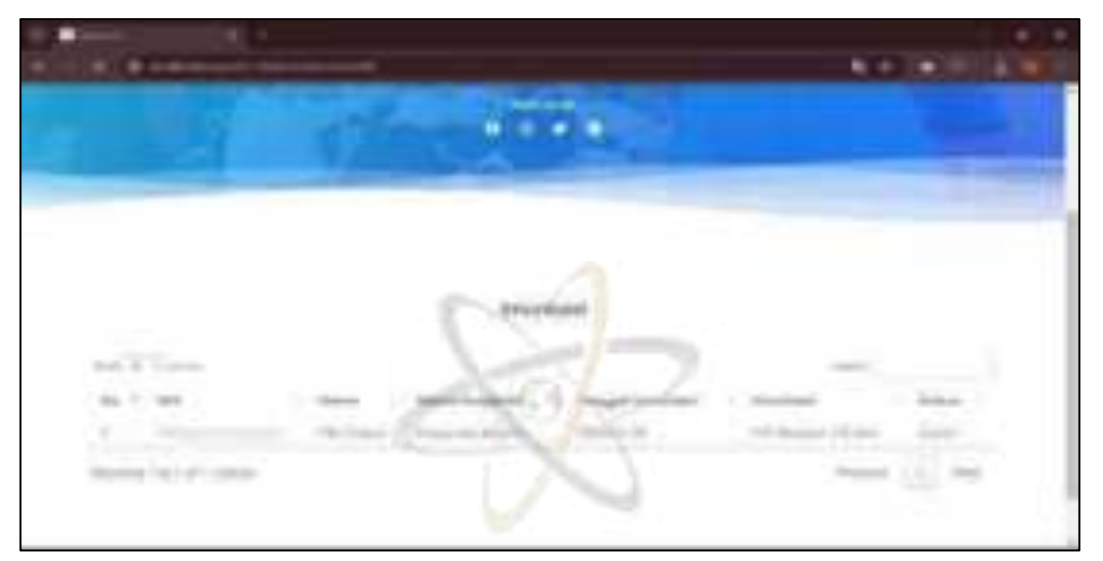

Gambar 4. 150 Implementasi Menu Imunisasi (User Anak)

# j) Tampilan Halaman Ibu Hamil

Halaman role ibu hamil mencakup menu monitoring perkembangan milik ibu hamil tersebut saja.

# 1) Tampilan Halaman Dashboard

Berikut tampilan halaman *dashboard* role ibu hamil pada sistem informasi monitoring posyandu dan ibu hamil.

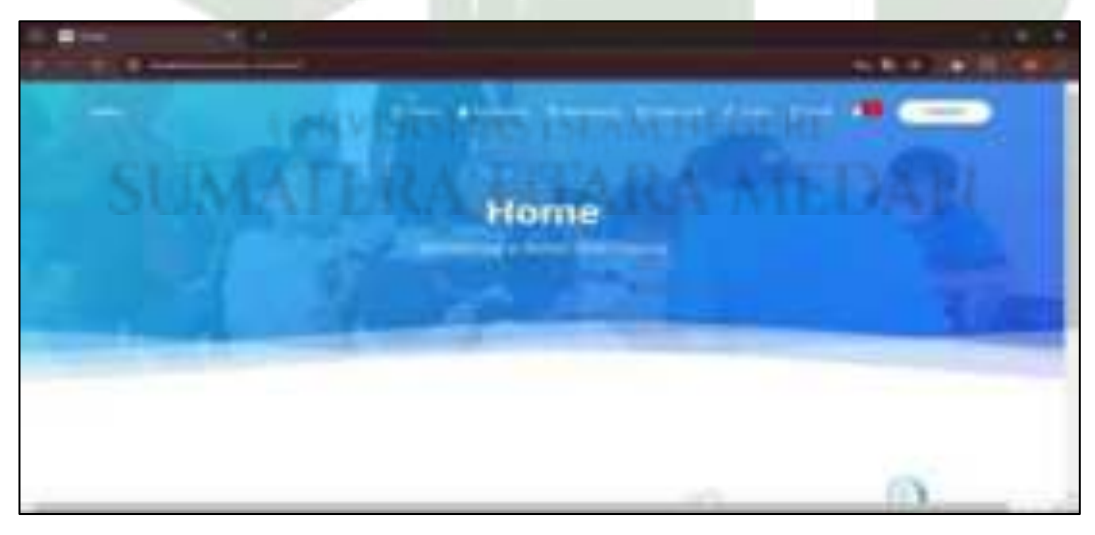

Gambar 4. 151 Implementasi Dashboard (User Ibu Hamil)

### 2) Tampilan Halaman Kehamilan

Berikut tampilan halaman kehamilan role ibu hamil pada sistem informasi monitoring posyandu dan ibu hamil.

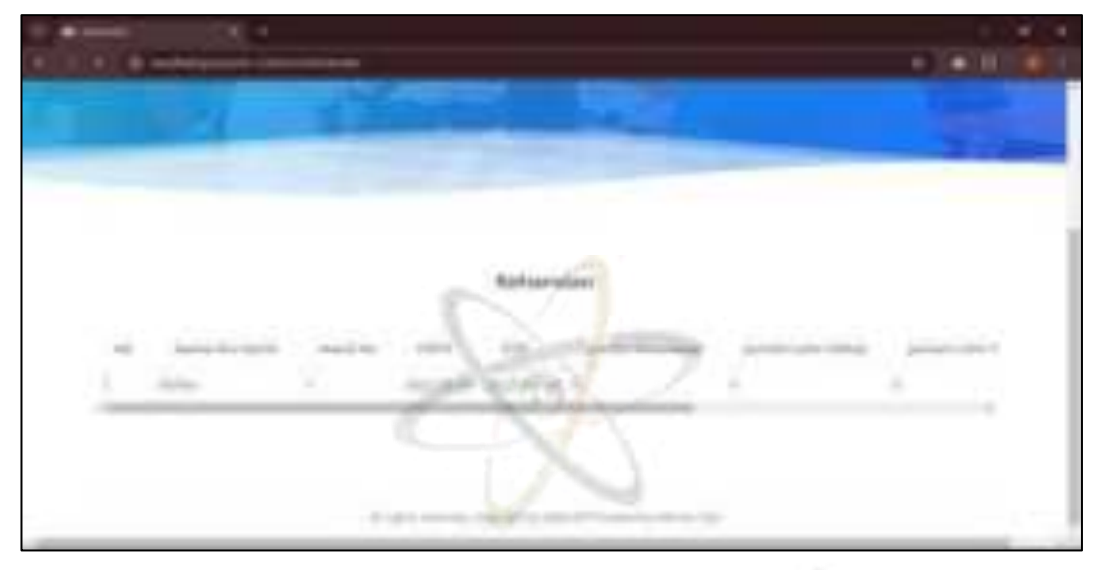

Gambar 4. 152 Implementasi Menu Kehamilan (User Ibu Hamil)

# 3) Tampilan Halaman Monitoring Ibu Hamil

Berikut tampilan halaman monitoring role ibu hamil pada sistem informasi monitoring posyandu dan ibu hamil.

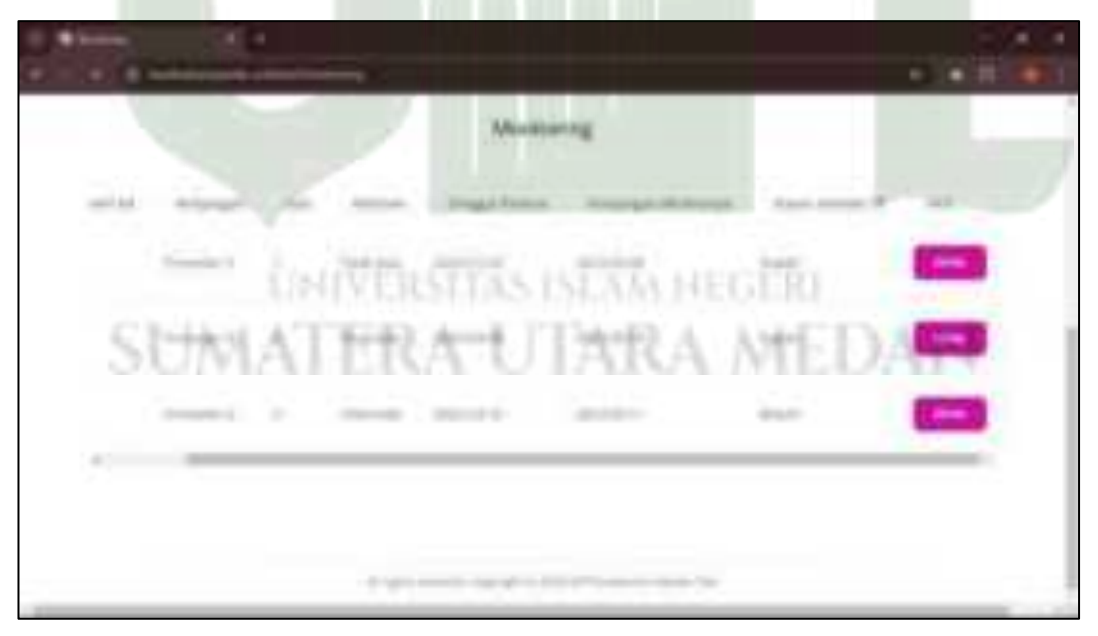

Gambar 4. 153 Implementasi Menu Monitoring (User Ibu Hamil)

### 4) Tampilan Halaman Status Gizi

Berikut tampilan halaman status gizi role ibu hamil pada sistem informasi monitoring posyandu dan ibu hamil.

|       |        |            |                  |              | and the second |
|-------|--------|------------|------------------|--------------|----------------|
|       |        |            |                  |              |                |
|       |        |            | Thetas film      |              |                |
| -     | 1.846  |            |                  |              | Acres 1        |
| . 80  | ·      | (married   | and and a second | No. or other | darde .        |
|       | late-  | and a set  | CAL.             | 14           | - Rectain      |
|       | inite- | market and |                  | 10           | and a          |
|       | 10100  |            | 125              | 1.00         | and a          |
|       |        |            |                  |              | Anna Col ma    |
|       |        |            |                  |              | 1000           |
|       |        |            |                  |              |                |
| 10000 | _      |            |                  | _            | A              |

Gambar 4. 154 Tampilan Halaman Status Gizi

# 5) Tampilan Halaman Profil

Berikut ini tampilan menu profil ibu hamil. Profil ini dapat diubah oleh ibu hamil sendiri seperti foto profil dan informasi lainnya.

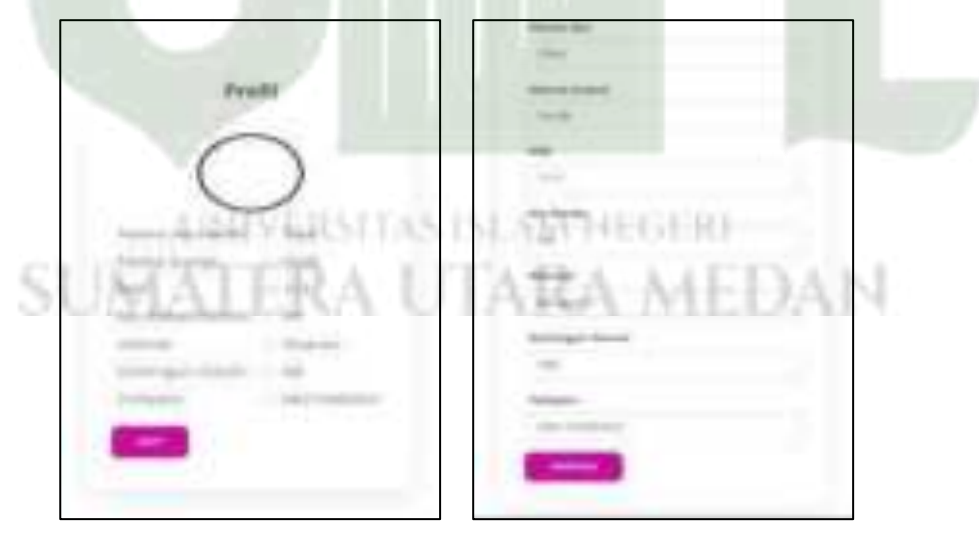

Gambar 4. 155 Implementasi Menu Artikel (User Ibu Hamil)
#### 4.2.4.5 When

Kolom ini berisi jadwal pembuatan aplikasi yang bertujuan untuk menentukan waktu dan target pembuatan aplikasi sistem informasi dimulai dari proses pembuatan *database*, pembuatan kode program aplikasi dan pengujian sistem.

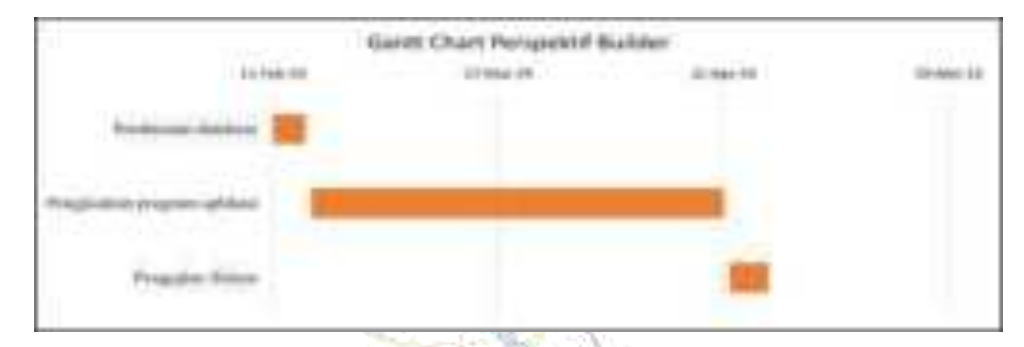

### Gambar 4. 156 Gantt Chart Perspektif Builder

#### 4.2.4.6 Why

Pada kolom ini menjelaskan perangkat lunak apa saja yang digunakan saat membuat aplikasi.

- 1. Sistem yang dibangun berbasis website
- 2. Sistem menggunakan framework codeigniter 3
- 3. Software database menggunakan MySql dan diolah melalui PhpMyAdmin
- 4. Bahasa pemrograman menggunakan PHP dan HTML

## 4.3 Pengujian Program

Setelah pengkodean program telah dilakukan untuk Pembangunan sistem informasi, selanjutnya dilakukan pengujian program dengan metode *blackbox testing*. Pengujian *blackbox* merupakan metode pengujian sistem informasi yang berfokus pada fungsionalitas dari aplikasi tanpa melihat struktur internal sistemnya.

| Nama Aplikasi | : | Penerapan Zachman Framework Pada Sistem Informasi |
|---------------|---|---------------------------------------------------|
|               |   | Monitoring Posyandu dan Ibu Hamil                 |
| Nama Penguji  | : | Aninda Muliani Harahap, M. Kom                    |

Jabatan : Dosen Sistem Informasi UIN Sumatera Utara

| No       | Deskripsi               | Prosedur Pengujian                                               | Hasil Yang<br>Dibarankan                                            | Hasil    |
|----------|-------------------------|------------------------------------------------------------------|---------------------------------------------------------------------|----------|
| 1        | Pengujian<br>Form Login | Mengisi <i>email</i> dan<br>password                             | Berhasil <i>login</i> dan<br>sistem menampilkan<br><i>dashboard</i> | Berhasil |
|          |                         | Klik tombol tambah user                                          | Menampilkan <i>form</i><br>tambah user                              | Berhasil |
| 2        | Pengujian               | Mengisi <i>form</i> tambah<br>user dan klik tombol<br>simpan     | Menyimpan data<br>user                                              | Berhasil |
| L        | menu user               | Klik tombol edit                                                 | Menampilkan <i>form</i><br>edit user                                | Berhasil |
| 7        | stati<br>T              | mengaktifkan/menonaktif<br>kan akun user                         | akun berhasil<br>diaktifkan/dinonaktif<br>kan                       | Berhasil |
|          |                         | Klik tombol tambah                                               | Menampilkan <i>form</i><br>tambah posyandu                          | Berhasil |
| 3 r<br>F | Pengujian<br>menu       | Mengisi <i>form</i> tambah<br>posyandu dan klik tombol<br>simpan | Sistem menyimpan<br>data posyandu                                   | Berhasil |
|          |                         | Klik tombol edit                                                 | Menampilkan <i>form</i><br>edit                                     | Berhasil |
|          | posyandu                | Mengubah data posyandu<br>dan klik simpan                        | Sistem menyimpan<br>data posyandu                                   | Berhasil |
|          |                         | Klik tombol hapus                                                | Sistem menghapus<br>data posyandu                                   | Berhasil |
|          |                         | Klik tombol cetak                                                | Data berhasil di<br>cetak                                           | Berhasil |

Tabel 4. 17 Blackbox Testing Level Admin

|        |           |                                                                                                    | Managemillion form      |          |
|--------|-----------|----------------------------------------------------------------------------------------------------|-------------------------|----------|
|        |           |                                                                                                    | Menampilkan <i>Jorm</i> |          |
|        |           | Klik tombol tambah                                                                                                    | tambah jadwal           | Berhasil |
|        |           |                                                                                                    | posyandu                |          |
|        |           | Mengisi data jadwal                                                                                                    | Sistem menyimpan        |          |
|        |           | posyandu dan klik                                                                                                    | data jadwal             | Berhasil |
|        | simpan    | posyandu                                                                                                    |                         |          |
|        |           |                                                                                                    | Sistem akan             |          |
| 4      | Pengujian | <b>W11</b> -41114                                                                                                    | menampilkan <i>form</i> | D        |
|        | menu      | Klik tombol edit                                                                                                    | edit jadwal             | Bernasii |
| 4      | jadwal    | 2055                                                                                                    | posyandu                |          |
|        | posyandu  | Mengubah data jadwal                                                                                                    | Sistem akan             |          |
|        |           | posyandu dan klik                                                                                                    | monyimnon data          | Berhasil |
|        |           | simpan                                                                                                    | menyimpan data          |          |
| i nate |           | and the second second se | Sistem akan             |          |
|        |           | Klik tombol hapus                                                                                                    | menghapus data          | Berhasil |
|        |           |                                                                                                    | jadwal posyandu         | £        |
|        |           | Klik tombol cetak                                                                                                    | Sistem akan             | Berhasil |
|        | 16 18     |                                                                                                    | mencetak data           |          |
|        |           | Klik tombol tambah                                                                                                    | Sistem menampilkan      | Berhasil |
|        |           |                                                                                                    | form tambah artikel     | Dernash  |
|        |           | Mengisi data artikel dan                                                                                                    | Sistem menyimpan        | Berhasil |
|        |           | klik simpan                                                                                                    | data                    | Demasn   |
|        | Penguijan | Klik tombol lihat                                                                                                    | Sistem menampilkan      | Berhasil |
| 5      | menu      |                                                                                                    | detail artikel          | Dermasn  |
|        | artikel   | Klik tombol edit                                                                                                    | Sistem menampilkan      | Berhasil |
|        |           |                                                                                                    | form edit artikel       | Dernasii |
|        |           | Mengubah artikel dan                                                                                                    | Sistem menyimpan        | Berhasil |
|        |           | klik simpan                                                                                                    | data artikel            |          |
|        |           | Klik tombol hapus                                                                                                    | Sistem menghapus        | Berhasil |
|        |           |                                                                                                    | artikel                 |          |

| 6  | Pengujian<br>menu kader          | Klik tombol cetak                           | Data kader berhasil<br>di cetak                      | Berhasil |
|----|----------------------------------|---------------------------------------------|------------------------------------------------------|----------|
|    |                                  | Klik tombol edit                            | Menampilkan <i>form</i><br>edit kader                | Berhasil |
|    |                                  | Mengisi <i>form</i> edit dan<br>klik simpan | Sistem menyimpan<br>data                             | Berhasil |
| 7  | Pengujian                        |                                             | Data petugas poli                                    |          |
|    | menu poli                        | Klik tombol cetak                           | KIA berhasil di                                      | Berhasil |
|    | KIA                              |                                             | cetak                                                |          |
| 8  | Pengujian<br>menu poli<br>gizi   | Klik tombol cetak                           | Data petugas poli<br>gizi berhasil di cetak          | Berhasil |
| 9  | Pengujian<br>menu bidan          | Klik tombol cetak                           | Data petugas bidan<br>berhasil di cetak              | Berhasil |
| 10 | Pengujian<br>menu<br>koordinator | Klik tombol cetak                           | Data petugas<br>koordinator<br>imunisasi berhasil di | Berhasil |
|    | imunisasi                        |                                             | cetak                                                |          |

Tabel 4. 18 Blackbox Testing Level Kader

| No | Deskripsi                  | Prosedur Pengujian                     | Hasil Yang<br>Diharapkan                                           | Hasil    |
|----|----------------------------|----------------------------------------|--------------------------------------------------------------------|----------|
| 1  | Pengujian<br>form login    | Memasukan email dan<br>password        | Berhasil login dan<br>sistem menampilkan<br><i>dashboard</i> kader | Berhasil |
| 2  | Pengujian<br>menu data ibu | Klik tombol tambah                     | Sistem<br>menampilkan <i>form</i><br>tambah data ibu               | Berhasil |
|    |                            | Mengisi <i>form</i> dan klik<br>simpan | Sistem menyimpan<br>data ibu                                       | Berhasil |

|   |                            | Klik tombol edit                       | Sistem<br>menampilkan <i>form</i><br>edit data ibu              | Berhasil |
|---|----------------------------|----------------------------------------|-----------------------------------------------------------------|----------|
|   |                            | Mengubah data dan<br>klik simpan       | Sistem menyimpan<br>data ibu                                    | Berhasil |
|   |                            | Klik tombol hapus                      | Sistem menghapus<br>data                                        | Berhasil |
|   |                            | Klik tombol tambah                     | Sistem<br>menampilkan <i>form</i><br>tambah data anak           | Berhasil |
|   | <b>D</b>                   | Mengisi <i>form</i> dan klik<br>simpan | Sistem menyimpan<br>data anak                                   | Berhasil |
| 3 | menu data<br>anak          | Klik tombol edit                       | Sistem<br>menampilkan <i>form</i><br>edit anak                  | Berhasil |
|   |                            | Mengubah data dan<br>klik simpan       | Sistem menyimpan<br>data anak                                   | Berhasil |
|   |                            | Klik tombol cetak                      | Sistem mencetak<br>data                                         | Berhasil |
|   | Penguijan                  | Klik tombol tambah                     | Sistem<br>menampilkan <i>form</i><br>tambah kematian<br>anak    | Berhasil |
| 4 | menu data<br>kematian anak | Mengisi <i>form</i> dan klik<br>simpan | Sistem menyimpan<br>data kematian anak                          | Berhasil |
|   |                            | Klik tombol edit                       | Sistem<br>menampilkan <i>form</i><br>edit data kematian<br>anak | Berhasil |

| -   |             |                                            | 1                       | n         |
|-----|-------------|--------------------------------------------|-------------------------|-----------|
|     |             | Mengubah data dan                          | Sistem menyimpan        | Berhasil  |
|     |             | klik simpan                                | data                    | Dennashi  |
|     |             | Klik tombol hanus                          | Sistem menghapus        | Berhasil  |
|     |             | Kirk toinoor napus                         | data kematian anak      | Demasn    |
|     |             |                                            | Sistem                  |           |
|     |             | Klik tombol cari                           | menampilkan <i>form</i> | Berhasil  |
|     |             |                                            | cari                    |           |
|     |             | 241                                        | Sistem                  |           |
|     |             | Isi <i>form</i> dan klik cari              | menampilkan data        | Berhasil  |
|     |             | 2005                                       | yang telah di filter    |           |
|     |             | Klik tombol cetak                          | Data berhasil di        | Berhasil  |
|     |             | KIK tomoor cetak                           | cetak                   | Defilasii |
|     |             | State Contraction                          | Sistem                  |           |
| 0.0 | 4.5.5       | Klik tombol tambah                         | menampilkan <i>form</i> | Berhasil  |
| X   |             | Kink toliloor tailloan                     | tambah monitoring       | Dernasii  |
|     |             |                                            | penimbangan anak        |           |
|     |             | Mengisi data dan klik                      | Sistem menyimpan        | Berhasil  |
|     | Denguijan   | simpan                                     | data                    | Demasn    |
|     | menu        | - 20 - 1 - 1 - 1 - 1 - 1 - 1 - 1 - 1 - 1 - | Sistem                  | 1         |
| 5   | monitoring  | Klik tombol edit                           | menampilkan <i>form</i> | Berhasil  |
| 5   | nenimbangan | Kirk tomoor cuit                           | edit monitoring         | Demasn    |
|     | anak        | WENTERS ISCAM                              | penimbangan anak        |           |
|     |             | Mengubah data dan                          | Sistem menyimpan        | Berhasil  |
|     | ORIMEAR     | klik simpan                                | data                    | Demasn    |
|     |             | Klik tombol hanus                          | Sistem akan             | Berhasil  |
|     |             | ixiik tointoor napus                       | menghapus data          | Defilasii |
|     |             | Filter data dan Klik                       | Sistem mencetak         | Berhasil  |
|     |             | tombol cetak                               | data                    | Demasii   |

| 6 | Pengujian<br>menu<br>monitoring<br>status gizi<br>anak | Memilih menu<br>monitoring status gizi<br>anak       | Sistem<br>menampilkan<br>monitoring status<br>gizi anak                     | Berhasil |
|---|--------------------------------------------------------|------------------------------------------------------|-----------------------------------------------------------------------------|----------|
|   |                                                        | Klik tombol tambah                                   | Sistem<br>menampilkan <i>form</i><br>tambah monitoring<br>kegiatan posyandu | Berhasil |
|   |                                                        | Mengisi <i>form</i><br>monitoring dan klik<br>simpan | Sistem menyimpan<br>monitoring                                              | Berhasil |
| 2 | Pengujian                                              | Klik tombol detail                                   | Sistem<br>menampilkan detail<br>monitoring                                  | Berhasil |
| 7 | menu<br>monitoring<br>kegiatan<br>posyandu             | Klik tombol edit                                     | Sistem<br>menampilkan <i>form</i><br>edit monitoring<br>kegiatan posyandu   | Berhasil |
|   |                                                        | Mengubah data dan<br>klik simpan                     | Sistem menyimpan<br>monitoring                                              | Berhasil |
|   | UN<br>TAXATES                                          | Klik tombol hapus                                    | Sistem menghapus<br>monitoring                                              | Berhasil |
|   | onserea.e                                              | Klik tombol cari                                     | Sistem<br>menampilkan <i>form</i><br>cari                                   | Berhasil |
|   |                                                        | Mengisi data dan klik<br>cetak                       | Sistem akan<br>mencetak data                                                | Berhasil |

|  |                   | Sistem mencetak   |          |
|--|-------------------|-------------------|----------|
|  | Klik tombol cetak | data monitoring   | Berhasil |
|  |                   | kegiatan posyandu |          |

Hasil Yang No Deskripsi **Prosedur Pengujian** Hasil Diharapkan Berhasil login dan sistem menampilkan Pengujian Memasukan email dan 1 dashboard Berhasil form login password koordinator imunisasi Sistem Pengujian Memilih menu jadwal menampilkan 2 menu jadwal Berhasil posyandu halaman jadwal posyandu posyandu Sistem Klik tombol tambah menampilkan form Berhasil jenis imunisasi Mengisi form dan klik Sistem menyimpan Berhasil data jenis imunisasi simpan Pengujian Sistem Klik tombol edit 3 menu menampilkan form Berhasil imunisasi 65 M edit jenis imunisasi Mengubah data dan Sistem menyimpan Berhasil data jenis imunisasi klik simpan Sistem menghapus Berhasil Klik tombol hapus data Pengujian Sistem 4 Klik tombol tambah Berhasil menampilkan form menu

Tabel 4. 19 Blackbox Testing Level Koordinator Imunisasi

|   | monitoring  |                               | tambah monitoring       |           |
|---|-------------|-------------------------------|-------------------------|-----------|
|   | imunisasi   |                               | imunisasi               |           |
|   |             | Mangisi form dan klik         | Sistem menyimpan        |           |
|   |             | simpon                        | monitoring              | Berhasil  |
|   |             | Simpan                        | imunisasi               |           |
|   |             |                               | Sistem                  |           |
|   |             | Klik tombol edit              | menampilkan <i>form</i> | Berhasil  |
|   |             |                               | edit monitoring         | Demasn    |
|   |             |                               | imunisasi               |           |
|   |             | Mengubah data dan             | Sistem menyimpan        |           |
|   | klik simpan | monitoring                    | Berhasil                |           |
|   |             | imunisasi                     |                         |           |
|   |             | .00 <b>8</b> 00 (             | Sistem                  |           |
| - |             | Klik tombol cari              | menampilkan form        | Berhasil  |
| 4 | -           |                               | cari                    |           |
|   |             |                               | Sistem                  |           |
|   |             | Isi <i>form</i> dan klik cari | menampilkan             | Berhasil  |
|   |             |                               | halaman monitoring      | Dermash   |
|   |             |                               | imunisasi               | 1         |
|   |             |                               | Sistem mencetak         | 35 - J.J. |
|   | N.          | Klik tombol cetak             | monitoring              | Berhasil  |
|   | 100         | WERSTEAS ISCAM                | imunisasi               |           |

# Tabel 4. 20 Blackbox Testing Level Bidan

| No | Deskripsi               | Prosedur Pengujian              | Hasil Yang<br>Diharapkan                                           | Hasil    |
|----|-------------------------|---------------------------------|--------------------------------------------------------------------|----------|
| 1  | Pengujian<br>form login | Memasukan email dan<br>password | Berhasil login dan<br>sistem menampilkan<br><i>dashboard</i> bidan | Berhasil |

|   |                                     | Klik tombol tambah                     | Sistem<br>menampilkan <i>form</i><br>tambah data ibu<br>hamil | Berhasil |
|---|-------------------------------------|----------------------------------------|---------------------------------------------------------------|----------|
|   | Pengujian                           | Mengisi <i>form</i> dan klik<br>simpan | Sistem menyimpan<br>data ibu hamil                            | Berhasil |
| 2 | menu data ibu<br>hamil              | Klik tombol edit                       | Sistem<br>menampilkan <i>form</i><br>edit data ibu hamil      | Berhasil |
|   |                                     | Mengubah data dan<br>klik simpan       | Sistem menyimpan<br>data ibu                                  | Berhasil |
|   |                                     | Klik tomb <mark>ol ha</mark> pus       | Sistem menghapus<br>data kehamilan                            | Berhasil |
| 7 | a caj                               | Klik tombol cetak                      | Sistem mecetak data<br>ibu hamil                              | Berhasil |
|   | Pengujian<br>menu data<br>kehamilan | Klik tombol tambah                     | Sistem<br>menampilkan <i>form</i><br>tambah data<br>kehamilan | Berhasil |
|   |                                     | Mengisi <i>form</i> dan klik<br>simpan | Sistem menyimpan<br>data kehamilan                            | Berhasil |
| 3 |                                     | Klik tombol edit                       | Sistem<br>menampilkan <i>form</i><br>edit kehamilan           | Berhasil |
|   |                                     | Mengubah data dan<br>klik simpan       | Sistem menyimpan<br>data kehamilan                            | Berhasil |
|   |                                     | Klik tombol cetak                      | Sistem mencetak<br>kehamilan                                  | Berhasil |
| 4 | Pengujian<br>menu data              | Klik tombol tambah                     | Sistem<br>menampilkan <i>form</i>                             | Berhasil |

|   | transition ibu |                                  | tombah komatian         |          |
|---|----------------|----------------------------------|-------------------------|----------|
|   |                |                                  |                         |          |
|   | hamil          |                                  | ibu hamil               |          |
|   |                | Mengisi <i>form</i> dan klik     | Sistem menyimpan        |          |
|   |                |                                  | data kematian ibu       | Berhasil |
|   |                | simpan                           | hamil                   |          |
|   |                |                                  | Sistem                  |          |
|   |                | 771'1 / 1 1 1'/                  | menampilkan <i>form</i> | D 1 1    |
|   |                | Klik tombol edit                 | edit data kematian      | Berhasil |
|   |                |                                  | ibu hamil               |          |
|   |                | Mengubah data dan                | Sistem menyimpan        | Berhasil |
|   |                | klik simpan                      | ibu hamil               | Demasn   |
|   |                |                                  | Sistem menghapus        |          |
|   |                | Klik tombol hapus                | data kematian ibu       | Berhasil |
| - | 4.554          | i taka etiis tika                | hamil                   |          |
| 1 |                | Vlik tombol ootok                | Sistem mencetak ibu     | Dorhagil |
|   |                | KIIK tollibol cetak              | hamil                   | Dernasn  |
|   |                |                                  | Sistem                  |          |
|   |                | Klik tombo <mark>l</mark> tambah | menampilkan <i>form</i> | D 1 1    |
|   |                |                                  | tambah monitoring       | Berhasıl |
|   |                |                                  | ibu hamil               | Sec. 1   |
|   |                |                                  | Sistem menyimpan        |          |
|   | Pengujian      | Mengisi data dan klik            | monitoring ibu          | Berhasil |
|   | menu           | simpan                           | hamil                   |          |
| 5 | monitoring ibu | ERA UTAR                         | Sistem                  | Č.       |
|   | hamil          |                                  | menampilkan <i>form</i> |          |
|   |                | Klik tombol edit                 | edit monitoring ibu     | Berhasil |
|   |                |                                  | hamil                   |          |
|   |                |                                  | Sistem menyimpan        |          |
|   |                | Mengubah data dan                | monitoring ibu          | Berhasil |
|   |                | klik simpan                      | hamil                   |          |
|   |                |                                  |                         |          |

|   |                                                             | Klik tombol hapus                                   | Sistem akan<br>menghapus data                                | Berhasil |
|---|-------------------------------------------------------------|-----------------------------------------------------|--------------------------------------------------------------|----------|
|   |                                                             | Klik tombol cetak                                   | Sistem mencetak<br>data                                      | Berhasil |
| 6 | Pengujian<br>menu<br>monitoring<br>status gizi ibu<br>hamil | Memilih menu<br>monitoring status gizi<br>ibu hamil | Sistem<br>menampilkan<br>monitoring status<br>gizi ibu hamil | Berhasil |

| Tabel 4. 21 Blackbox Testing Level Poli KI | [A |
|--------------------------------------------|----|

| No | Deskripsi                            | Prosedu <mark>r Pen</mark> gujian | Hasil Yang<br>Diharapkan                                              | Hasil    |
|----|--------------------------------------|-----------------------------------|-----------------------------------------------------------------------|----------|
| 1  | Pengujian<br>form login              | Memasukan email dan<br>password   | Berhasil login dan<br>sistem menampilkan<br><i>dashboard</i> poli KIA | Berhasil |
| 2  | Pengujian<br>menu jadwal<br>posyandu | Memilih menu jadwal<br>posyandu   | Sistem<br>menampilkan<br>halaman jadwal<br>posyandu                   | Berhasil |
| 3  | Pengujian<br>menu<br>kematian anak   | Memilih menu<br>kematian anak     | Sistem<br>menampilkan<br>halaman kematian<br>anak                     | Berhasil |
|    |                                      | Klik tombol cari                  | Sistem<br>menampilkan <i>form</i><br><i>cari</i> kematian anak        | Berhasil |
|    |                                      | Isi <i>form</i> dan klik cari     | Sistem<br>menampilkan<br>halaman kematian                             | Berhasil |

|   |                                              |                                                         | anak yang telah di                                       |          |
|---|----------------------------------------------|---------------------------------------------------------|----------------------------------------------------------|----------|
|   |                                              |                                                         | filter                                                   |          |
|   |                                              | Klik tombol cetak                                       | Sistem mencetak                                          | Berhasil |
|   |                                              |                                                         | data kematian anak                                       |          |
| 4 | Pengujian<br>menu<br>kematian ibu<br>hamil   | Memilih menu<br>kematian ibu hamil<br>Klik tombol cetak | Sistem<br>menampilkan<br>halaman kematian<br>ibu hamil   | Berhasil |
| 5 | Pengujian<br>menu<br>monitoring ibu<br>hamil | Memilih menu<br>monitoring ibu hamil                    | Sistem<br>menampilkan<br>halaman monitoring<br>ibu hamil | Berhasil |
| 7 |                                              | Memilih menu<br>penimbangan anak                        | Sistem<br>menampilkan<br>halaman<br>penimbangan anak     | Berhasil |
| 6 | Pengujian<br>menu<br>penimbangan             | Klik tombol cari                                        | Sistem<br>menampilkan <i>form</i><br>cari                | Berhasil |
|   | anak                                         | Isi data dan klik cari                                  | Sistem<br>menampilkan data<br>yang telah di filter       | Berhasil |
|   | SUMAT                                        | Klik tombol cetak                                       | Sistem akan<br>mencetak data                             | Berhasil |
| 7 | Pengujian<br>menu<br>imunisasi anak          | Memilih menu<br>imunisasi anak                          | Sistem<br>menampilkan<br>halaman imunisasi<br>anak       | Berhasil |

|   |                                        | Klik tombol cari              | Sistem<br>menampilkan <i>form</i><br>cari                    | Berhasil |
|---|----------------------------------------|-------------------------------|--------------------------------------------------------------|----------|
|   |                                        | Isi <i>form</i> dan klik cari | Sistem<br>menampilkan data<br>yang telah di filter           | Berhasil |
|   |                                        | Klik tombol cetak             | Sistem akan<br>mencetak data                                 | Berhasil |
| 8 | Pengujian<br>menu kegiatan<br>posyandu | Klik tombol lihat             | Sistem<br>menampilkan<br>halaman detail<br>kegiatan posyandu | Berhasil |
| 7 |                                        | Klik tombol proses            | Sistem<br>memverifikasi<br>kegiatan posyandu                 | Berhasil |
|   |                                        | Klik tombol cetak             | Sistem mencetak<br>kegiatan posyandu                         | Berhasil |

# Tabel 4. 22 Blackbox Testing Level Poli Gizi

| No | Deskripsi                                      | Prosedur Pengujian              | Hasil Yang<br>Diharapkan                                                   | Hasil    |
|----|------------------------------------------------|---------------------------------|----------------------------------------------------------------------------|----------|
| 1  | Pengujian<br>form login                        | Memasukan email dan<br>password | Berhasil login dan<br>sistem menampilkan<br><i>dashboard</i> poli gizi     | Berhasil |
| 2  | Pengujian<br>menu tabel<br>status gizi<br>anak | Klik tombol tambah              | Sistem<br>menampilkan <i>form</i><br>tambah data tabel<br>status gizi anak | Berhasil |

| - |                               | 1                            | 1                       |                  |
|---|-------------------------------|------------------------------|-------------------------|------------------|
|   |                               | Mengisi <i>form</i> dan klik | Sistem menyimpan        |                  |
|   |                               |                              | data tabel status gizi  | Berhasil         |
|   |                               | Shipan                       | anak                    |                  |
|   |                               |                              | Sistem                  |                  |
|   |                               | Vlik tombal adit             | menampilkan <i>form</i> | Dombogil         |
|   |                               | Klik tombol edit             | edit data tabel status  | Bernasii         |
|   |                               |                              | gizi anak               |                  |
|   |                               | Mengubah data dan            | Sistem menyimpan        |                  |
|   |                               | klik simpan                  | data tabel status gizi  | Berhasil         |
|   |                               | Kilk simpan                  | anak                    |                  |
|   |                               |                              | Sistem menghapus        |                  |
|   |                               | Klik tombol hapus            | data tabel status gizi  | Berhasil         |
|   |                               |                              | anak                    |                  |
|   | 10.00                         | Klik tombol ootok            | Sistem akan             | Porhagil         |
| X |                               | Kirk tombol cetak            | mencetak data           | Defilasii        |
| 3 |                               | Klik menu status gizi        | Sistem akan             |                  |
|   | Pengujian                     | ibu homil                    | menampilkan status      | Berhasil         |
|   | menu status<br>gizi ibu hamil |                              | gizi ibu hamil          |                  |
|   |                               | Klik tombol cetak            | Sistem akan             | Berhasil         |
|   |                               | Kirk tombol cetak            | mencetak data           | Defilasii        |
|   |                               |                              | Sistem akan             | -17 <sup>0</sup> |
|   | 154                           | klik tombol proses           | memproses status        | Berhasil         |
|   | CEALAND                       | TELA E L'ELA EL              | gizi ibu hamil          | 6                |
|   | Pengujian                     | TRANK CONTANT                | Sistem akan             | 10 C             |
| 4 | menu status                   | Klik tombol cari             | menampilkan <i>form</i> | Berhasil         |
|   | gizi anak                     |                              | cari                    |                  |
|   |                               |                              | Sistem akan             |                  |
|   |                               | Isi data dan klik cari       | menampilkan data        | Berhasil         |
|   |                               |                              | yang di filter          |                  |
| 1 |                               | 1                            |                         | 1                |

|  |  | Klik tombol cetak | Sistem akan<br>mencetak data | Berhasil |
|--|--|-------------------|------------------------------|----------|
|--|--|-------------------|------------------------------|----------|

 Tabel 4. 23 Blackbox Testing Level User Anak

| No                 | Deskripsi                            | Prosedur Pengujian                         | Hasil Yang<br>Diharapkan                                          | Hasil    |
|--------------------|--------------------------------------|--------------------------------------------|-------------------------------------------------------------------|----------|
| 1                  | Pengujian <i>form</i><br>login       | Memasukan email dan<br>password            | Berhasil login dan<br>sistem menampilkan<br><i>dashboard</i> anak | Berhasil |
| Per<br>me<br>2 per | Ponguijon                            | Klik tombol lihat pada<br>menu timbangan   | Sistem<br>menampilkan data<br>penimbangan                         | Berhasil |
|                    | menu<br>perkembangan<br>anak         | Klik tombol lihat pada<br>menu status gizi | Sistem<br>menampilkan data<br>status gizi                         | Berhasil |
|                    | allak                                | Klik tombol lihat pada<br>menu imunisasi   | Sistem<br>menampilkan data<br>imunisasi                           | Berhasil |
| 3                  | Pengujian<br>menu jadwal<br>posyandu | Klik menu jadwal<br>posyandu               | Sistem<br>menampilkan<br>jadwal posyandu                          | Berhasil |
| 4                  | Pengujian<br>menu artikel            | Klik lihat pada artikel                    | Sistem<br>menampilkan isi<br>artikel                              | Berhasil |

| No                                    | Deskripsi                        | Prosedur Pengujian              | Hasil Yang<br>Diharapkan                                           | Hasil    |
|---------------------------------------|----------------------------------|---------------------------------|--------------------------------------------------------------------|----------|
| 1                                     | Pengujian<br>form login          | Memasukan NIK dan<br>password   | Berhasil login dan<br>sistem menampilkan<br><i>dashboard</i> bidan | Berhasil |
| 2                                     | Pengujian<br>menu<br>kehamilan   | Klik menu kehamilan             | Sistem<br>menampilkan data<br>kehamilan                            | Berhasil |
| 3                                     | Pengujian<br>menu<br>monitoring  | Klik menu monitoring            | Sistem<br>menampilkan data<br>monitoring                           | Berhasil |
| 4                                     | Pengujian<br>menu status<br>gizi | Klik menu status gizi           | Sistem<br>menampilkan data<br>status gizi                          | Berhasil |
| 5                                     | Pengujian<br>menu artikel        | Klik lihat pada artikel         | Sistem<br>menampilkan isi<br>artikel                               | Berhasil |
| 6                                     | Pengujian                        | Klik edit profil                | Sistem<br>menampilkan <i>form</i><br>edit profil                   | Berhasil |
| , , , , , , , , , , , , , , , , , , , | menu profil                      | Mengisi data dan klik<br>simpan | Sistem akan<br>mengubah dan<br>menyimpan data                      | Berhasil |

Tabel 4. 24 Blackbox Testing Level User Ibu Hamil